### THE SPIN LANGUAGE & PropBot Programming Chapter 3

### Objectives

Learn about the Propeller chip and the Spin programming language

Understand how to program the PropBot
 Using the sensors and servos

Understand how to use the robot-to-PC communications software (RobotTracker v4.0) to coordinate code between the PC, the robot and the webcam-based tracking system.

### What's in Here?

#### • The Propeller Chip & Spin Language

- Propeller Chip, Propeller Tool IDE and Spin
- Memory and Variables
- Math Functions
- Control Structures
- Debugging

#### Spin Programming Examples

- Reading Sensors
- Servo Control

#### "Robot Tracker" Software

- GUI and Settings
- Tracing a Robot's Movements
- Wireless Debugging
- Trace Files
- Mapping

# The Propeller MicroProcessor

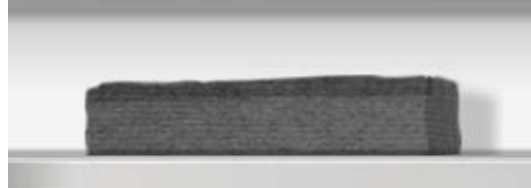

# The Propeller

The microprocessor that we will use is called the Propeller:

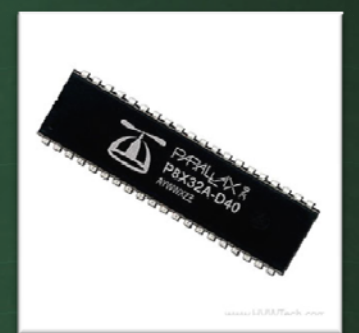

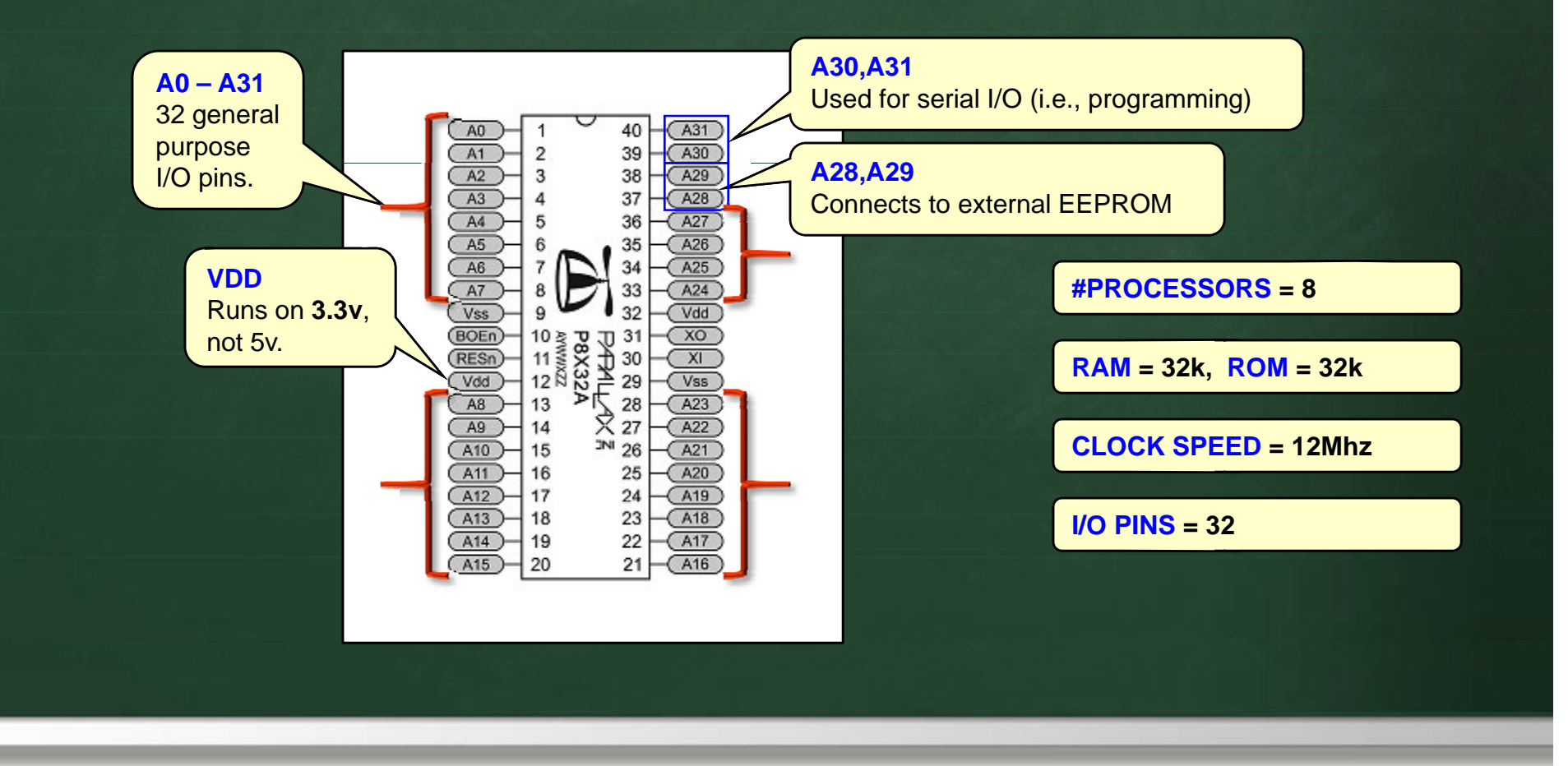

Chapter 3 – The Spin Language & PropBot Programming

#### 8 Processors

The Propeller has 8 processors (called *cogs*):
– "True" multitasking (parallel processing)
– Shared memory (round robin fashion)
– Shared I/O pins

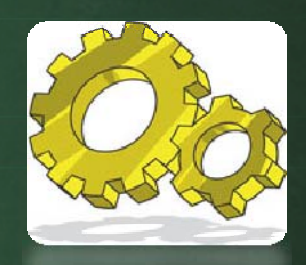

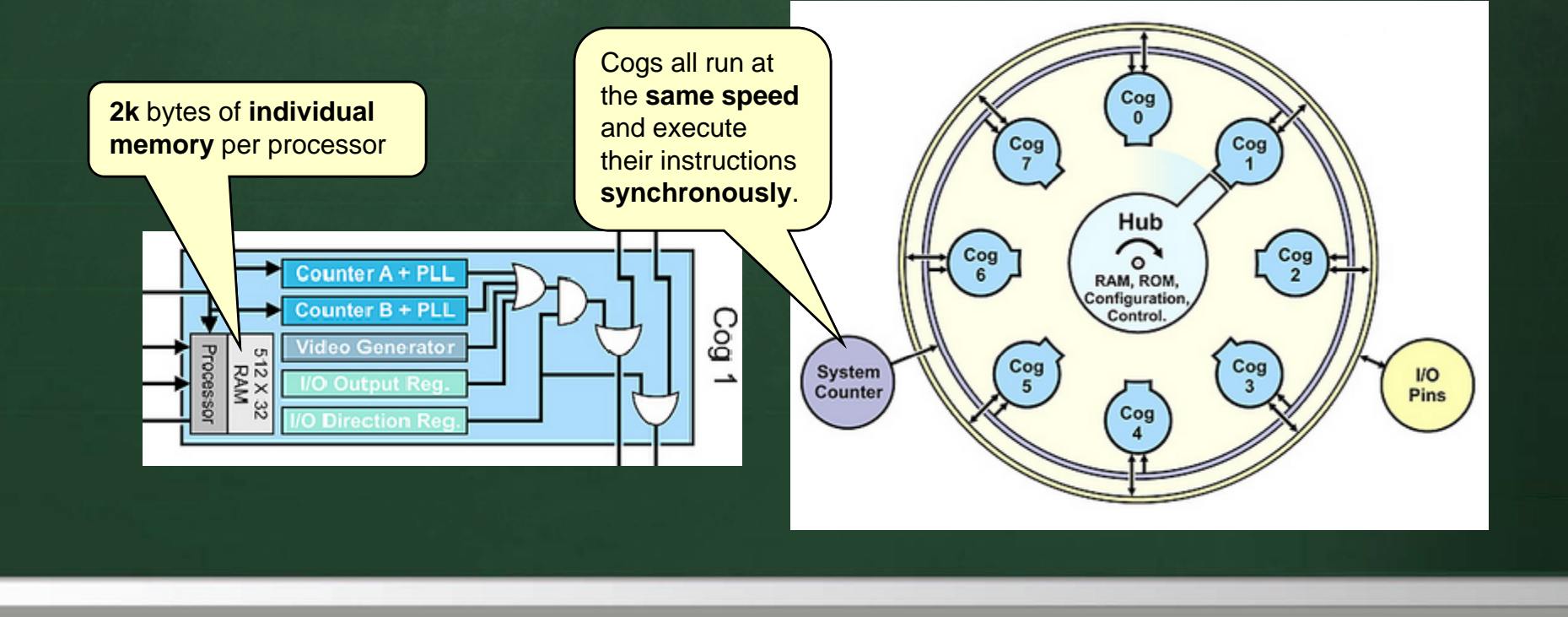

### Cog memory

# Each Cog has a small amount of "local" memory: –496 x 32bit words

- faster than shared memory (i.e., access to shared memory can take anywhere from 7 to 22 clock cycles, whereas access to local memory takes at most 4 clock cycles)

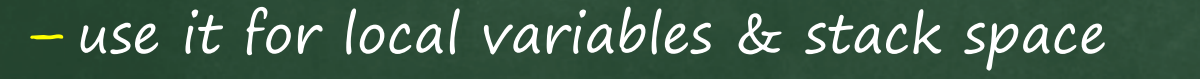

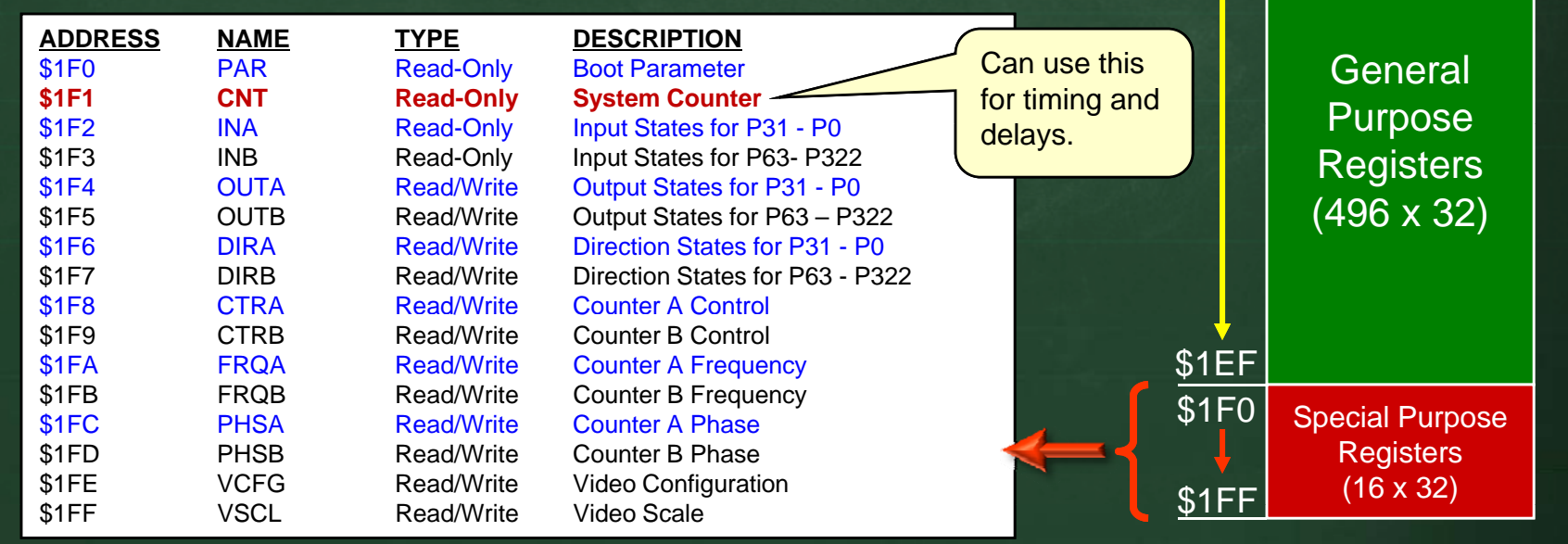

### Main (shared) Memory

Available memory is 32k bytes:

- All cog programs must fit in the 32k byte memory
- its actually a <u>lot</u> of space
  (we used less than 2k
  altogether with the BS2
  chip previously)

#### - Tips:

- don't allocate huge arrays
  use registers when possible
- re-use variables

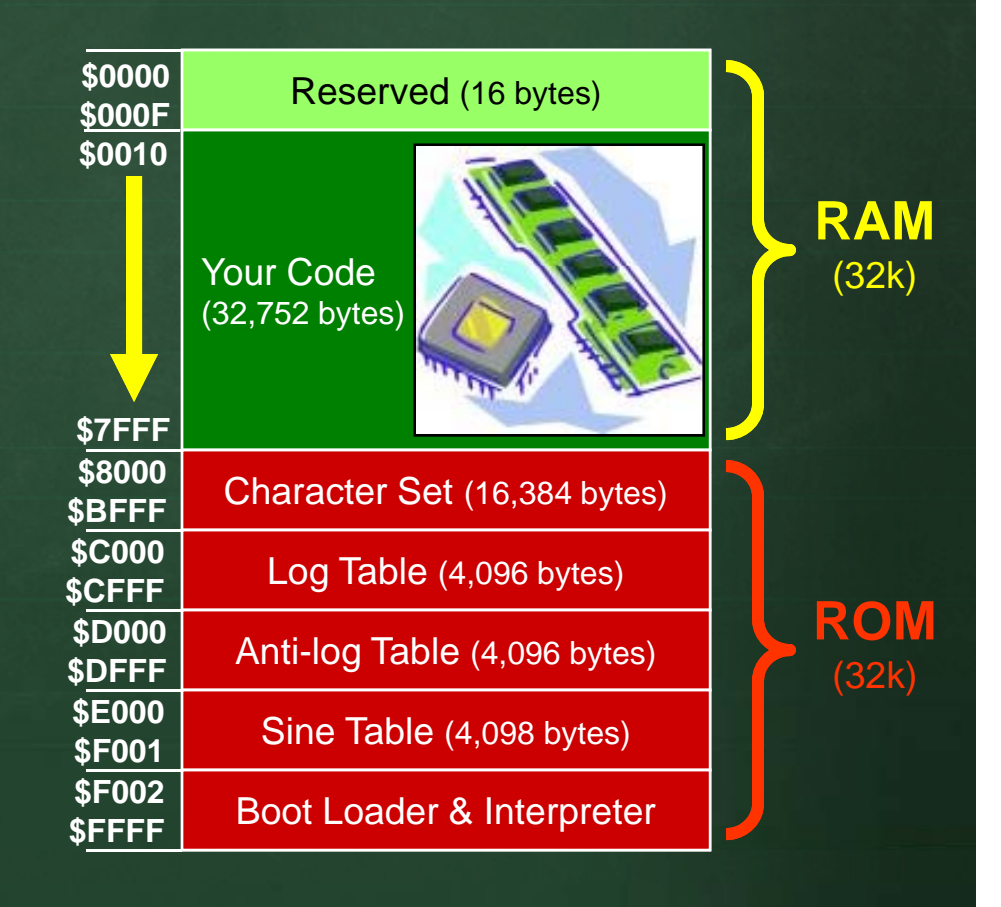

# Programming Using SPIN

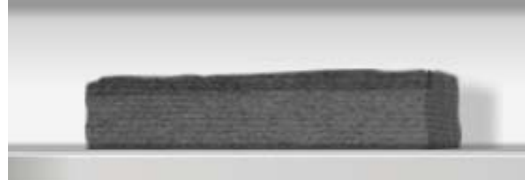

# The Propeller Tool IDE

#### • Our robots will be programmed using the Propeller

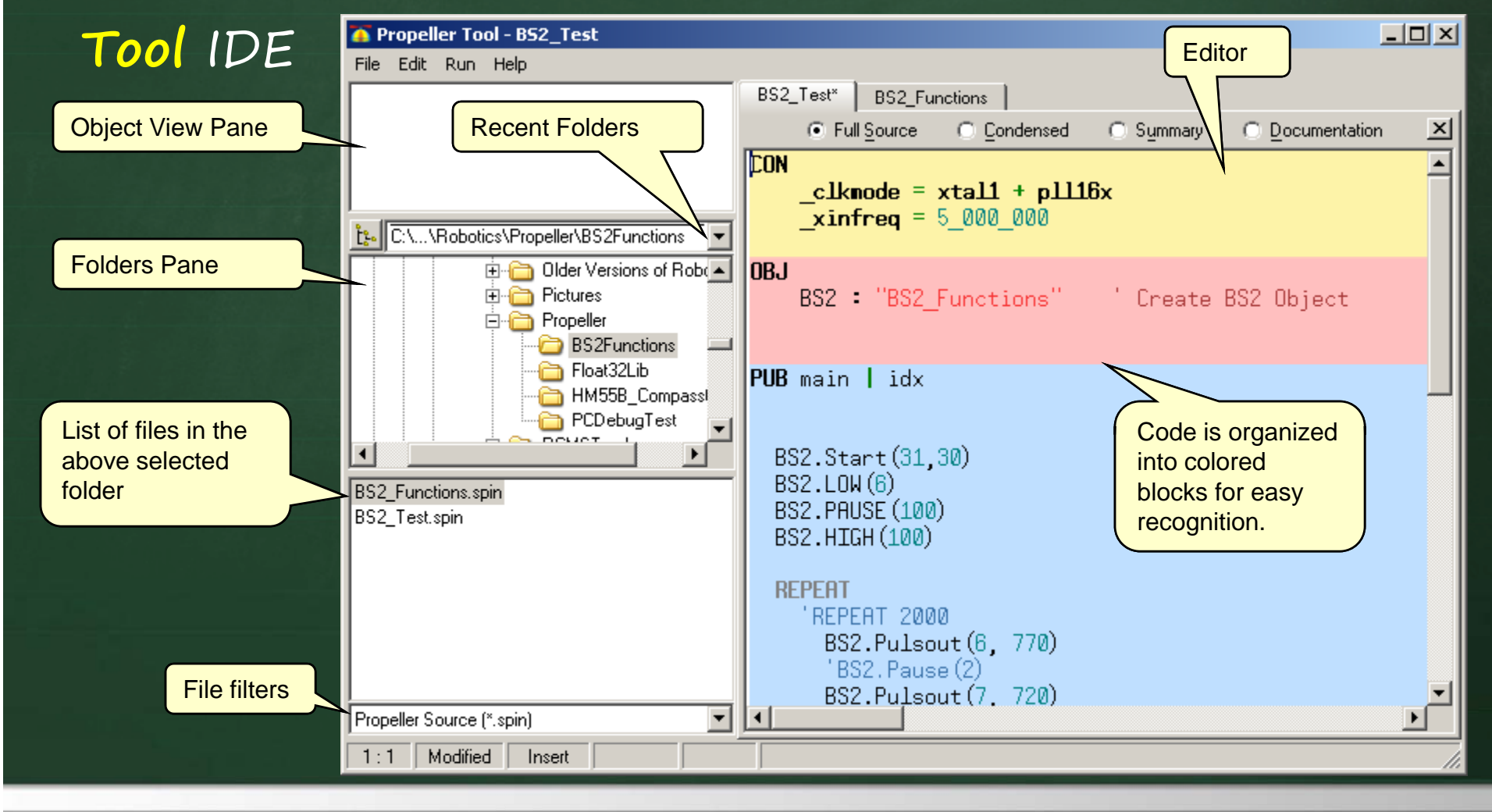

# Downloading Your Code

🍈 Propeller Tool - HelloFullDuplexSerial

Compile Current

Identify Hardware... F7

Compile Top

After you write your code ...

BS2 Fur

Fro

File Edit Run Help

Select this or press F8 to see how much space your program takes up.

Select this or press F9 to compile without downloading.

Select this or press F11 to download your code onto the robot.

If this window appears, then you forgot to ...

View Info...

Update Status F9 Load RAM

Load EEPROM F11

F8

F10

- setup the COM port, -turn on & plug in the robot, or - disconnect from the Serial Terminal

| Communication Error |                                                                                             |  |
|---------------------|---------------------------------------------------------------------------------------------|--|
| 8                   | No usable serial ports available.                                                           |  |
|                     | Two serial ports were excluded from the search.<br>Click 'Edit Ports' for more information. |  |
|                     | Edit Ports                                                                                  |  |
|                     |                                                                                             |  |

Chapter 3 – The Spin Language & PropBot Programming

### Downloaded Code

Downloaded code is stored onto EEPROM

•When the robot is turned on or reset, the EEPROM

program is loaded onto RAM and then run.

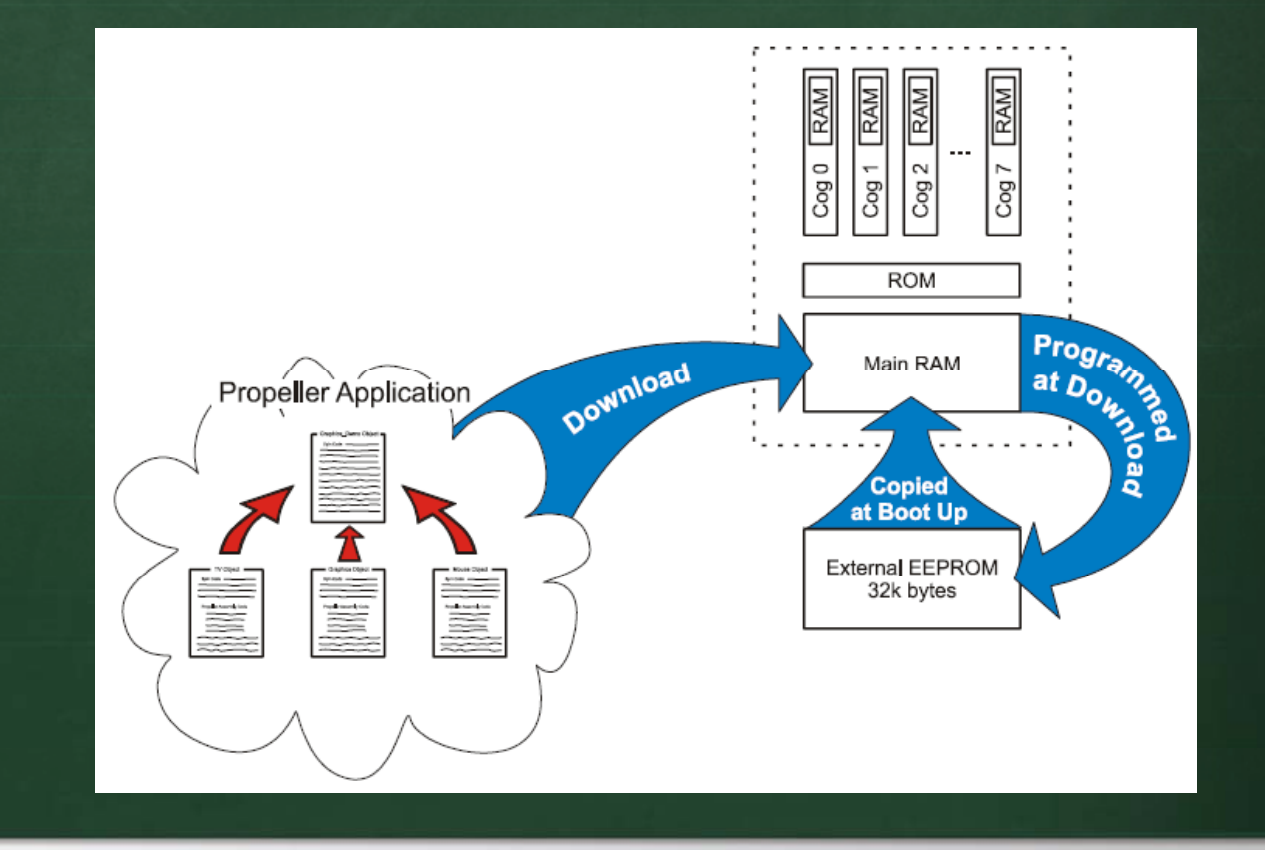

# Spin Code

Propeller code can be written in:
 – SPIN (i.e., an object-oriented interpreted language).
 – Assembly language (yech!)

Spin code is organized into objects
 Like JAVA, each .spin file defines an object

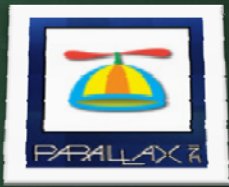

Executable programs must have a public main method.

Spin has no debugger or console screen:

 We will use a pre-defined object that allows serial I/O through either a USB connection to the PC or through the wireless bluetooth device

### SPIN Programs

Spin code is automatically arranged into "colored" sections:

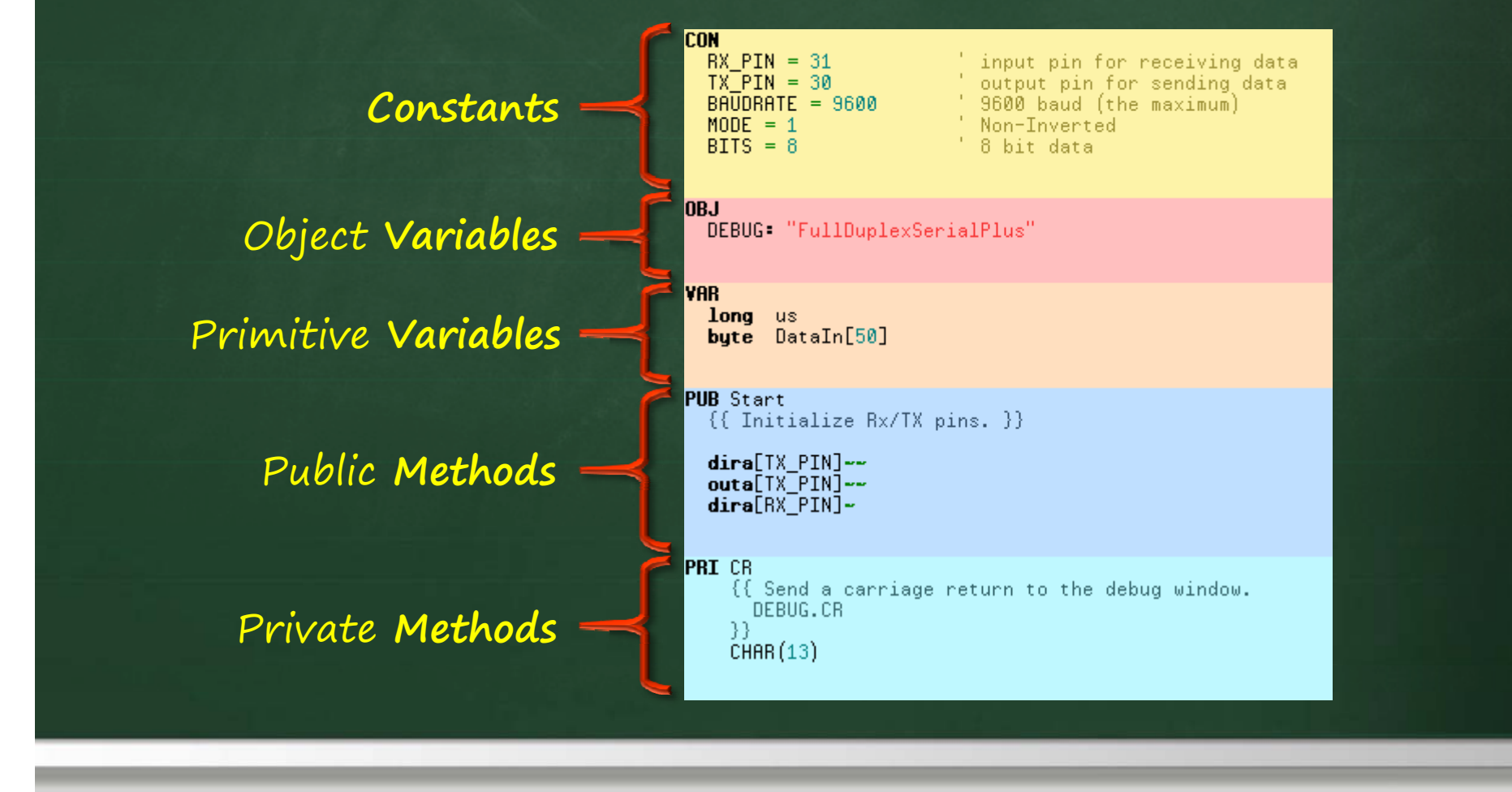

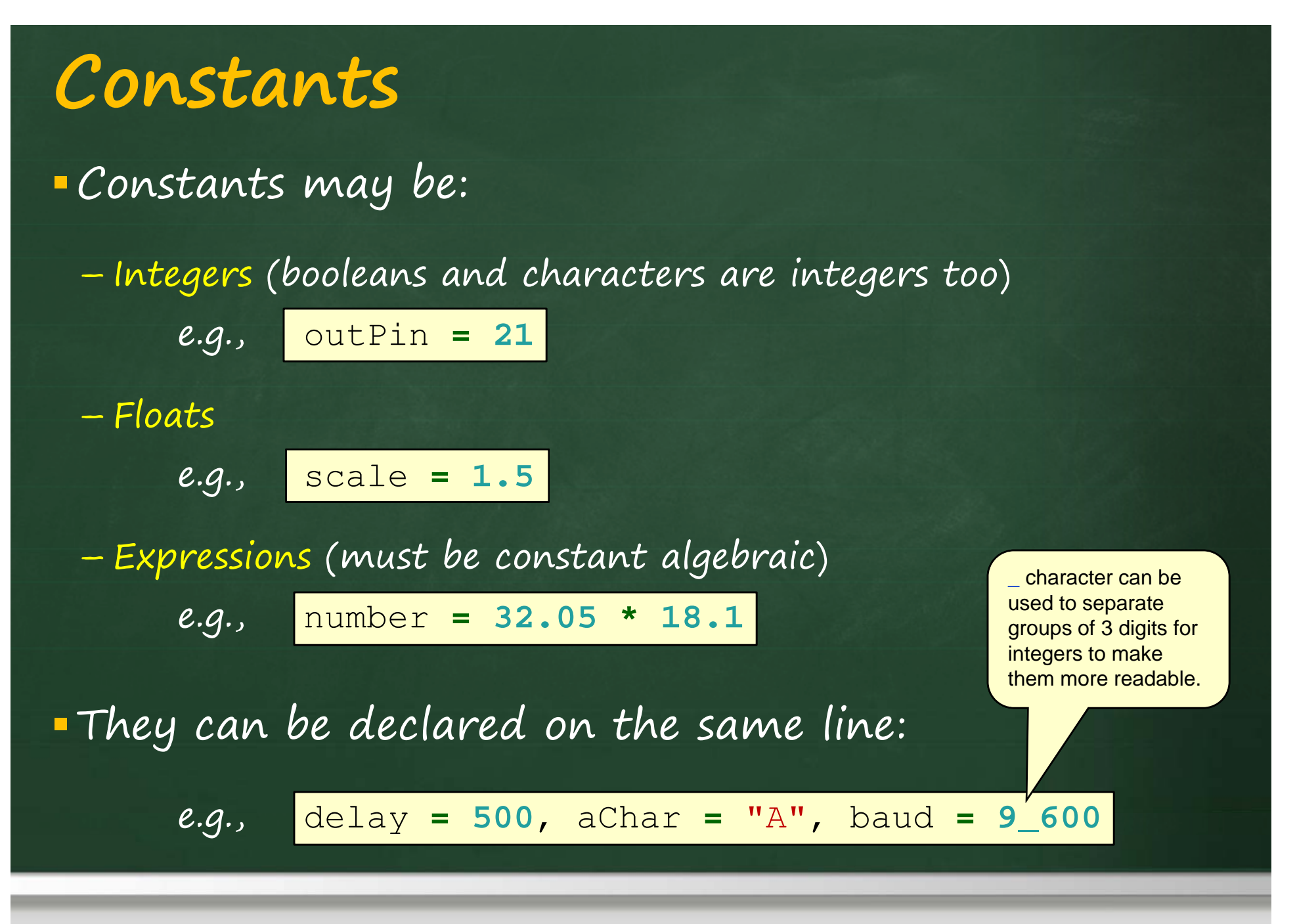

#### Number Representation

Numbers are actually represented as
 decimal (215), hex (\$D7) or binary (\$11010111).

Negative numbers stored using two's compliment:

 $5 = 00000101_2$  (can be represented as 5, \$05 or %00000101 in SPIN) -5 = 11111010<sub>2</sub> in one's compliment notation (just flip bits) -5 = 11111011<sub>2</sub> in two's compliment notation (flip bits & add 1)

 The propeller performs ALL calculations using 32 bits (i.e., longs)

Even floating point math calculations use longs

### Float Constants

Float constants can be declared directly if shown as real number values (i.e., with a decimal point).

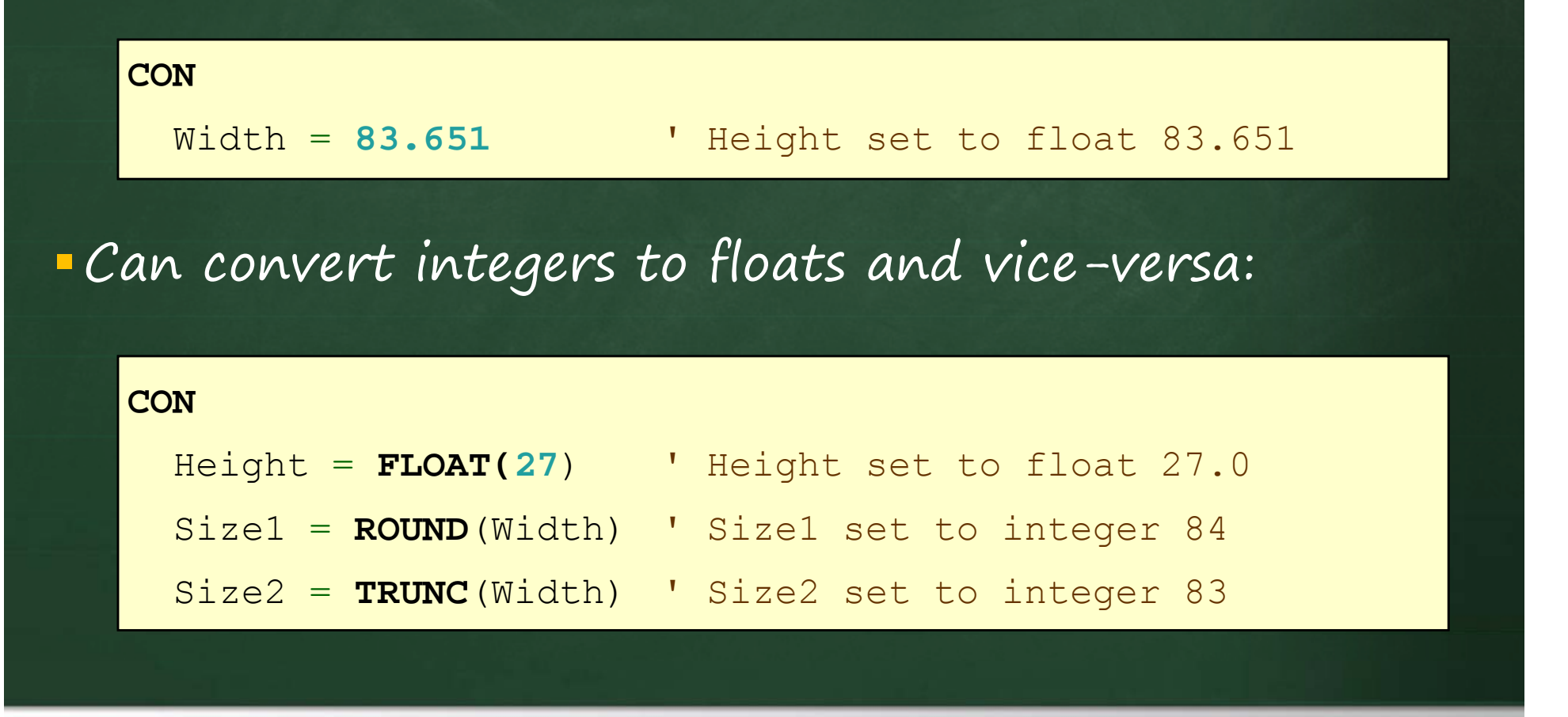

#### Predefined Constants

There are some predefined constants:

| TRUE  | (value is -1 or \$FFFFFFF)              |
|-------|-----------------------------------------|
| FALSE | (value is 0 or \$00000000)              |
| POSX  | (value is 2,147,483,647 or \$7FFFFFF)   |
| NEGX  | (value is -2,147,483,648 or \$80000000) |
| PI    | (value is 3.141593 or \$40490FDB)       |

There are some chip-specific constants as well:

\_clkmode = xtal1 + pll16x

 $_xinfreq = 5_000_000$ 

... many more ...

We will not look into understanding these as they will be fixed for our purposes.

Chapter 3 – The Spin Language & PropBot Programming

### Variables

#### SPIN has 3 main types of integer variables:

| VAR  |                         |                                 |                                                |
|------|-------------------------|---------------------------------|------------------------------------------------|
| byte | counter                 | ' 8-bits                        | Variables are:                                 |
| word | numReadings             | ' 16-bits (2 bytes)             | Global to the object     Not accessible        |
| long | timeLapse               | ' 32-bits (4 bytes)             | outside the object<br>(unless a pointer to     |
| byte | str[ <b>24</b> ]        |                                 | its memory is used)                            |
| word | positions[ <b>100</b> ] | Can make arrays of these types. |                                                |
| long | averages[ <b>10</b> ]   |                                 | all variable names must<br>be unique globally, |
| byte | a, b, c                 | Can use , to declare            | even local variable<br>names!!                 |
| word | x1, y1, x2, y2          | more than one on a line.        |                                                |
|      |                         |                                 |                                                |

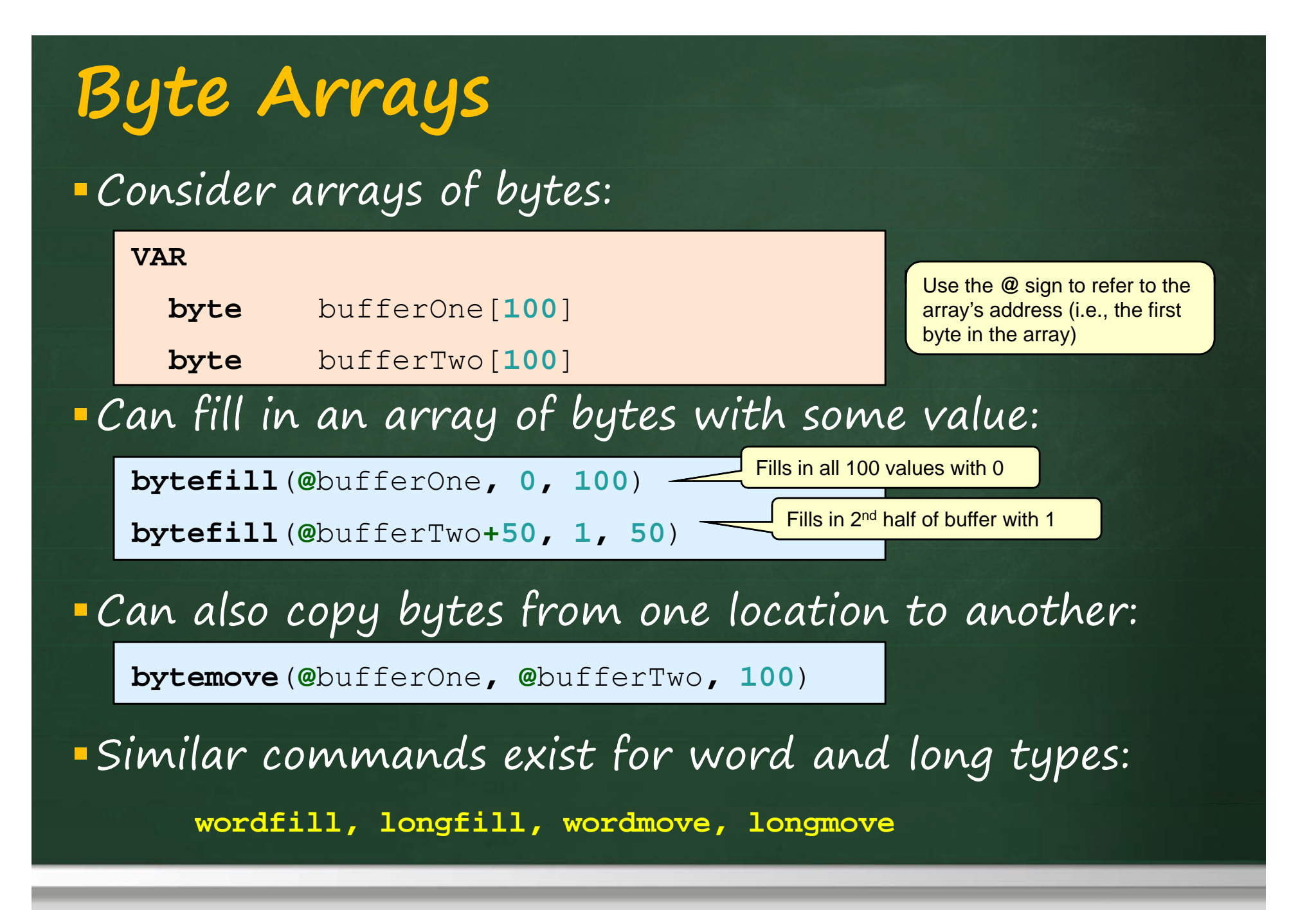

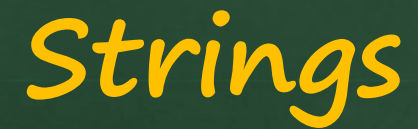

Strings are just "arrays of bytes", terminated by O.

#### • Can use STRING, STRSIZE, STRCOMP:

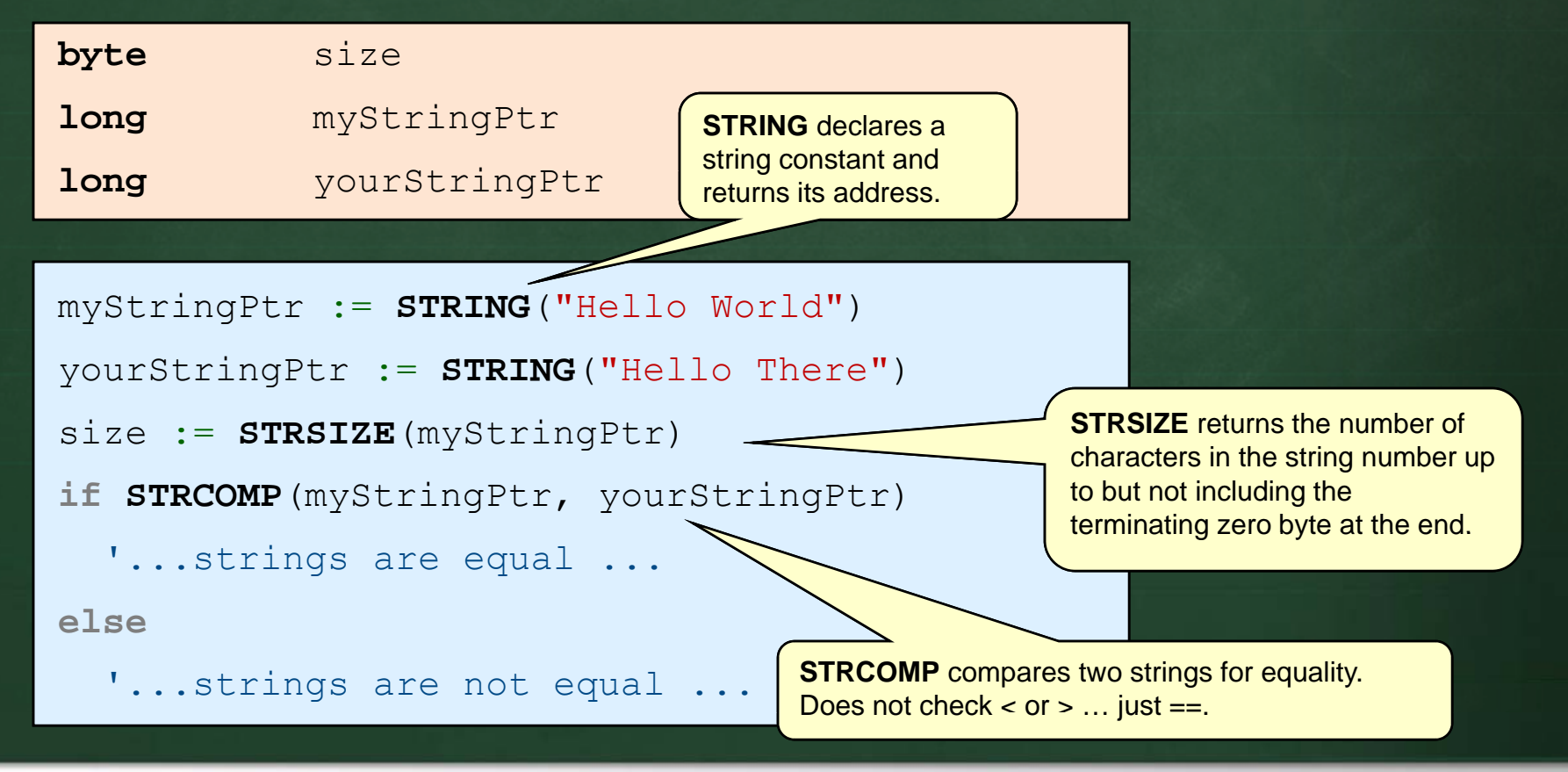

### More Strings

#### Strings can also be declared as byte arrays:

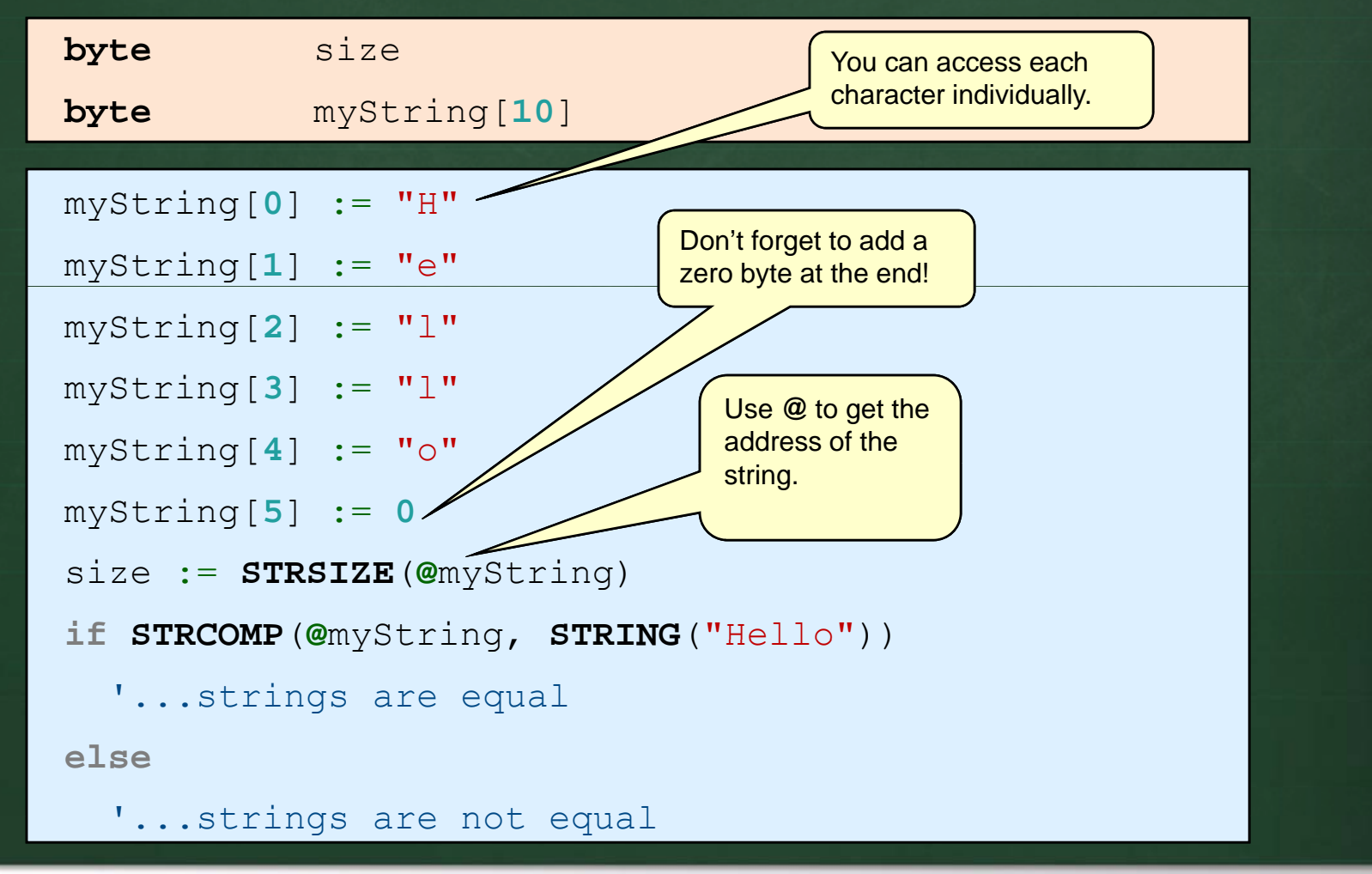

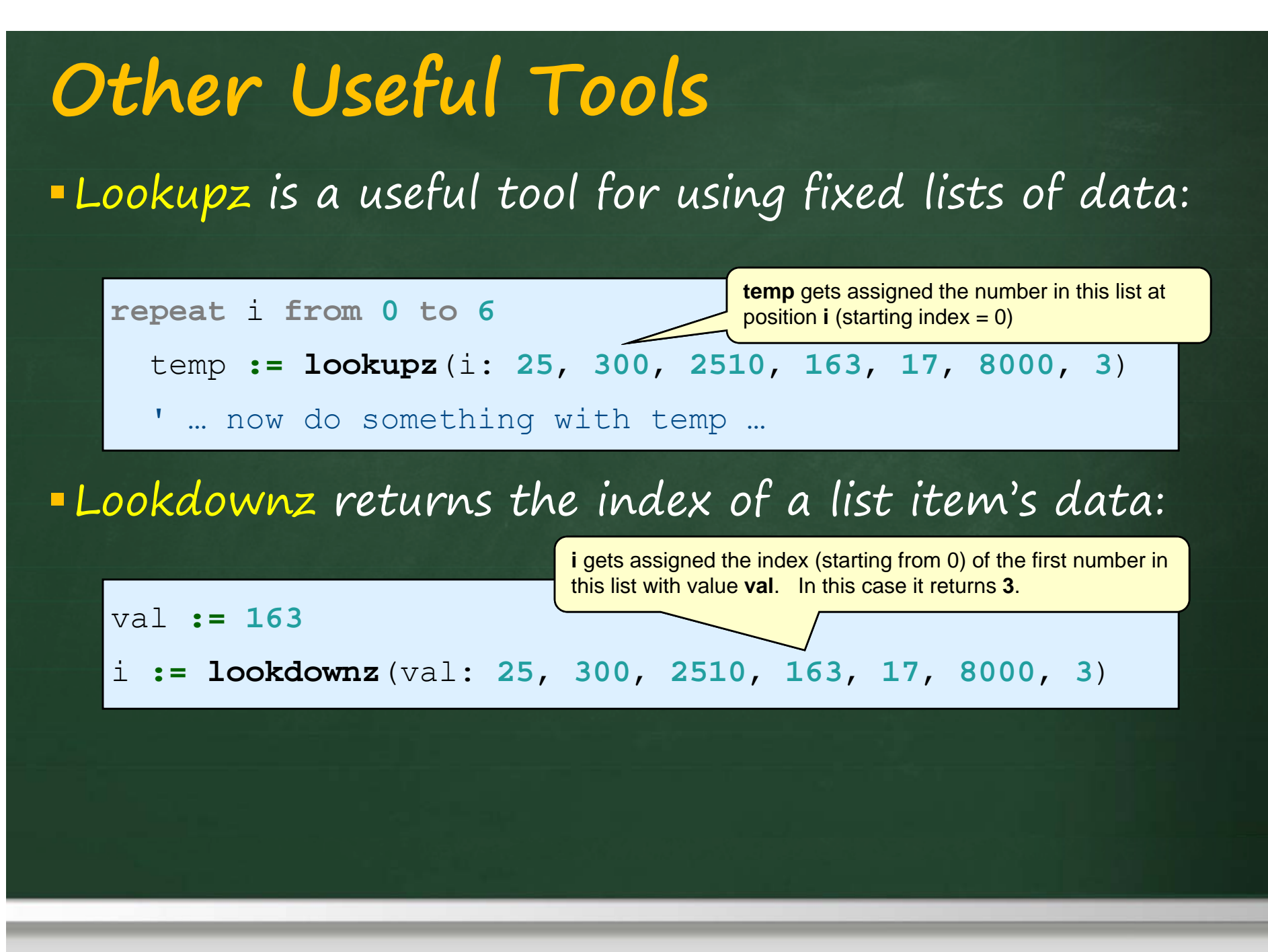

Chapter 3 – The Spin Language & PropBot Programming

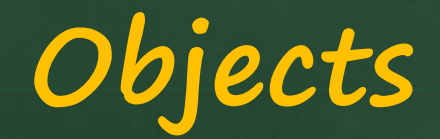

#### Spin allows object variables as well:

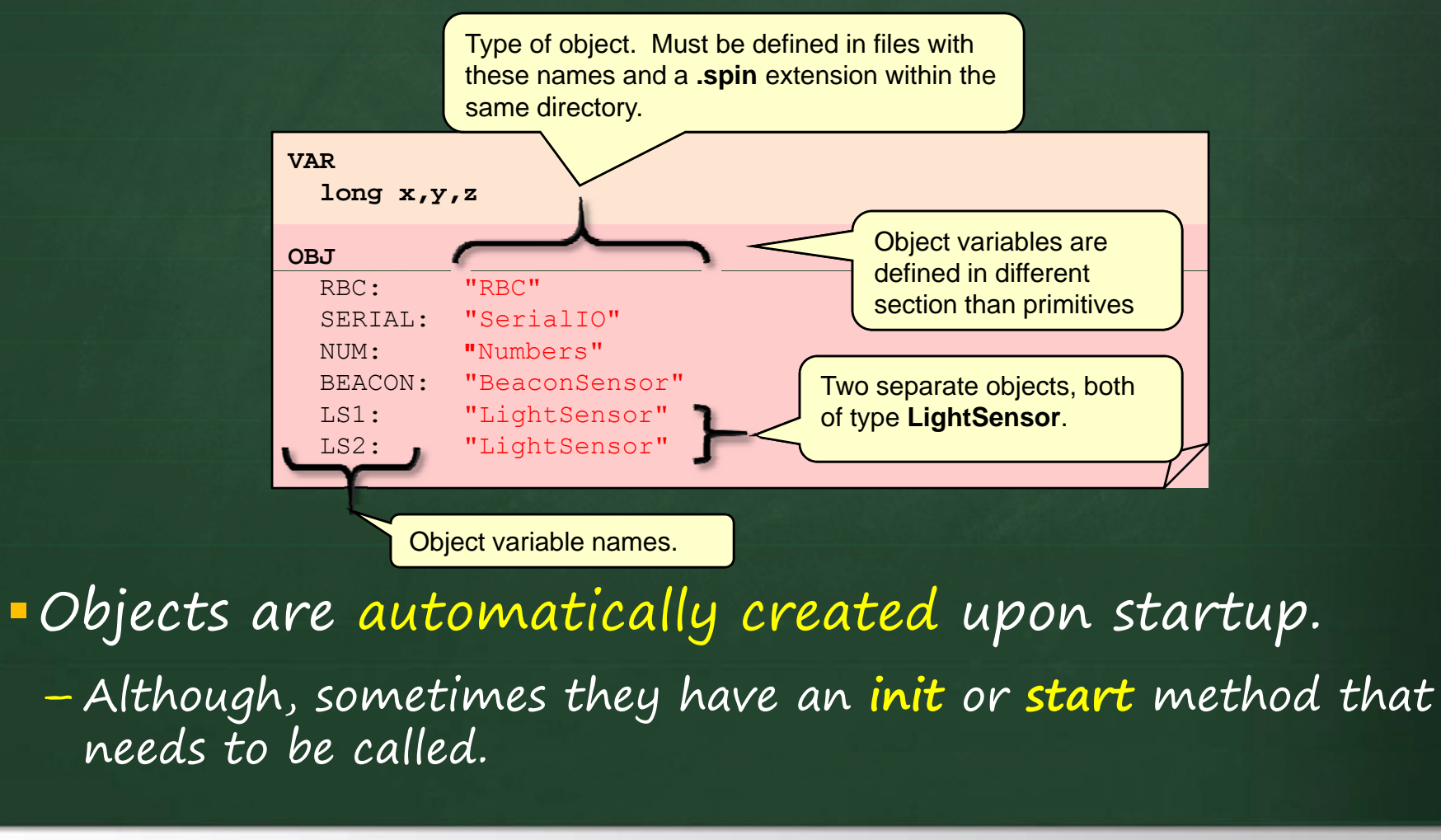

# Defining Methods

Methods may be either PUBlic or PRIvate:
Here is the general format for all methods:

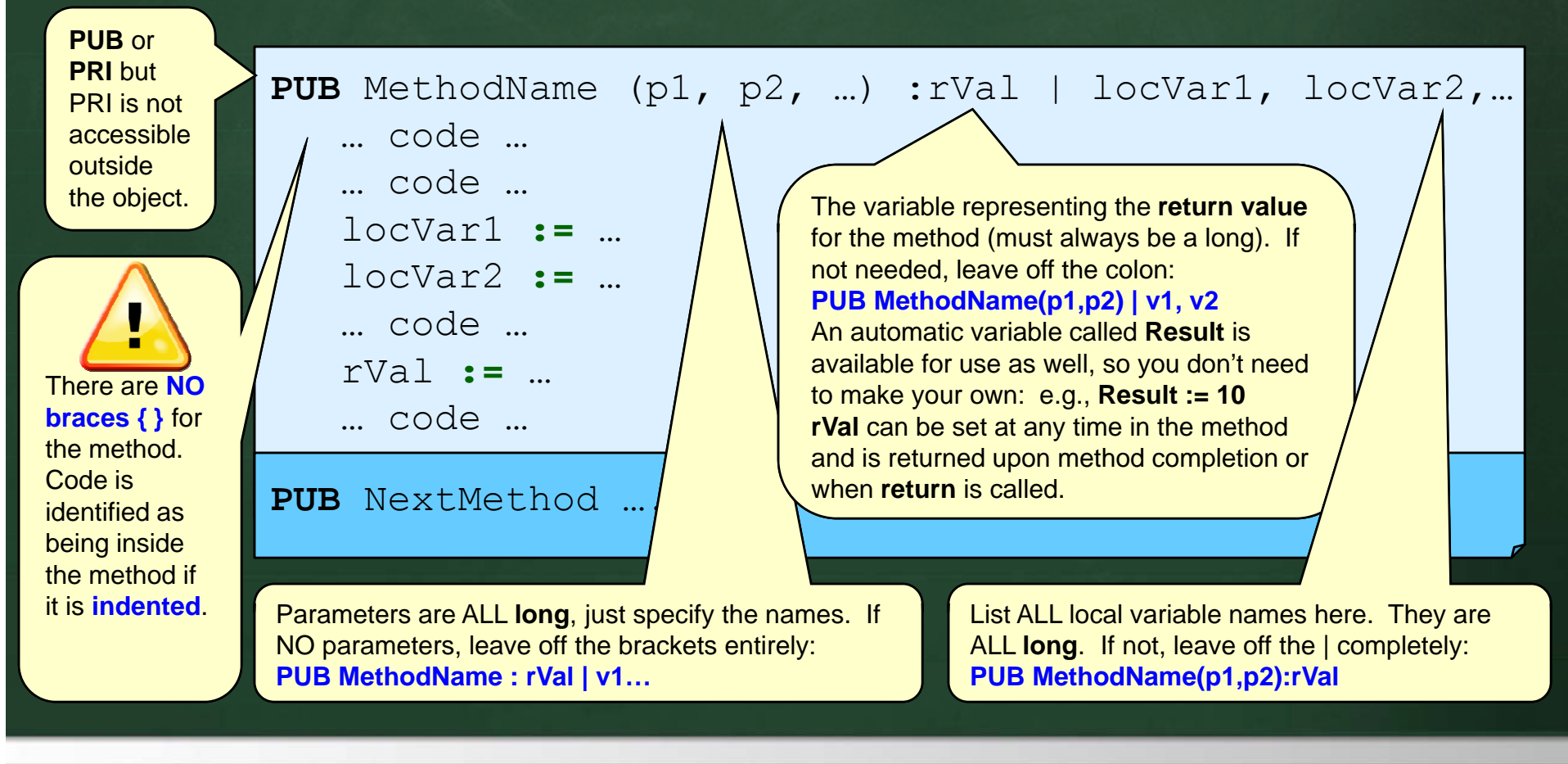

### Method Calls

To call a method defined in the spin file, just use its name:

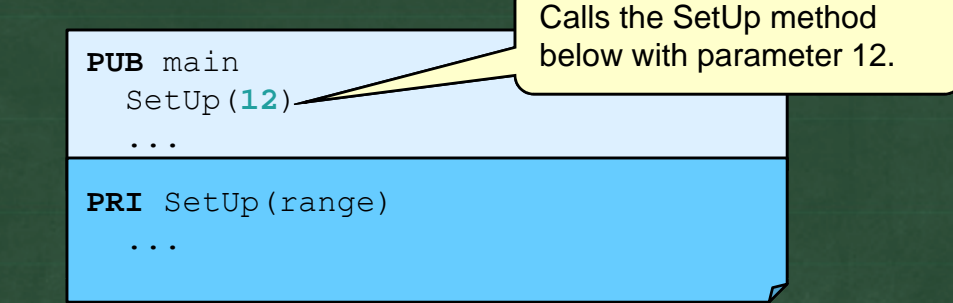

To call an object's method, you merely use the object's name, followed by a dot and the method name:

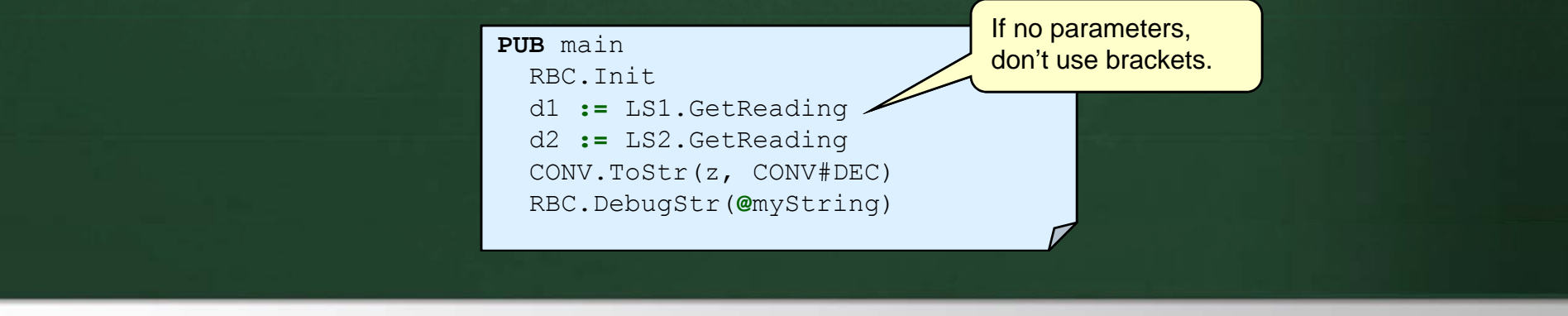

# Simple Math

Here are some simple math operators:

| x := x + 5              | 'if you don't understand this, go home      |
|-------------------------|---------------------------------------------|
| x := y / 6              | 'simple divide                              |
| x := x // 10            | 'modulus (i.e., remainder after divide)     |
| x := x * 4              | 'multiply and return low 32 bits of result  |
| x := x ** y             | 'multiply and return high 32 bits of result |
| x := y <b>#&gt; 100</b> | 'highest of y or 100                        |
| x := y <b>&lt;# 100</b> | 'lowest of y or 100                         |

#### As in JAVA, you can also use

#### More Math

#### -Here are some more ...

| x := ** y                                             | 'square root              |
|-------------------------------------------------------|---------------------------|
| х :=    у                                             | 'absolute value           |
| X := ?X                                               | 'pseudo-random long value |
| x := check1 AND check2                                | 'logical AND              |
| x := check1 <b>OR</b> check2                          | 'logical OR               |
| x := NOT check1                                       | 'logical NOT              |
| x == y Can you believe that they reversed the order ? | 'logical EQUALS           |
| x <> y a ridiculous decision !!                       | 'logical NOT EQUALS       |
| <, >, =<, =>                                          | 'logical comparisons      |
| @string                                               | 'address / pointer        |

#### Bit Math

Here are some bit-related operators:

| Z | := ~x      | 'sign extend when x is byte and z is long            |
|---|------------|------------------------------------------------------|
|   |            | $\begin{array}{cccccccccccccccccccccccccccccccccccc$ |
| Z | := ~~y     | 'sign extend when y is word and z is long            |
| Х | := y << 4  | 'shift left 4 bits                                   |
| Х | := y >> 3  | 'shift right 3 bits                                  |
| Х | := y ~> 2  | 'shift right 2 bits (keeps the sign)                 |
| Х | := !%00101 | 100 'bitwise NOT                                     |
| Х | := %001011 | 00 & %00001111 'bitwise AND                          |
| Х | := %001011 | 00 %00001111 'bitwise OR                             |
| Х | := %001011 | 00 ^ %00001111 'bitwise XOR                          |

### Floating Point Math

- SPIN operators DO NOT WORK on FLOATS!!!!

- either convert everything to integers, or
- use FloatMath.spin and FloatString.spin objects which are in the standard library:

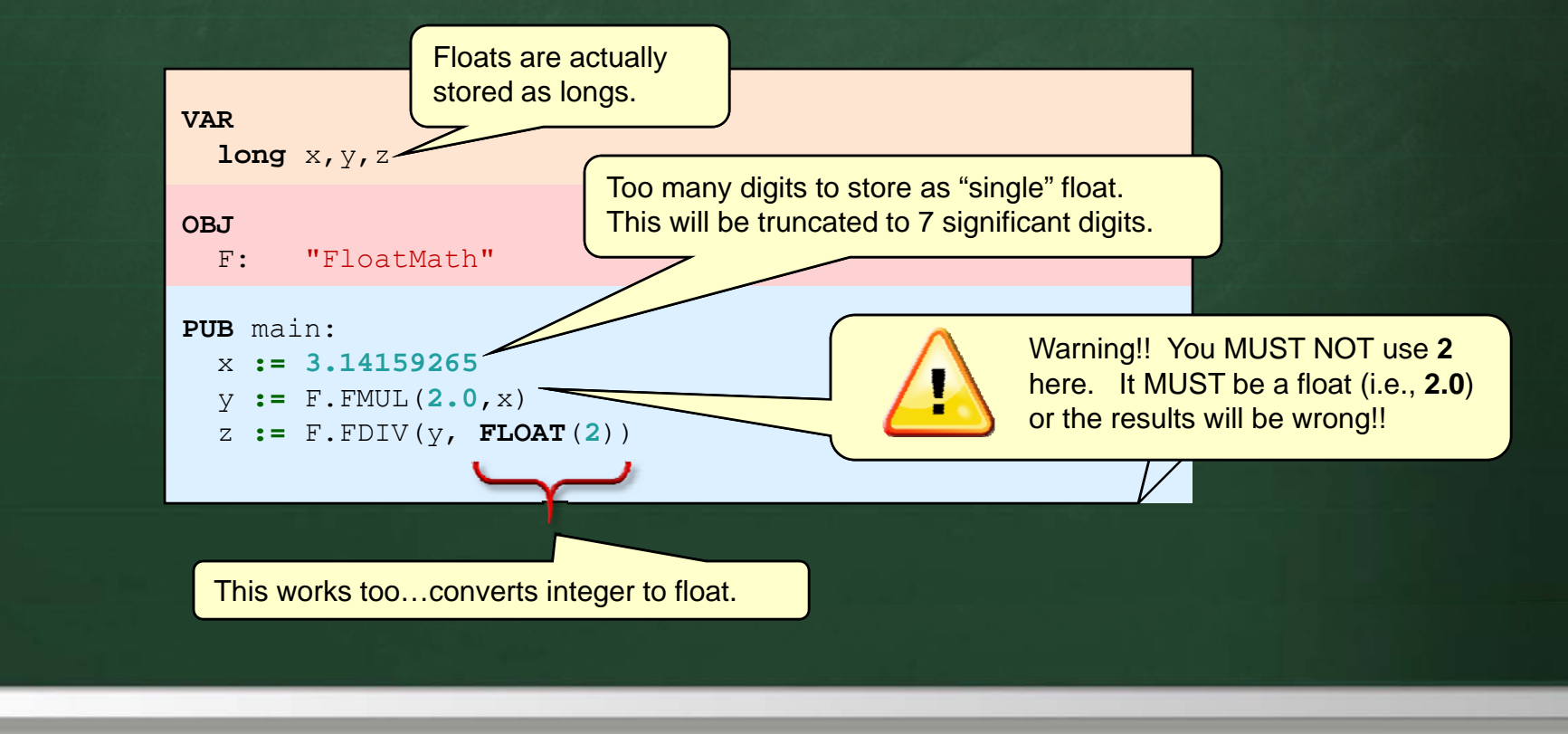

### More Floating Point Math

Here are all the functions/methods in FloatMath:

FAdd(single1, single2) FSub(single1, single2) FMul(single1, single2) FDiv(single1, single2) FSqr(aSingle) FNeg(aSingle) **FAbs**(aSingle) FTrunc(aSingle) FRound(aSingle) **FFloat**(anInteger)

'add 8+3= 'subtract 'multiply 'divide 'square root 'negate 'absolute value 'truncate to integer 'round to integer 'convert to float

3-31

4×2=

4÷2=

### Converting Floats To Strings

The FloatString.spin library object converts floating point numbers into Strings:

FloatToString(aSingle) `converts to a string

SetPrecision(anInteger) 'sets precision from 1 to 7

#### significant digits

| VAR<br>long x                   |                     |
|---------------------------------|---------------------|
| <b>OBJ</b><br>FS: "FloatString" |                     |
| PUB main:                       |                     |
| x := 3.14159265                 |                     |
| FS.FloatToString(x)             | `result is 3.141593 |
| FS.SetPrecision(3)              |                     |
| FS.FloatToString(x)             | 'result is 3.14     |
| FS.SetPrecision(1)              |                     |
| FS. <b>FloatToString</b> (x)    | 'result is 3        |
|                                 |                     |

Chapter 3 - The Spin Language & PropBot Programming

### Trigonometry

Propeller contains 2049 -word Sine table:

 sine values from 0° to 90° are "looked up"
 sine values for all other quadrants can be calculated from simple transformations on this table.
 can calculate COS/TAN from SIN

 Instead of "re-inventing the wheel", we can use the library provided in Float32Full.spin and Float32A.spin which:

- implements the usual float functions

all the useful trig functions (i.e., sin, cos, tan, asin, acos, atan, etc..)

# The Extended Float32Full Object

Use Float32Full object instead of FloatMath:

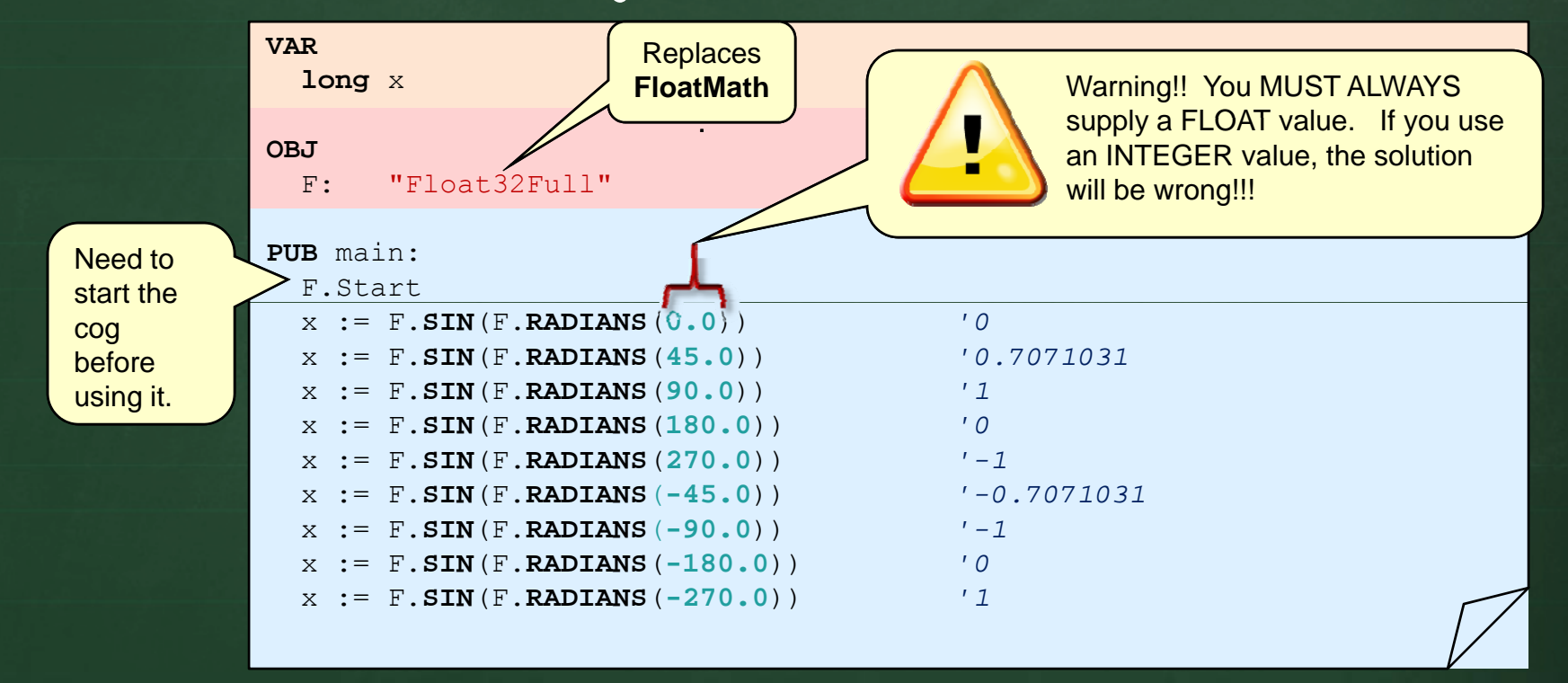

When using a Float32Full object, it will take up 2 additional COGs for itself !!

<u>/!</u>

#### Float32Full's Functions

Here are "most" of the functions in Float32Full:

FAdd, FSub, FMul, FDiv
FSqr, FNeg, Abs
FTrunc, FRound, FFloat
Sin(r), Cos(r), Tan(r)
ASin(r), ACos(r), ATan(r)
Log(s), Log10(s)
Exp(s), Exp10(s)
Pow(s1, s2)
FMin(s1, s2), FMax(s1, s2)
Radians(deg), Degrees(rad)

'same as in FloatMath
'same as in FloatMath
'same as in FloatMath
'same as in FloatMath
'Sin/Cos/Tan of radians val
'ASin/ACos/ATan of rad val
'Log functions
'Exponent functions
'S1 raised to power of s2
'Min and Max of s1 & s2
'convert between rad/deg

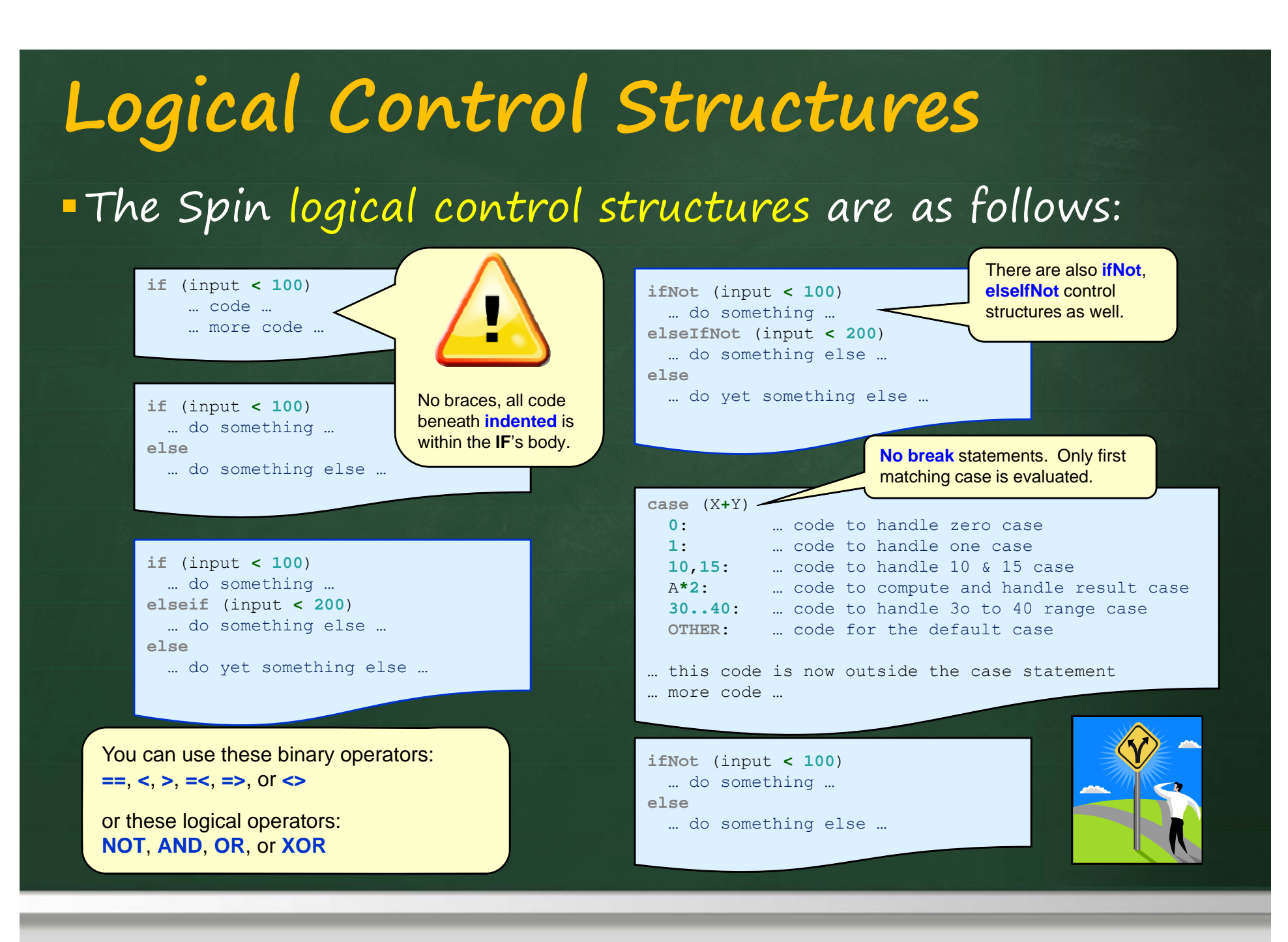

Chapter 3 – The Spin Language & PropBot Programming

**3–36** Winter 2012
# Looping Control Structures

### Here are some of Spin's looping control structures:

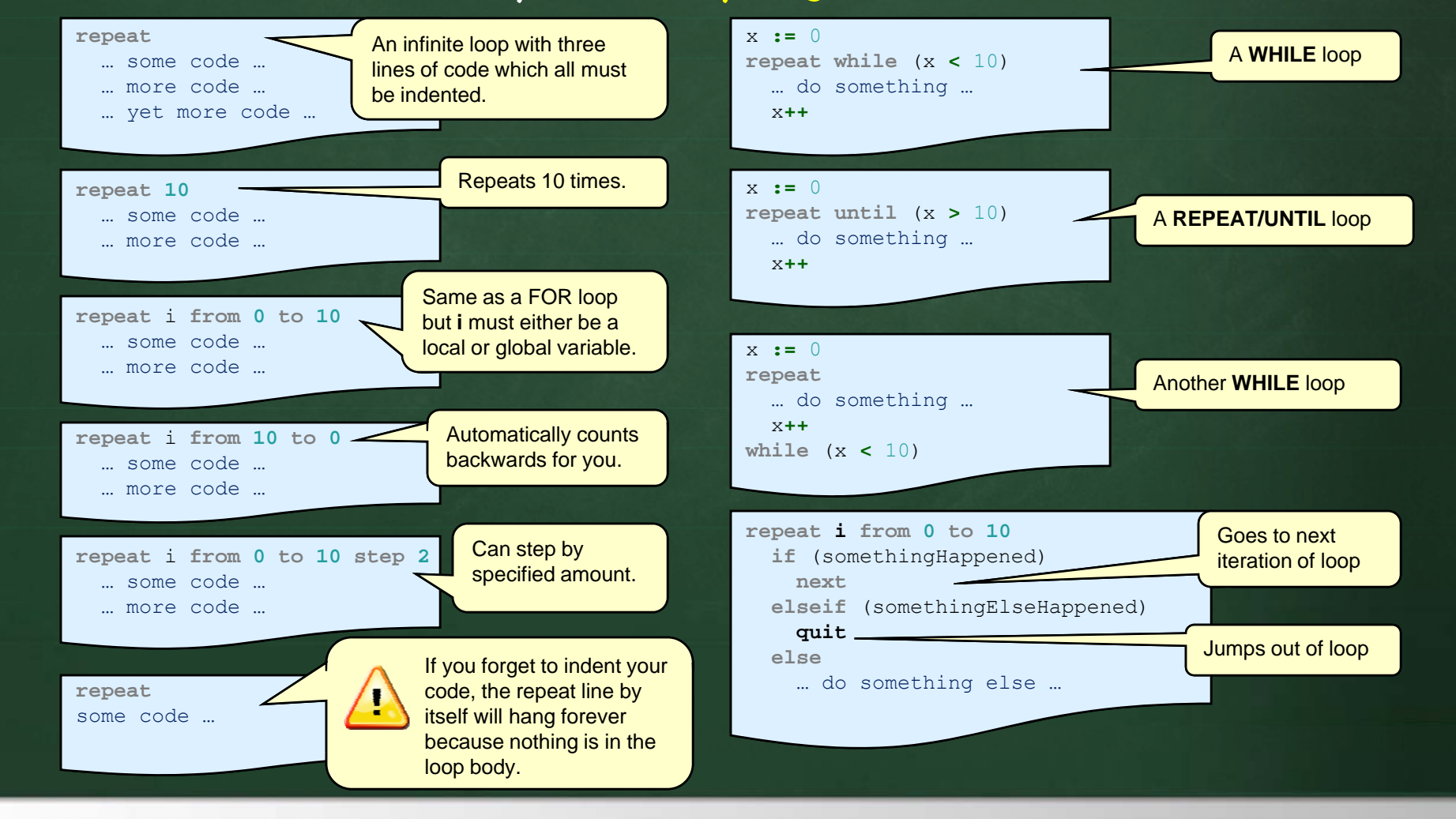

# First Program: Hello World

Displaying Hello World is not so simple:

- There is no console screen on the robot

- Can send data out wirelessly using RBC.spin

| The 1 <sup>st</sup> public | CON<br>_clkmode = xtal1 + pll16x<br>_xinfreq = 5_000_000 These constants are necessary for<br>proper serial port I/O timing.                                                                                                    |
|----------------------------|----------------------------------------------------------------------------------------------------|
| method is<br>where your    | OBJ Must include in the RBC.spin file.                                                                                                    |
| program<br>beginsit        | PUB main Call Init method just once to initialize the debuggerwaits for RobotTracker.                                                                                                    |
| to be called <b>main</b> . | RBC.Init       'Connect to PC and wait         Creates a zero-terminated string and returns its address.                                                                                                    |
|                            | RBC.DebugStr(string("This is a test "))<br>RBC.DebugChar("X")<br>RBC.DebugCharCr("!")<br>RBC.DebugStrCr(string("Testing debug Long: "))<br>RBC.DebugLongCr(100)<br>All of the available debug<br>display-related commands<br>are used in this example.<br>This is a test X!<br>Testing debug Long: |
|                            | RBC.DebugCr 100 5672                                                                                                    |

## Double Check

Before uploading a program to the robot:

-robot must have power

- from battery cable

- robot must be turned on

robot MUST be connected
 to PC's USB port

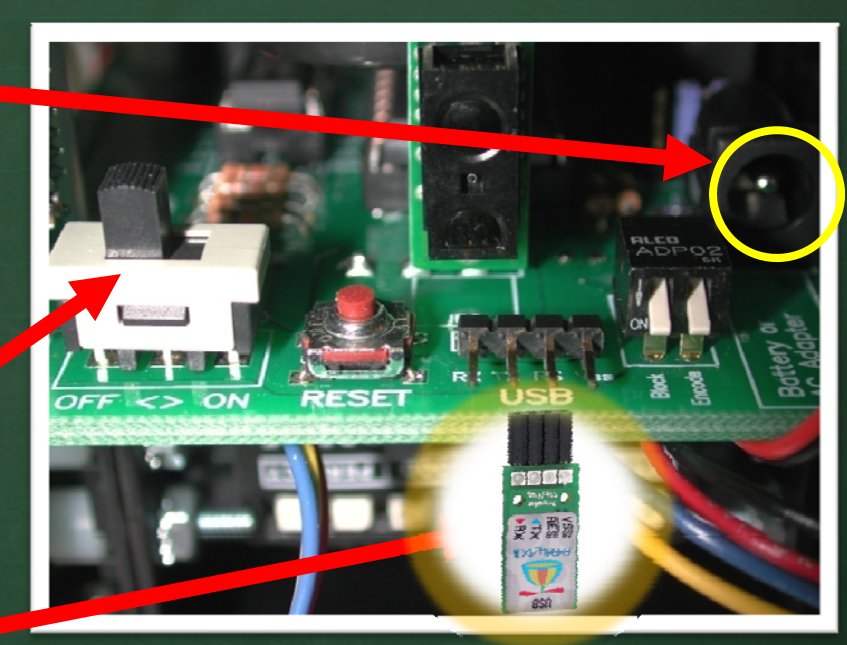

- port must be set up in the Propeller Tool IDE program...

# Displaying Integers

Can display numbers using Numbers.spin object:

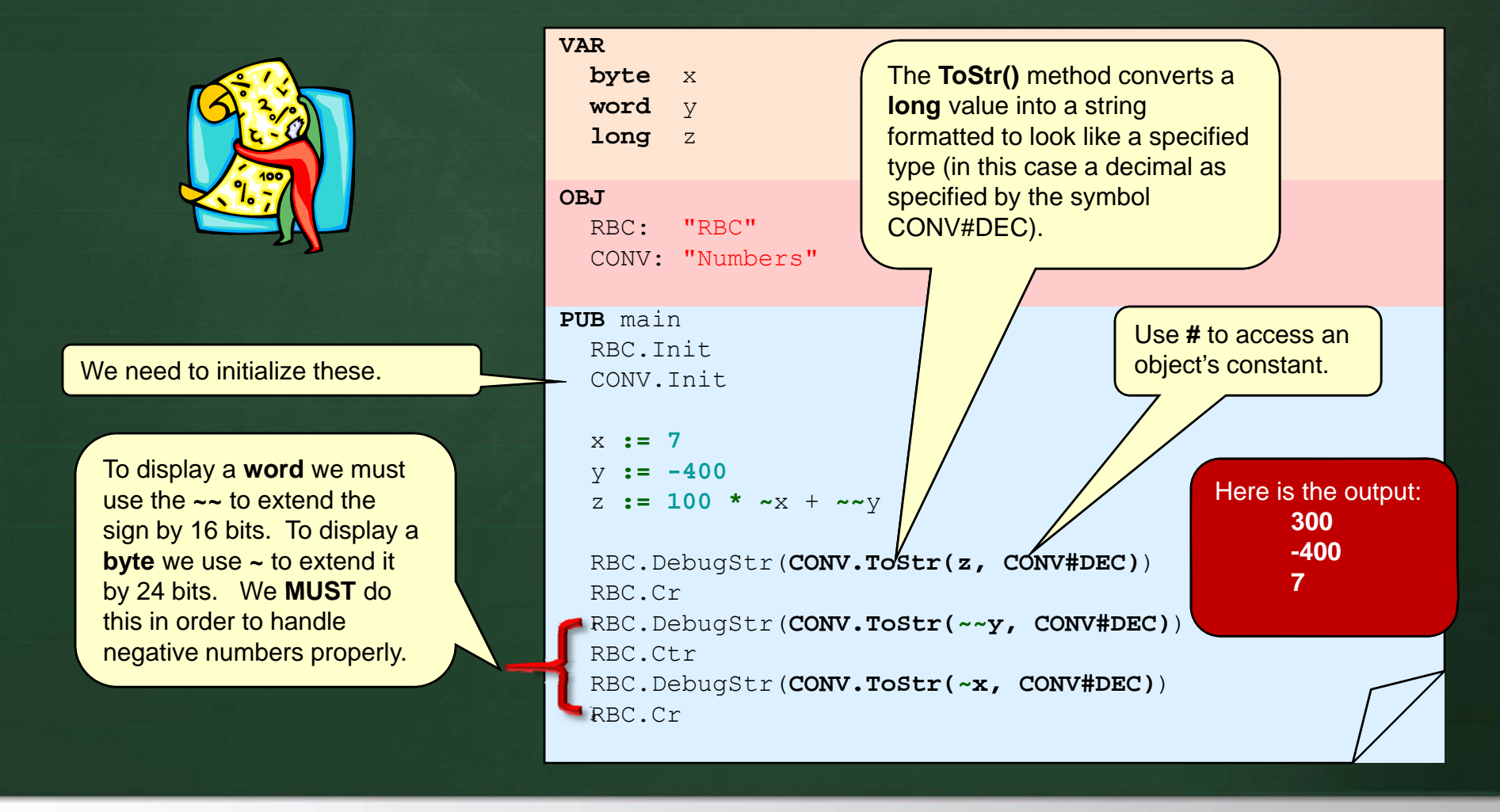

# **Displaying Floats**

To display floats, you need to use the FloatString.spin object:

| VAR<br>long x                                                                                                    |
|----------------------------------------------------------------------------------------------------|
| OBJ<br>F: "Float32Full"<br>FS: "FloatString"<br>RBC: "RBC"                                                                                                    |
| <pre>PUB main:<br/>F.Start<br/>RBC.Init<br/>x := 3.14159265<br/>RBC.DebugStrCr(FS.FloatToString(x))<br/>x := F.SIN(F.RADIANS(45.0))<br/>RBC.DebugStrCr(FS.FloatToString(x))<br/>Cutputs 0.707103</pre> |

# Device I/O

 Each cog can communicate with various devices (e.g., sensors, bluetooth) through 32 shared pins

- Each pin O 31 is digital (can be high (1) or low (O))
- An I/O pin should only be set by one cog at a time, but all cogs have free access to all 32 pins.

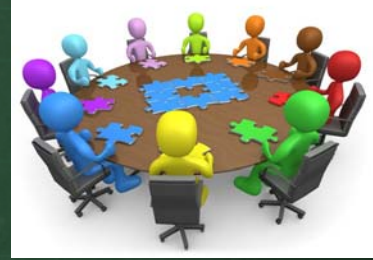

- If two cogs try to set a pin at the same time,
   the result of the pin is an "OR" ing of the requests.
- Here are the rules:
  - pin outputs low only if all active cogs that set it to output also set it to low
  - pin outputs high if any active cog sets it to an output and also sets it high

# 1/0 Registers

Device communication is done using 3 registers:
 DIRA – specifies the direction of all 32 I/O pins
 OUTA – sets the output state of the 32 pins
 INA – reads the input state of the 32 pins

For example,

- the 1st line of the following code specifies pins 26, 21, 20, 8, 7, 6,
   5 and 4 to be *output* pins, defining the remaining pins as *input*.
- the 2<sup>nd</sup> line then sets pins 30, 26, 21, 20, 8, 7 and 4 to output high, the rest being set to output low.

DIRA := %0000100\_00110000\_0000001\_11110000 OUTA := %0100100\_00110000\_0000001\_10010000 "Ignored" since **DIRA** at position **30** is set to *input*.

# Setting/Reading PINs

### It is easier to set an individual PIN as follows:

| DIRA[10]~~ | 'Set P10 to output |  |
|------------|--------------------|--|
| OUTA[10]~  | 'Make P10 low      |  |
| OUTA[10]~~ | 'Make P10 high     |  |

### Can also specify a range of pin settings:

| DIRA[812] | ~~ |        |
|-----------|----|--------|
| OUTA[812] | := | %11001 |

'Set pins P8-P12 to output 'Set pins P8 through P12 to 1,1,0,0,1, respectively

### Easy to read pins:

| <pre>temp := INA temp := INA[10] temp := INA[812]</pre> | 'Get the state of ALL 32 I/O pins<br>'Get the state of pin P10<br>'Get the state of pins P8 through P12 |
|---------------------------------------------------------|----------------------------------------------------------------------------------------------------|
|                                                         |                                                                                                    |

Chapter 3 – The Spin Language & PropBot Programming

**3-44** Winter 2012

## Our Robot's I/O Connections

For our robots, we have already defined various constants within the object files that correspond to the PIN numbers for the various robot components (shown here) →

 Below is a list of the object files that have been created:

#### Sensors:

IR8SensorArray.spin BlockSensor.spin Encoders.spin PingSensor.spin DirrsSensor.spin CMUCam.spin

#### <u>Control</u>:

ServoControl.spin Beeper.spin EasyBluetooth.spin

#### **Optional**:

CompassHMC6352.spin AccelerometerLIS302DL.spin BeaconSensor.spin

| CON                     |   |    |
|-------------------------|---|----|
| PIN_RIGHT_ENCODER_A     | = | 0  |
| PIN_RIGHT_ENCODER_B     | = | 1  |
| PIN_RIGHT_GRIPPER_SERVO | = | 2  |
| PIN_RIGHT_SERVO         | = | 3  |
| PIN_BLUE_RX             | = | 4  |
| PIN_BLUE_TX             | = | 5  |
| PIN_BEACON_AHEAD        | = | 6  |
| PIN_BEACON_RIGHT        | = | 7  |
| PIN_BEACON_BEHIND       | = | 8  |
| PIN_BEACON_LEFT         | = | 9  |
| PIN_DIRRS               | = | 11 |
| PIN_SONAR               | - | 12 |
| PIN_CAMERA_RX           | = | 13 |
| PIN_CAMERA_TX           | = | 14 |
| PIN_BEEPER              | = | 15 |
| PIN_BLOCK_DETECT        | = | 16 |
| PIN_IR_SENSE_LOAD       | = | 17 |
| PIN_IR_SENSE_CLOCK      | = | 18 |
| PIN_IR_SENSE_DATA       | = | 19 |
| PIN_HEAD_YAW_SERVO      | = | 20 |
| PIN_HEAD_PITCH_SERVO    | = | 21 |
| PIN_COMPASS_SCL         | = | 22 |
| PIN_ACCEL_SCL           | = | 22 |
| PIN_COMPASS_SCA         | = | 23 |
| PIN_ACCEL_SCA           | = | 23 |
| PIN_LEFT_SERVO          | = | 24 |
| PIN_LEFT_GRIPPER_SERVO  | = | 25 |
| PIN_LEFT_ENCODER_B      | = | 26 |
| PIN LEFT ENCODER A      | = | 27 |

### PropBot Programming Sensors and Servos

# The Beeper

 The Beeper.spin object can be a very useful tool for debugging.

-has various predefined beep routines:

| Beeper.Startup  | 'Make | а  | "Starting | Up"   | sound 🦯 |
|-----------------|-------|----|-----------|-------|---------|
| Beeper.Shutdown | 'Make | а  | "Shutting | Down  | " sound |
| Beeper.Ok       | 'Make | an | "Ok" sou  | nd    |         |
| Beeper.Error    | 'Make | an | "Error"   | sound | _       |

It's a good idea to ALWAYS **do this at the beginning of your code** to know when the robot starts or resets.

You need to have this at the top of your code in order for any of this code to work:

Beeper: "Beeper"

OBJ

- you can make your own kind of beep by specifying duration and frequency:

> Beeper.Beep(10, 4000) 'Make a 4000hz beep for 10ms Beeper.Beep(1000, 6000) 'Make a 6000hz beep for 1sec

- can even create musical tunes

Chapter 3 – The Spin Language & PropBot Programming

**3-47** Winter 2012

# The IR Sensor Array

There are 8 IR sensors surrounding the robot:
 All 8 sensors are read in at one time

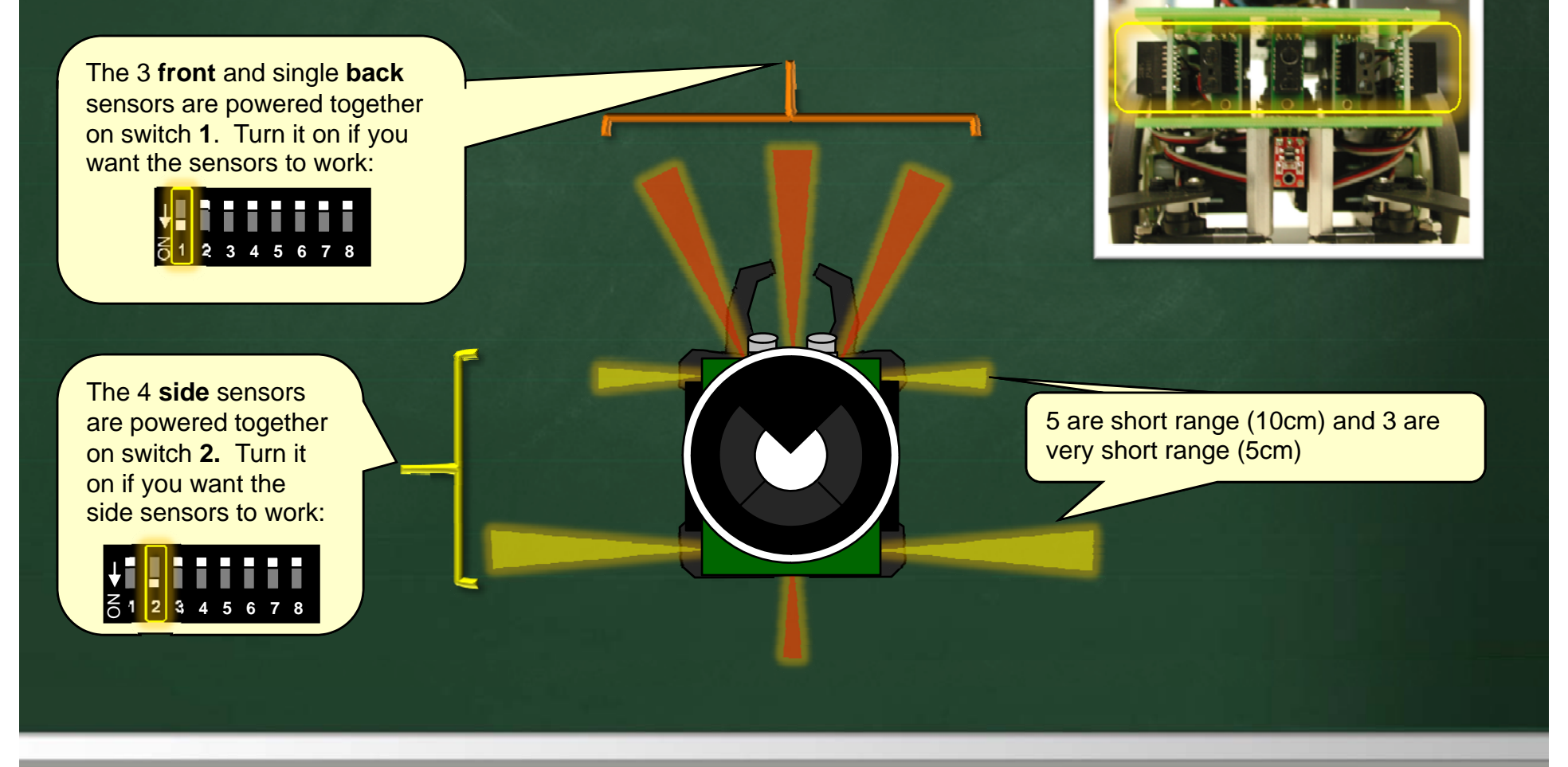

# Reading the IR Sensor Array

• Sensors connected to an 8-bit Parallel Load Shift Register  $\rightarrow$ 

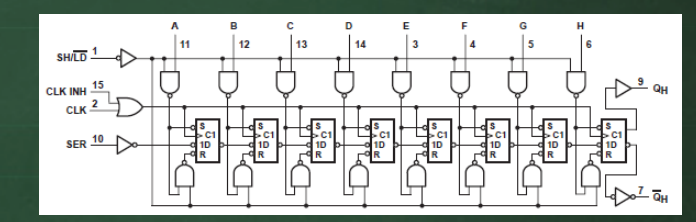

- Allows 8 binary sensors to be read using only 3 1/0 lines.

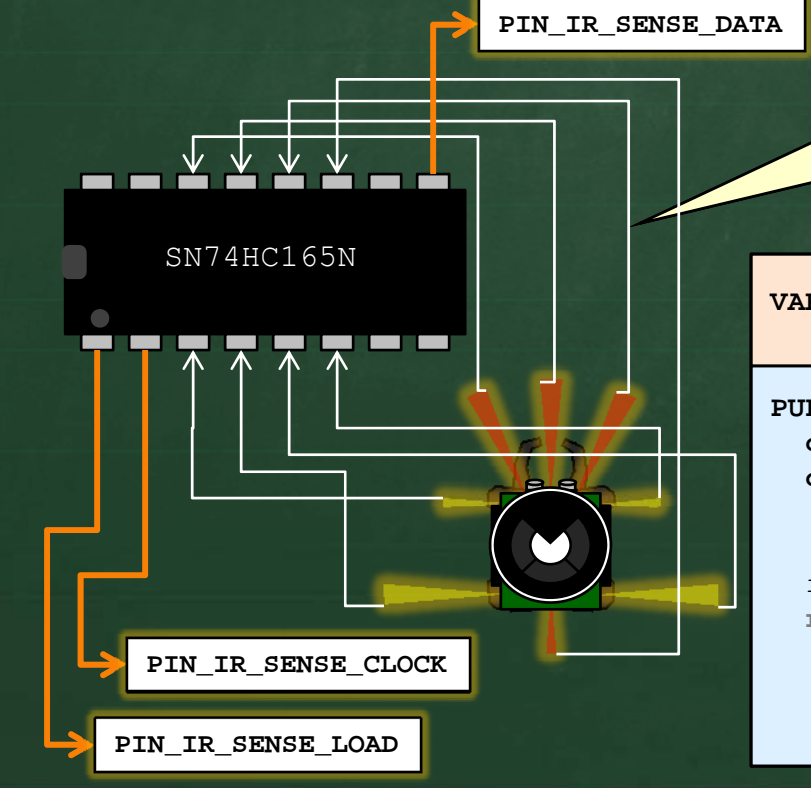

Connect 8 sensors to device, load the data with one line, then clock the data one at a time to get it through the output line. VAR **byte** readings[8] ' Stores the latest readings PUB MAIN ' Set pin low, then high to ... outa[PIN IR SENSE LOAD]~ outa[PIN IR SENSE LOAD]~~ ' load all sensor readings ' Now shift the register to get each value in turn readings[7] := 1 - ina[PIN IR SENSE DATA] repeat i from 1 to 7 outa[PIN IR SENSE CLOCK] ~~ ' Set pin high then low to ... outa[PIN IR SENSE CLOCK] ~ ' shift to next sensor readings[7-i] := 1 - ina[PIN IR SENSE DATA]

# Reading the IR Sensor Array

- Code defined in IR8SensorArray.spin
  - Reading the sensor is done by capturing the data and then just reading the appropriate sensor number
     Call capture to get the latest readings
  - Call Detect(i) to get the binary value of sensor I
    - (i.e., 1 = obstacle, 0 = no obstacle)

| OBJ<br>IRSensors: "IR8SensorArray" Example of                                                                                                    |  |
|----------------------------------------------------------------------------------------------------|--|
| PUB main<br>IRSensors.capture 'Do this to get latest sensor readings                                                                             |  |
| <pre>'Check for front collision if (IRSensors.Detect(1) OR IRSensors.Detect(2) OR IRSensors.Detect(3))     'Front Collision Avoid Obstacle</pre> |  |

## The Block Sensor

The block sensor is:

- a Pololu QTR-1RC Reflectance Sensor

- defined in the BlockSensor.spin file

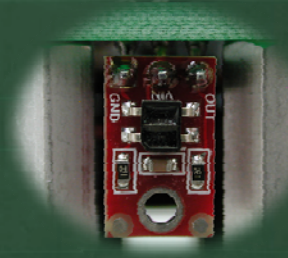

Detects objects within short range (around 3mm)
It is used to detect presence of a cylindrical block

Device uses a "capacitor discharge circuit" that allows the digital I/O line to take an analog reading of reflected IR by measuring the discharge time of the capacitor. Shorter capacitor discharge time is an indication of greater reflection (i.e., closer object).

#### **PUB** Detect

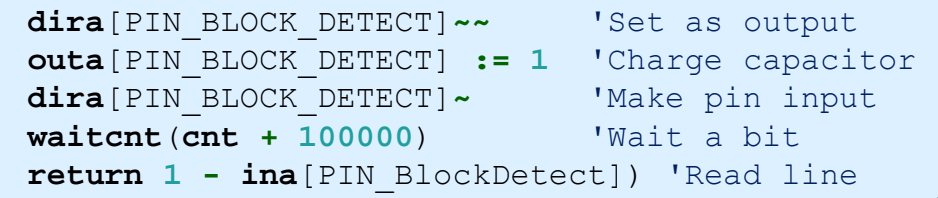

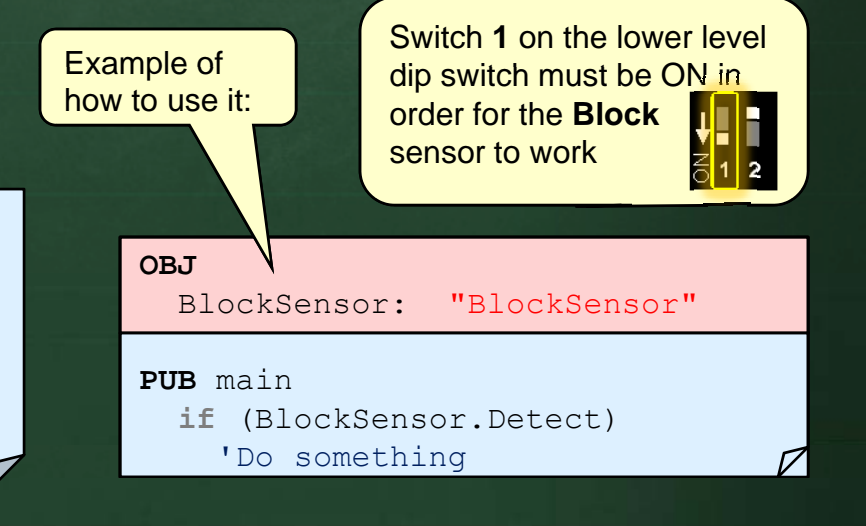

## DIRRS+ Range Sensor

Our robots are equipped with a DIRRS+ sensor:
 – a Digital InfraRed Ranging System
 – gives a distance reading (in cm)

-gives valid readings from 10cm to 80cm

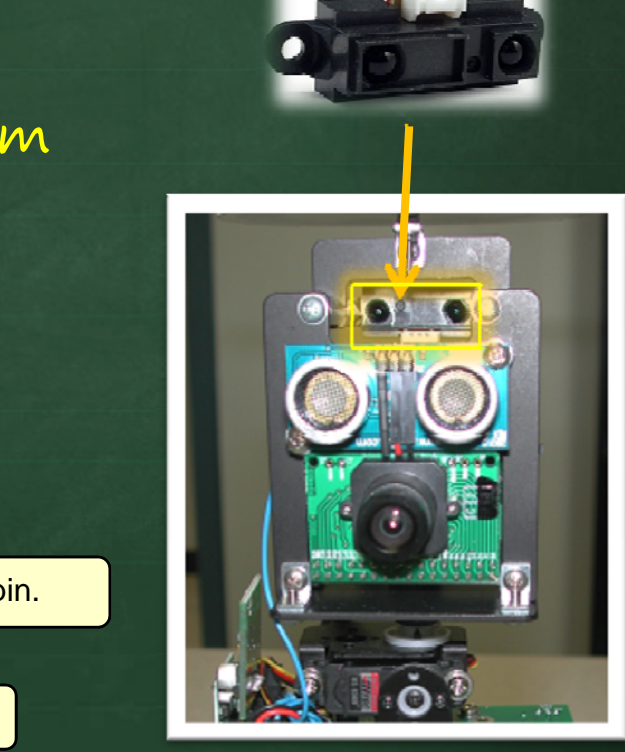

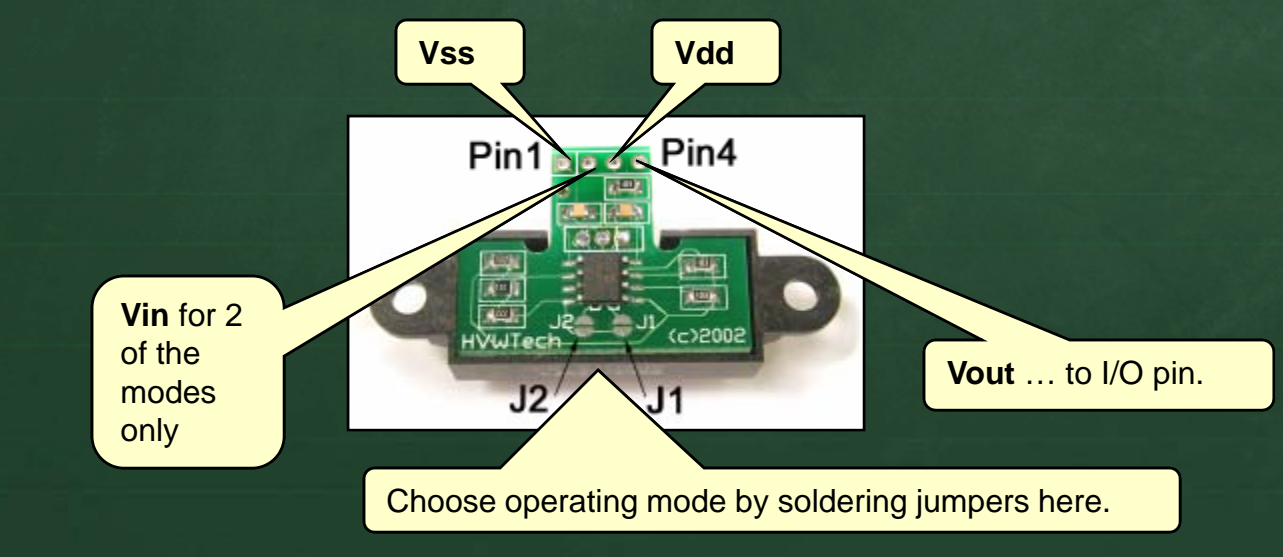

Chapter 3 – The Spin Language & PropBot Programming

## DIRRS+ Range Sensor

- Can operate in one of three modes:

- Serial Hex:
  - device first sends byte 10101010 followed by 1 byte voltage val.
  - data is constantly sent on PIN 4 at 4800bps
     (8Bits/NoParity/1StopBit) This is roughly every 5<sub>ms</sub>.

#### – Synchronous Serial:

- single 8-bit voltage value transmitted on pin 4 at rate corresponding to clock on pin 2.
- must generate 8 pulses on PIN 2 and read PIN 4 in between.

#### – Serial CM:

- string of 3 ASCII characters transmitted serially on PIN 4
- characters correspond to distances in <sub>cm</sub> (e.g., object at 10cm sends "1", "O" and "O")

## DIRRS+ Range Sensor

- •We will use the Serial CM mode. Why?
  - + it is simple to use
  - + requires only one (precious) 1/0 line.
  - + it already calculates range in cm for us.

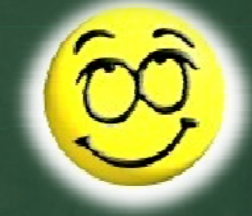

- Ranges returned as three bytes.
  - first two bytes contain whole cm portion
  - -third byte contains fraction of cm as number of  $1/10_{ths}$
  - if no obstacle detected, may return value of o or value in the high 70's due to voltage fluctuations (i.e., noise).

# Reading the DIRRS+ Sensor

All the "hard work" of serialization is already done for you in DirrsSensor.spin:

-Just call the DistanceCM function to get an integer range reading as a long value:

are valid

-1 is returned if no object is detected (e.g., > 80cm away)

Invalid data is returned

o is returned if object is too close (i.e., within 10cm away)

in this range

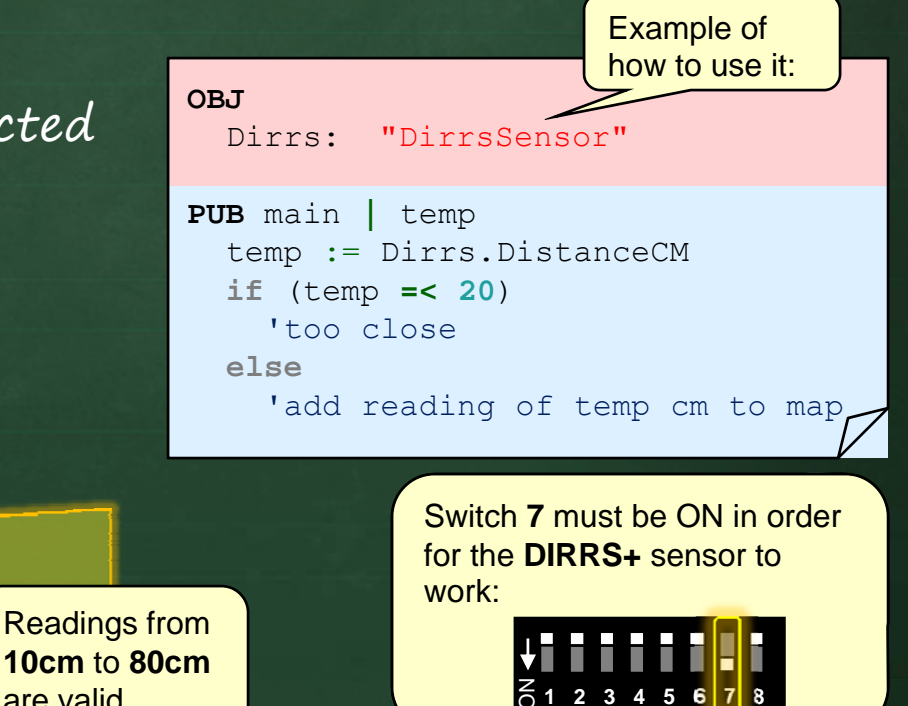

# Reading the DIRRS+ Sensor

Be aware that the readings will fluctuate by a cm or so between readings:

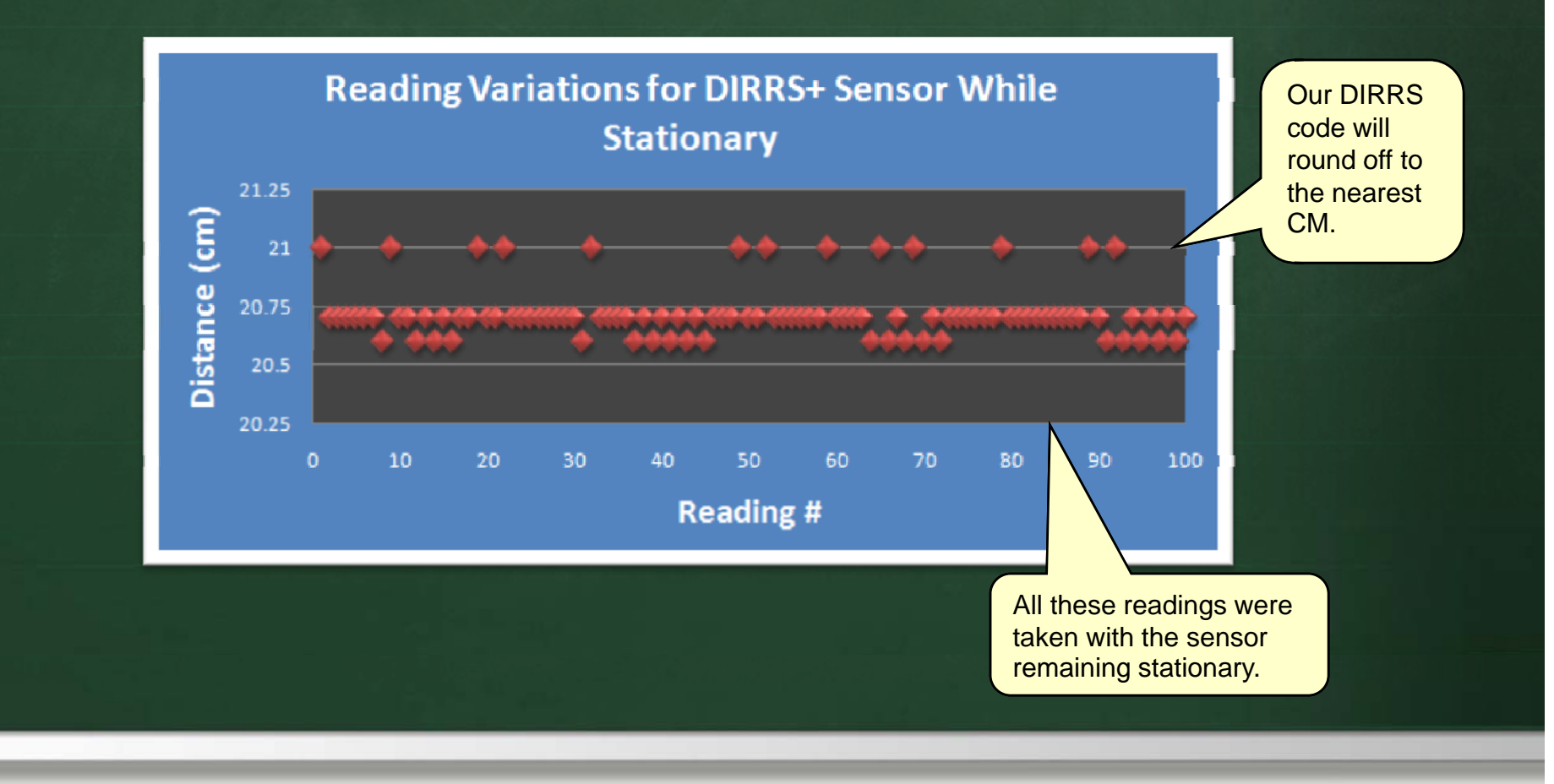

## The Sonar Sensor

- Our robots are equipped with a Ping)))
   sonar sensor that emits ultrasonic sound
- Emits ultrasonic sound to measure distance to objects

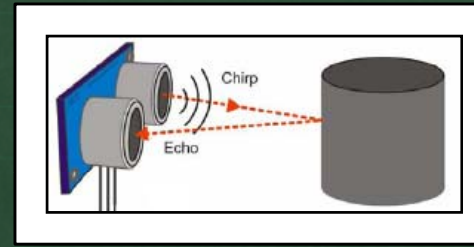

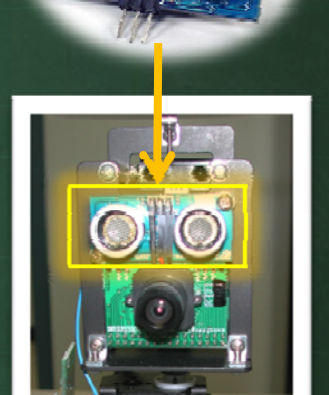

- Detection range from about  $3_{cm}$  to  $300_{cm}$
- Data may be invalid if object is < 3cm away</p>
- Connects to robot using one I/O pin

## The Sonar Sensor

- Operated by:
  - -first sending a 0-1-0 pulse to the sensor
  - then reading the pulse coming back from the sensor.
    - width of the returned pulse reflects the distance to the object.

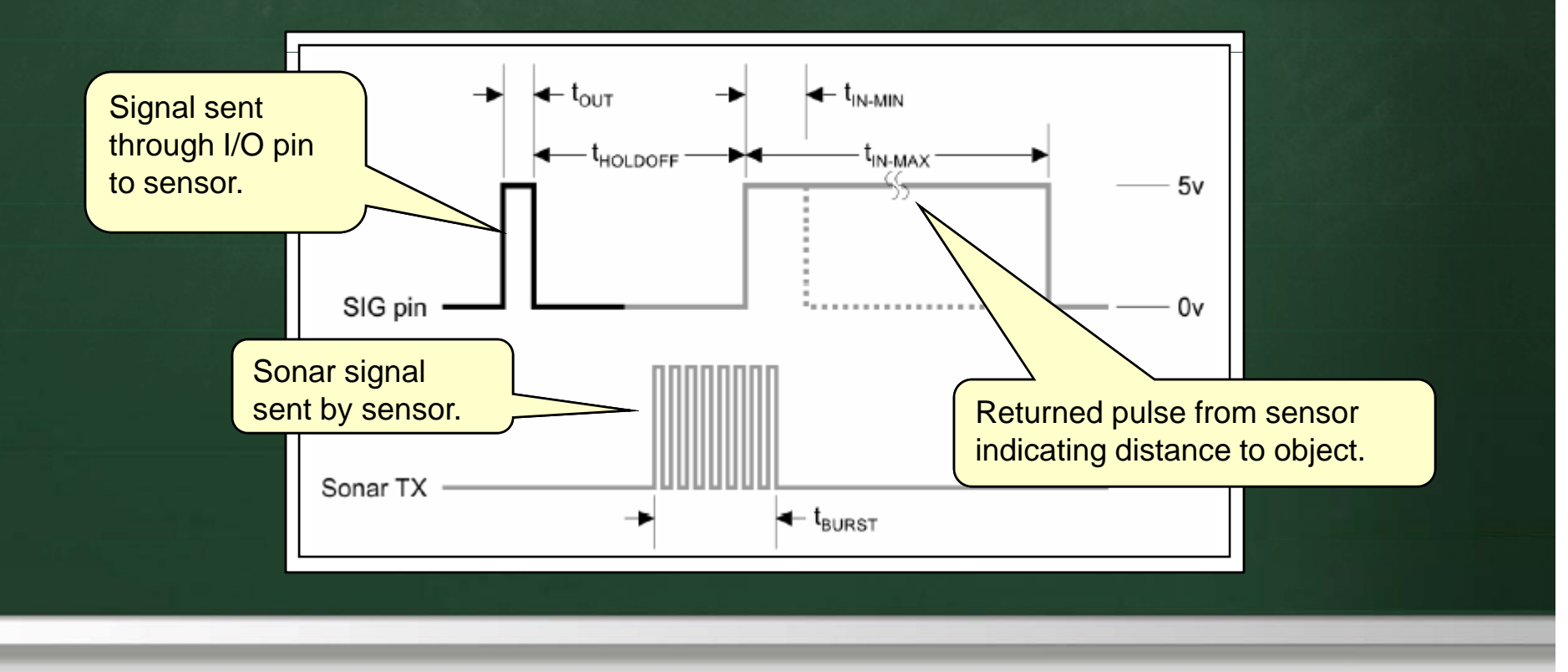

# Reading the Sonar Sensor

Hard work already done in PingSensor.spin file:
 Use it the same way as the DIRRS sensor.

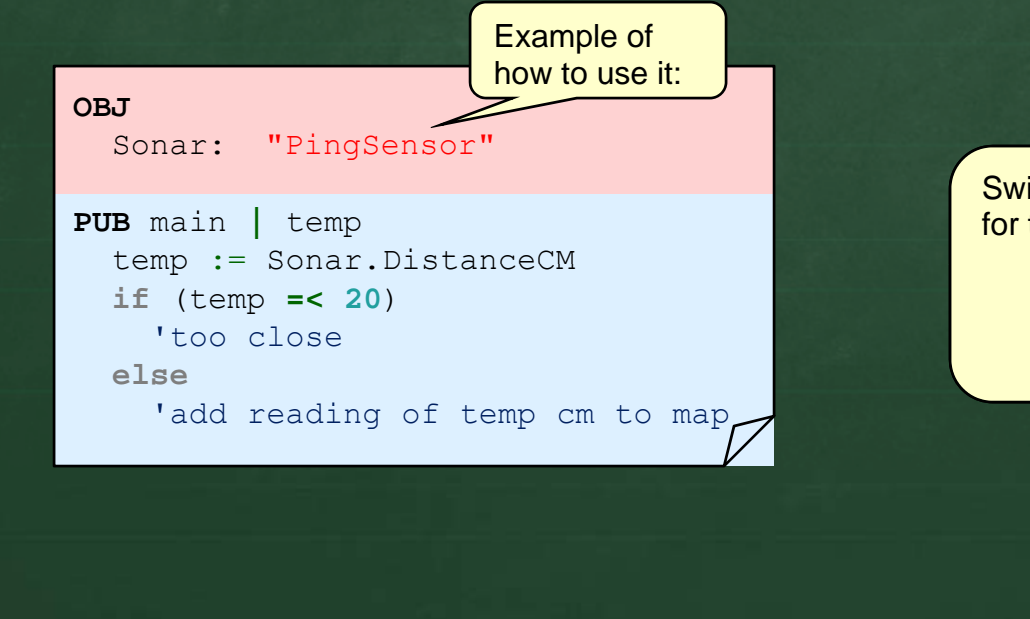

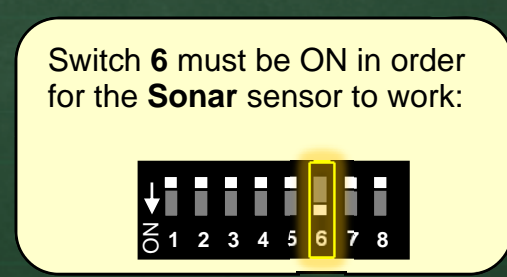

Chapter 3 – The Spin Language & PropBot Programming

# The Wheel Encoders

- Our robots have incremental optical encoders on each wheel
  - emits modulated IR light beam that is reflected back from wheel's sticker into a phototransister

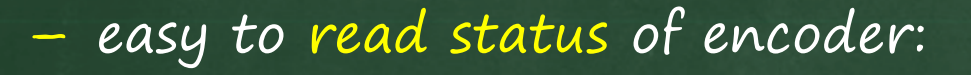

```
tickStatus := ina[PIN_LEFT_ENCODER_A]
```

Switch 2 on the lower level dip switch must be ON in order for the **encoders** to work

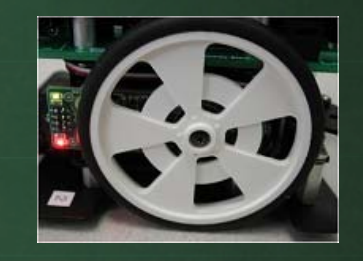

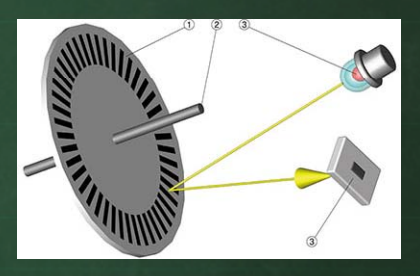

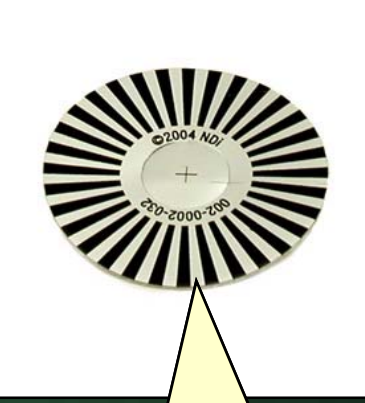

Our wheels contains 32 equally spaced stripes

Chapter 3 – The Spin Language & PropBot Programming

**3-60** Winter 2012

# Reading the Encoders

Must read encoders fast enough so that no "pulse" is missed

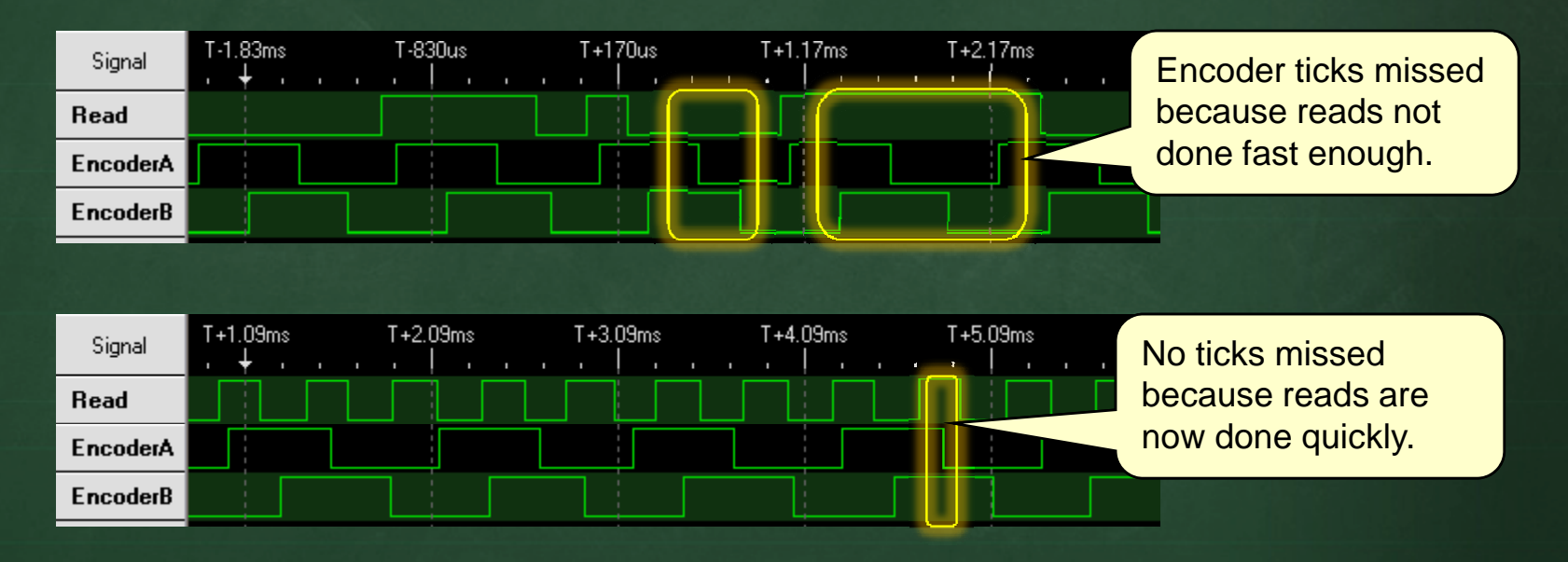

Solution: use a dedicated cog

# Wheel Encoders

### Encoders.spin file contains code to count ticks:

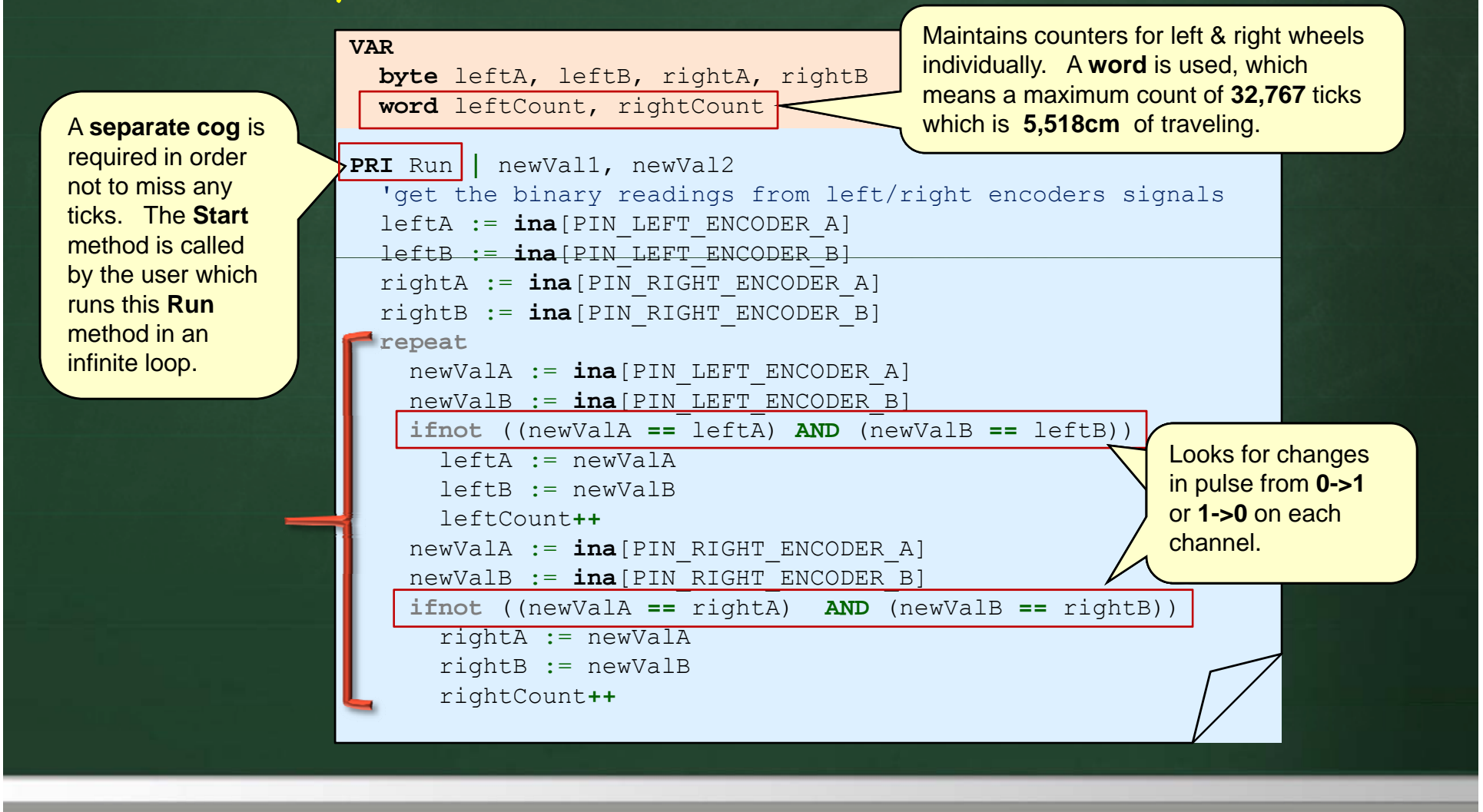

# Reading the Wheel Encoders

Reading the encoders is done with 4 methods:

- Start call once to start the process that counts the ticks
- GetLeftCount / GetRightCount returns the number of ticks that the left/right wheel made since the last counter reset.
- ResetCounters reset both counters to zero.

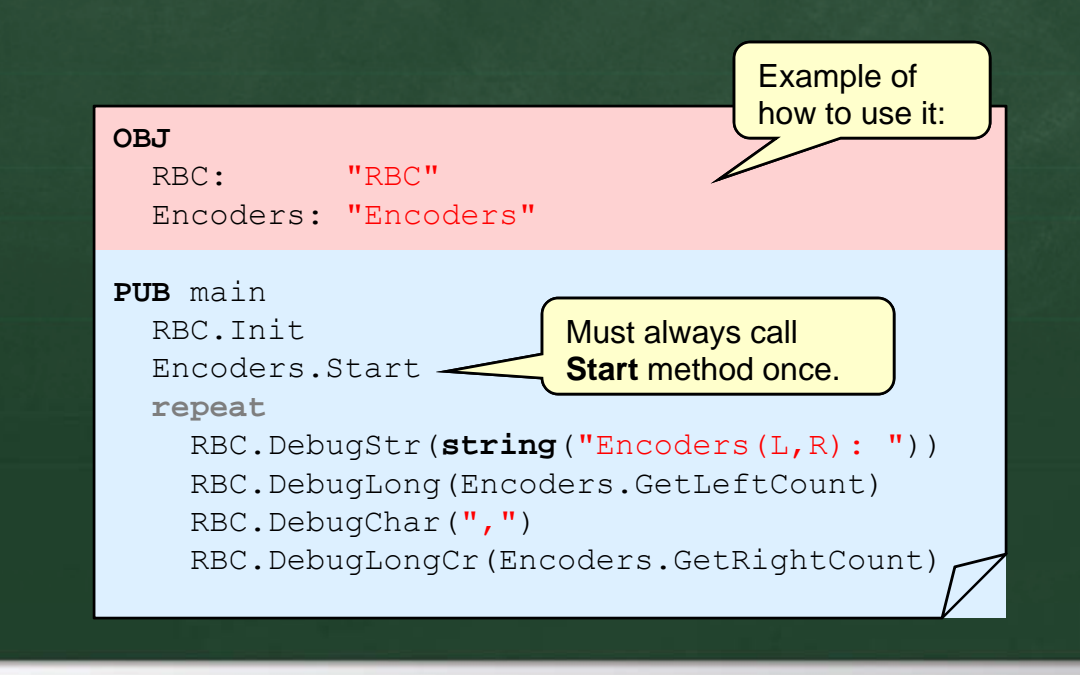

## The CMUCam

Robot has a CMUcam1 Vision System

can be used to track (or identify):
blocks, other robots, walls of environment
can track a color "blob" at 17 frames/sec
tracking color can be changed "on the fly"
has resolution of 80 x 143 pixels

- can get statistics (e.g., centroid of blob, mean color and variance data)
- can extract a frame dump of image
- Communicates serially with propeller at 115.2k baud

**Red** light on when camera power is on. **Green** light on when "blob" is identified and **being tracked**.

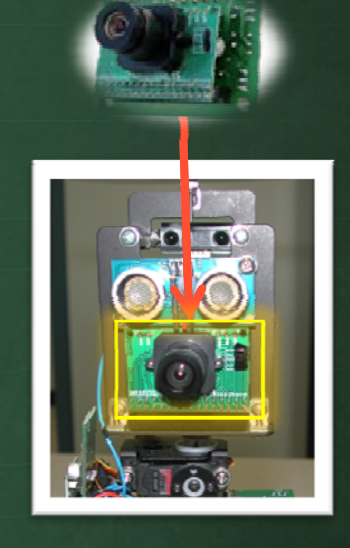

Switch **5** must be ON in order for the **CMUCam** to work:

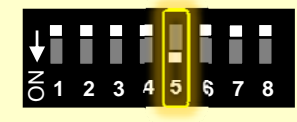

Chapter 3 – The Spin Language & PropBot Programming

## The CMUCam

The CMUcam.spin file contains predefined code:

- makes use of FullDuplexSerial.spin and Numbers.spin
- requires extra cog (for serial 1/0)
- -here are some configuration-related commands:

#### Start

Initialize the CMUcam (need to call this once)

SetFullWindow
Set the camera's image window to full size (i.e., 80x143)

SetConstrainedWindow(Xleft, Ytop, Xright, Ybottom)
Set the portion of the camera's image that you
want to process (up to 80x143)

#### ReadColor

Read the mean color value in terms of red, green and blue components.

GetRed, GetGreen, GetBlue

Get the red, green or blue value from the last call to ReadColor.

The **window** is the portion of the image that is used for tracking.

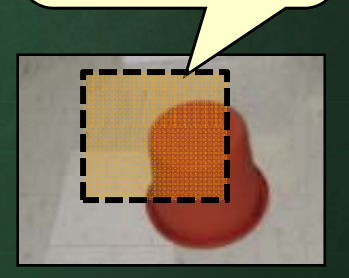

Chapter 3 – The Spin Language & PropBot Programming

**3-65** Winter 2012

# The CMUCam

#### Here are tracking-related commands:

#### SetTrackColor(r, g, b, sensitivity)

Set the color to be tracked currently. The sensitivity is the allowable +- range for each color component during tracking. Call this before calling **TrackColor**.

#### TrackColor

Track the color previously specified by the call to SetTrackColor.

#### • The following should ONLY be called AFTER calling TrackColor:

#### GetCenterX, GetCenterY

Return the x/y component of the blob's center of mass.

#### GetTopLeftX, GetTopLeftY, GetBottomRightX, GetBottomRightY

Return the x/y component of the blob bounding box's topLeft/bottomRight corner.

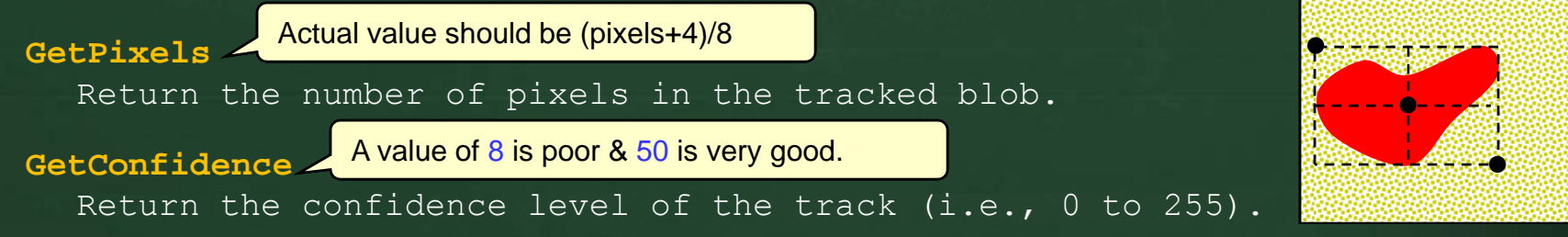

# Calibrating the CMUCam

To determine a color to track, run CameraColorSampler.spin and follow these steps:

plug robot into USB and start Parallax Serial Terminal
 place object to track (e.g., block) 5cm in front of camera
 turn on the robot to start the program and then wait
 write down the RGB values from the output window:

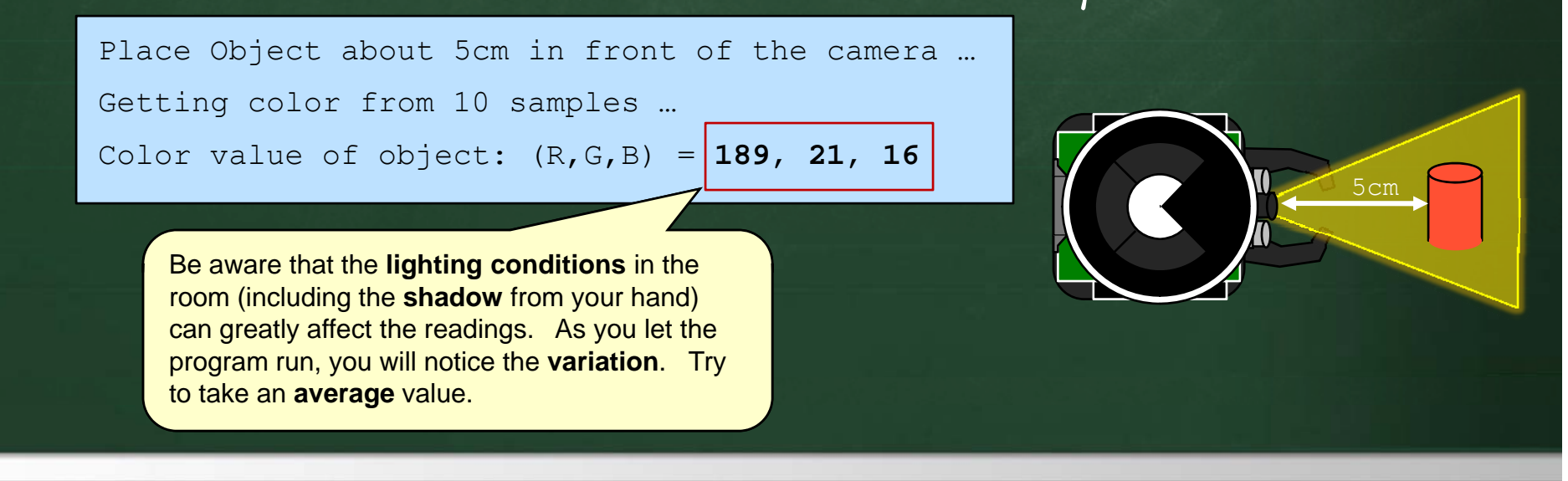

# Reading the CMUCam

### To track a color now ...

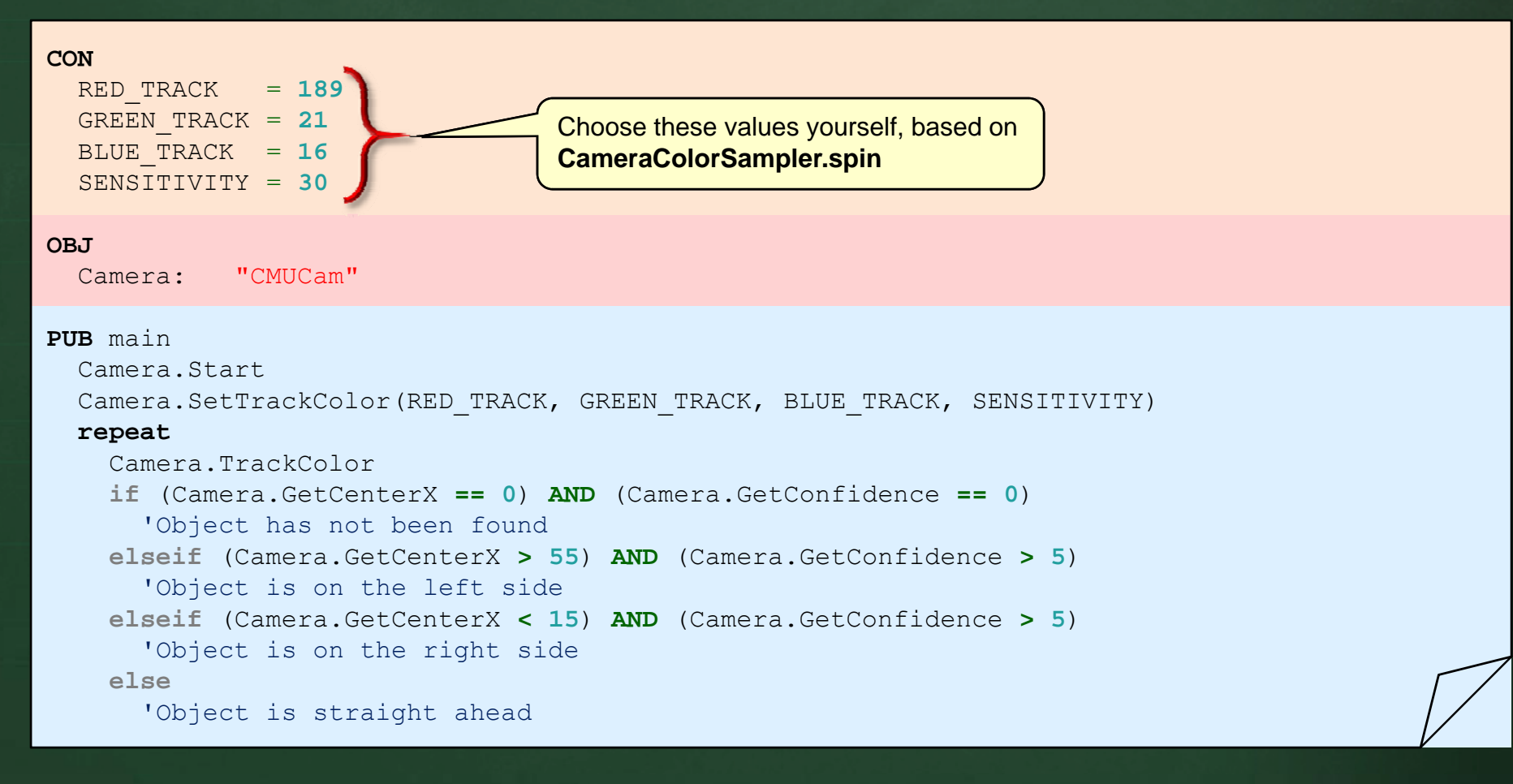

Chapter 3 – The Spin Language & PropBot Programming

**3-68** Winter 2012

## Camera Tracking Issues

When robot's head is straight ahead, there is a blind spot close to the robot where the blocks cannot be seen

-You may want to adjust the head (USING YOUR PROGRAM ... NEVER MANUALLY!!) to tip forward a little so that the robot could see the blocks when they are close. Trial and error will inform you of the "best" tilt amount to use.

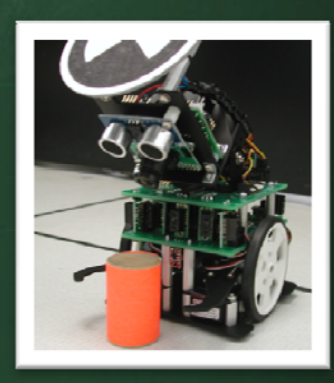

Chapter 3 - The Spin Language & PropBot Programming

### Servos

### • Our robots are equipped with 6 *servos*.

 geared down motors with electronic circuitry that receive electronic pulses telling it the position, speed or direction that the motor should have.

### There are two types of servo motors:

- Standard Servos receives signals indicating the position that the servo should hold (good for controlling grippers, pan/tilt mechanisms, steering mechanisms etc...)
- Continuous Rotation Servos receives signals indicating the speed and direction that the servo should have (good for wheels and pulleys)

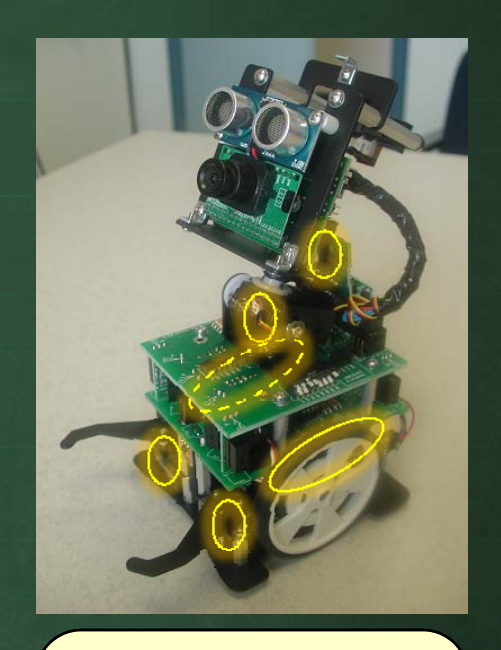

Switch under bottom board provides power to all 6 servos. Turn it off only when the robot does not need to move (e.g., when on desk).

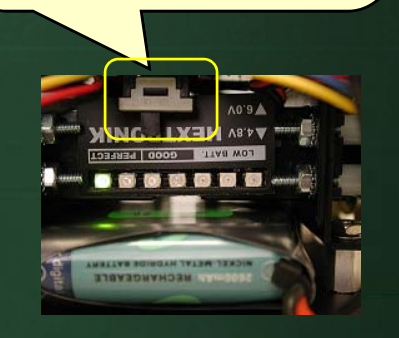

## Wheel Servos

- The wheel servos are parallax continuous rotation servos connected to pins 3 & 24
  A "stopped" motor value of
  - To turn on a servo, we must send it a pulse.
  - Servos have been adjusted so that:
    - pulse = 1.5ms keeps servo still
      pulse < 1.5ms rotates servo CW
      pulse > 1.5ms rotates servo CCW
- Over time, however, servos may need centering adjustments.
   (e.g., 748 on one servo ... 751 on the other)

A "stopped" motor value of **750** was chosen to correspond with that of the original BoeBot, but is somewhat arbitrary.

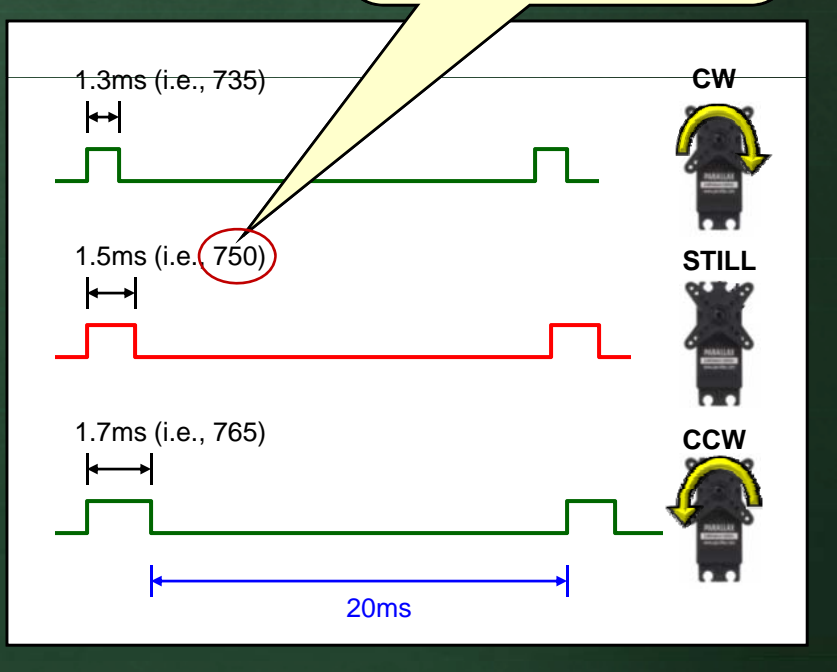

# Gripper and Head Servos

The grippers are controlled by GWS Pico servos

 These are VERY delicate. NEVER, EVER, EVER try to move the grippers manually ... always use a program to set their position.

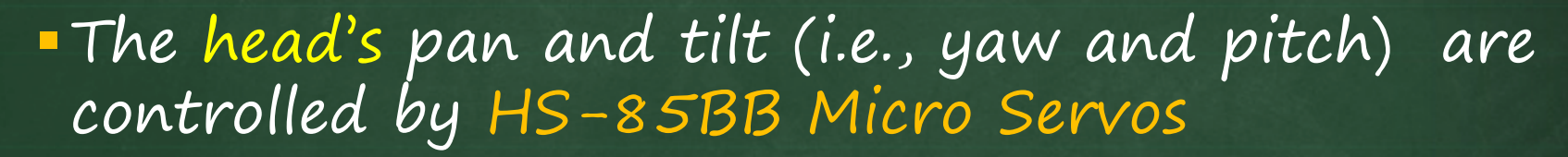

– These are also quite delicate. NEVER move the head manually ... always use a program to set its position. In some cases the head may appear "stuck"... do not try to force it into a position. Please be very gentle.

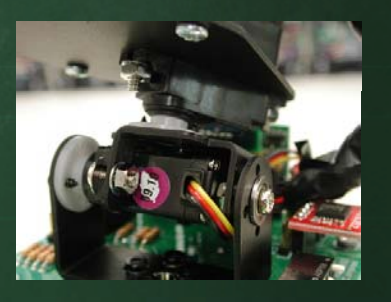

 Operate on pulses like continuous rotation servos. The pulse values indicate a position (0° to ~180°), NOT a speed.

Chapter 3 – The Spin Language & PropBot Programming

**3-72** Winter 2012
#### Servo Control - Wheels

#### ServoControl.spin has been created to control servos:

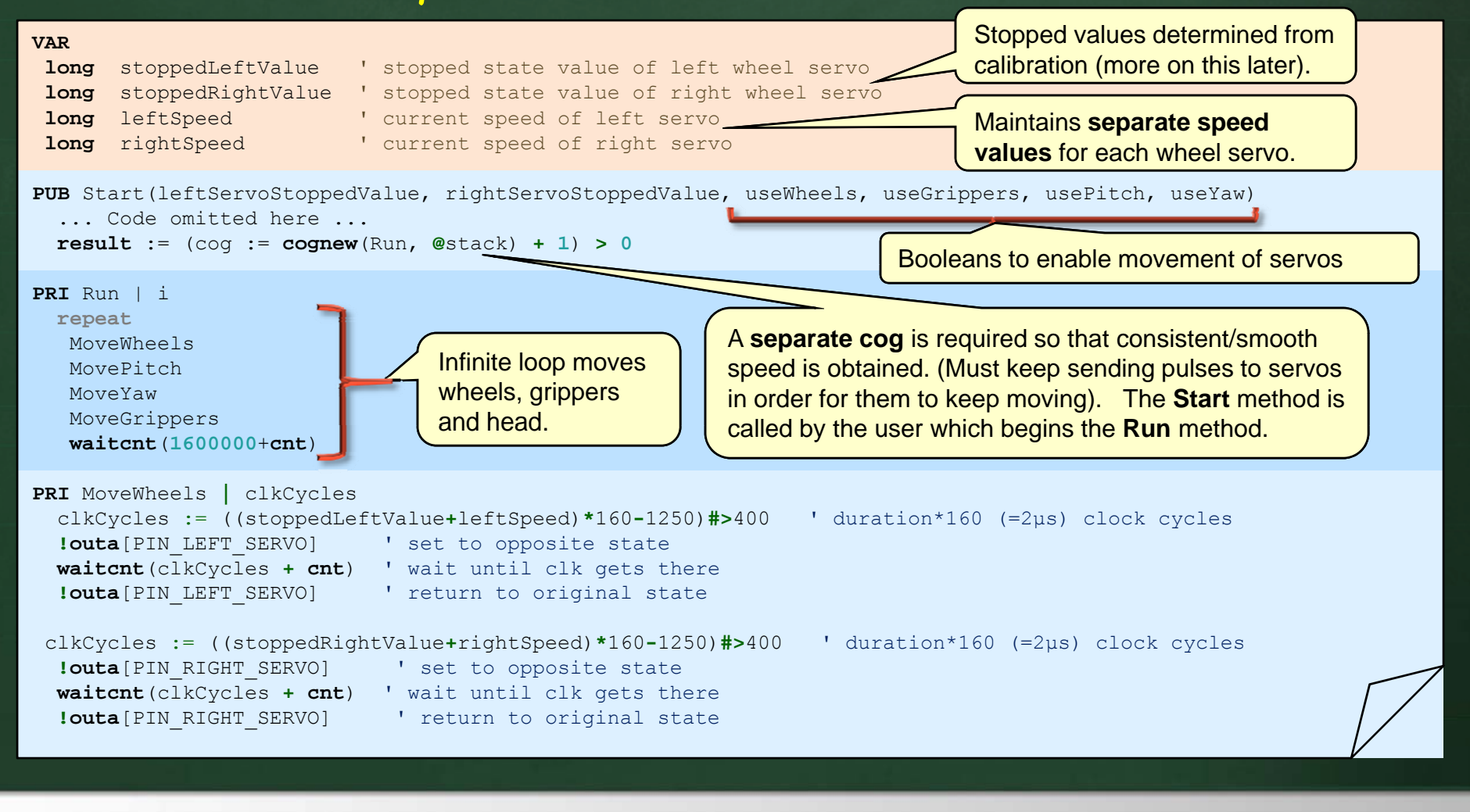

#### Servo Control – Head & Grippers

The code for controlling the head and grippers is quite similar:

# VAR' Pitch value for head servobyteheadPitch' Pitch value for head servobyteheadYaw' Yaw value for head servobyteleftGripper' value for left gripper servobyterightGripper' value for right gripper servo

#### PRI MovePitch

outa[PIN\_HEAD\_PITCH\_SERVO] ~~
waitcnt((clkfreq/100\_000) \*headPitch+cnt)
outa[PIN\_HEAD\_PITCH\_SERVO] ~

'Set "Pin" High
'Wait for the specified position (units=10µs)
'Set "Pin" Low

#### PRI MoveYaw

outa[PIN\_HEAD\_YAW\_SERVO]~~
waitcnt((clkfreq/100\_000)\*headYaw+cnt)
outa[PIN HEAD YAW SERVO]~

#### **PRI** MoveGrippers

outa[PIN\_LEFT\_GRIPPER\_SERVO] ~~
waitcnt((clkfreq/100\_000)\*leftGripper+cnt)
outa[PIN\_LEFT\_GRIPPER\_SERVO] ~
outa[PIN\_RIGHT\_GRIPPER\_SERVO] ~~
waitcnt((clkfreq/100\_000)\*rightGripper+cnt)
outa[PIN\_RIGHT\_GRIPPER\_SERVO] ~

 $\square$ 

#### Servo Control – Head & Grippers

Some constants are defined as "fixed positions" for the servos (although values vary slightly from robot to robot)

|                                                                                                    | MIN | MID | MAX |  |
|----------------------------------------------------------------------------------------------------|-----|-----|-----|--|
| CON<br>LEFT_GRIPPER_MIN = 215<br>LEFT_GRIPPER_MID = 170<br>LEFT_GRIPPER_MAX = 140                                                                     |     |     |     |  |
| RIGHT_GRIPPER_MIN = 104<br>RIGHT_GRIPPER_MID = 150<br>RIGHT_GRIPPER_MAX = 181<br>PITCH_MIN = 95<br>PITCH_MID = 137<br>PITCH_MAX = 170<br>YAW MIN = 61 |     |     |     |  |
| YAW_MID = 146<br>YAW_MAX = 225                                                                                                    |     |     |     |  |

## Servo Control

#### - Here are the available commands:

Start(leftServoStoppedValue, rightServoStoppedValue, useWheels, useGrippers, usePitch, useYaw)

SetLeftSpeed(s)
SetRightSpeed(s)
SetSpeeds(sL, sR)

SetHeadPitch(value) SetHeadYaw(value) Sets the speed of the servos (usually ranging from -40 to +40). 0 means stop the servo, + is forwards and – is backwards. Higher values means faster. Starts the cog to control servos. Call this once at the beginning of your code. The 1<sup>st</sup> two parameters indicate the values that must be sent to the servos to stop them. These are obtained by running the program: **ServoCalibration.spin**.

The remaining 4 parameters are booleans indicating whether or not those particular servos are going to be used by this program. For example, if the grippers will not be used by your code, set **useGrippers** to **false**. Also, you may need to set **usePitch** to **true** in order to keep power on the head servo so that it does not tip forward on its own.

Sets the position of the head servos (usually ranging from **61** to **225**). Be careful that the head pitch does not cause the head to rub against the top board and/ or bluetooth device.

SetLeftGripper(value) 
SetRightGripper(value)

Sets the position of the gripper servos (usually ranging from **61** to **225**). Be careful that the grippers do not press against each other when closed and that they do not rub against the wheels when fully open.

#### Better Servo Control

You can add your own methods /constants to allow:

- spinning, turning in arcs, stopping
- moving backwards
- moving at various speeds
- etc..

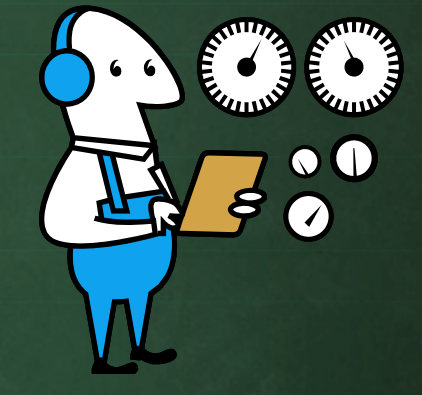

#### You can actually move all servos at once

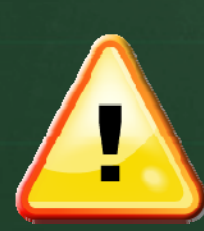

**Be careful**! Some head pitch and yaw positions **DO NOT** work well on the robot. For example, putting the head down all the way and then panning it (i.e., rotating along the yaw direction) can cause **physical damage** to the sensors and top board of the robot as well as pull cables loose.

## Ramping the Wheel Servos

Servos experience wear & tear more quickly when abrupt changes in speed and/or direction are made (e.g., stopped to very fast).

To reduce wear & tear, ramping should be used:
 gradually accelerate and/or decelerate the servos over time to the desired speed.

We must be careful to realize that it takes time to decelerate, and so collision avoidance and other maneuvering behaviors must compensate

 E.g., the front IR sensors will not seem to respond quickly when deceleration is too slow.

# Ramping the Wheel Servos

- To do this, just keep track of:
  - currentLeftSpeed, currentRightSpeed
    desiredLeftSpeed, desiredRightSpeed

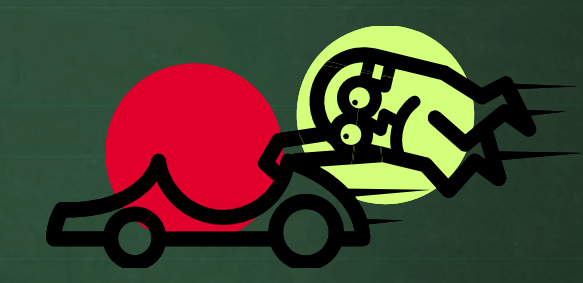

- If you want to turn or change speed:
  - 1. set the desiredLeftSpeed and desiredRightSpeed in the SetLeftSpeed, SetRightSpeed and SetSpeeds methods.
  - 2. modify the run method in the ServoControl.spin code to automatically increase/decrease the current speed values a little each time ... until they match the desired speed values.
    - The amount of increase/decrease each time through the run loop represents the rate of acceleration/deceleration.

#### For More Information ...

- There are many more functions and procedures defined in the Spin language
- Each sensor also has its own documentation.
- For more information on the Propeller:
  - The Propeller's Documentation website:
     http://www.parallax.com/tabid/442/Default.aspx

#### Robot Tracking System Robot Tracker v4.0

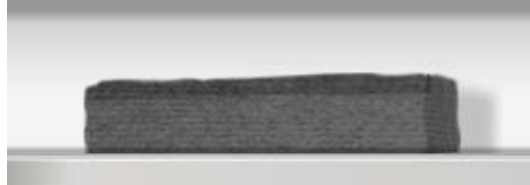

#### Robot Tracker 4.0

- In the labs, we have a kind of local GPS tracking system called Robot Tracker.
- This system employs a webcam on the ceiling to track black and white tags placed on the robot.
- It will be used to provide absolute (x, y) positions for our robots as well as their angle.

 Can send this data to the robot or process it offline.

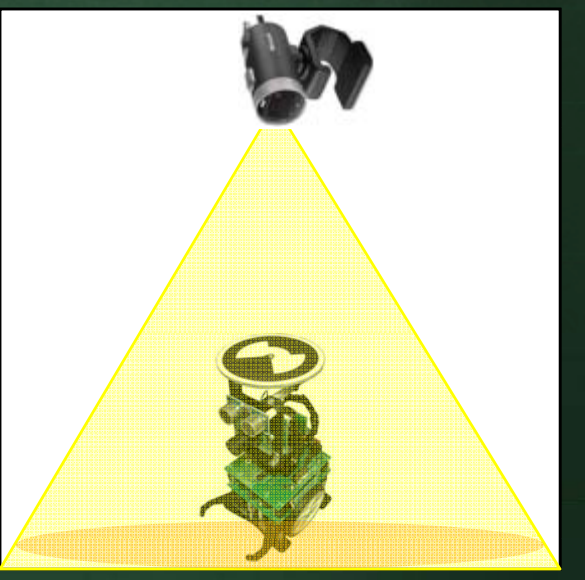

# Robot Tracker - PC Communications

All communications occur through the RobotTracker
 Inter-robot communication

- Planners also communicate

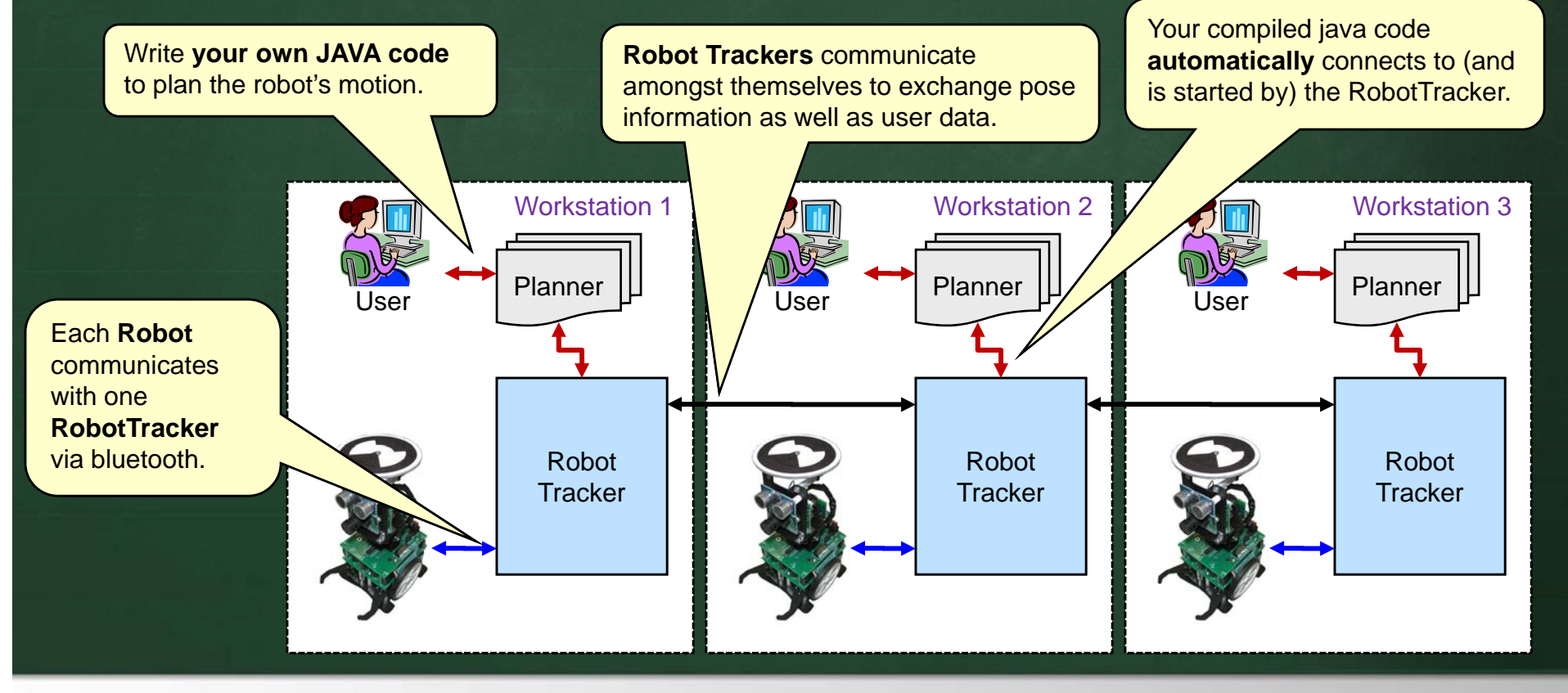

## Robot Tracker – Advantages

- The Robot Tracker is quite useful. It allows you to ...
  - send data to the robot wirelessly (e.g., tracked position)
  - receive data from the robot wirelessly (e.g., map data)
  - perform wireless debugging
  - do inter-robot communications
  - use JAVA code (called a Planner) to plan your robot's movements
  - send data to the PC for display (e.g., estimated path)
     display mapping data with full Gaussian distributions
- It handles all bluetooth communication between the robot and the PC.

# Robot Tracker - GUI

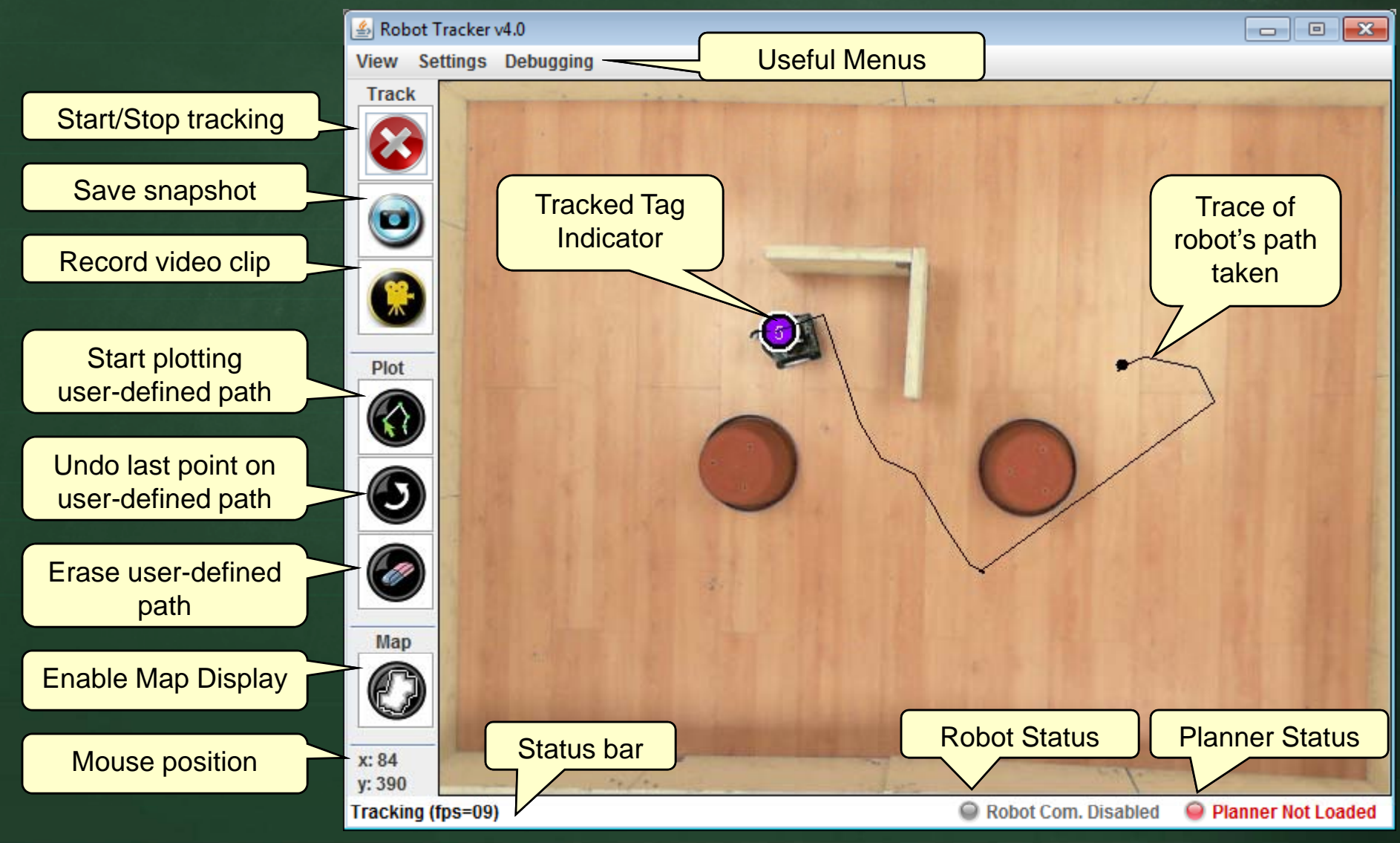

## Bluetooth Setup

 Bluetooth devices must be configured one time in Settings menu

All devices addresses
 need to be registered
 (you should not need to
 make any changes here)

First time connections
 will require a pairing code
 ... which is 0000

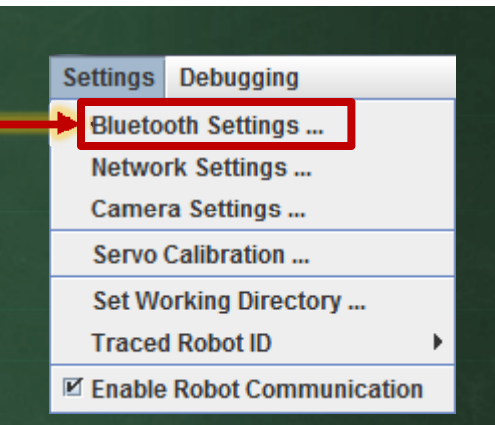

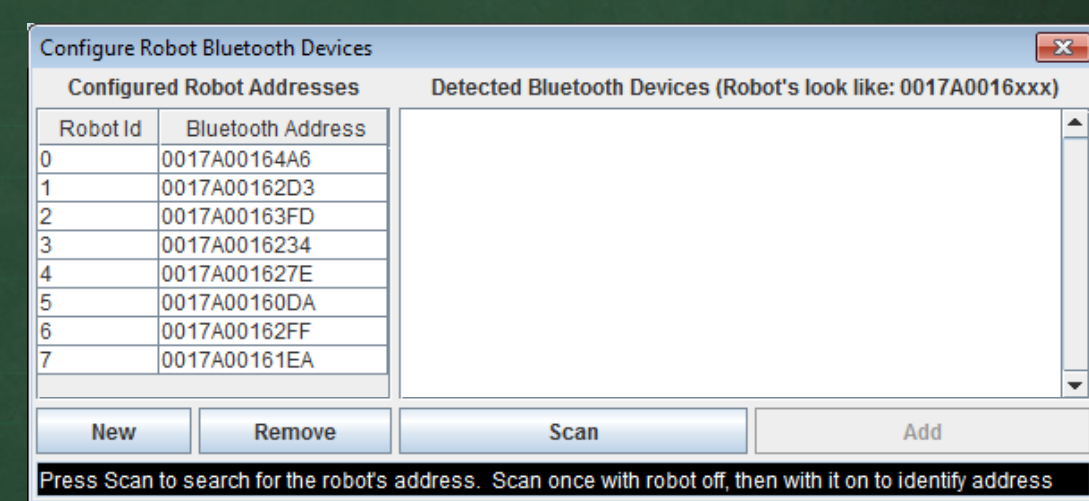

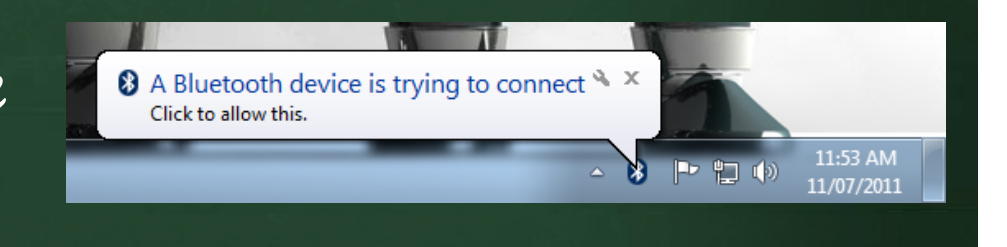

#### Robot Tracker – Setup

Before each lab session, start the tracker and select the Traced Robot ID from the Settings menu to make sure that the ID correctly matches the robot that you are using.

You will likely need to calibrate the camera under the (Camera Settings option) since it sometimes has a hard time identifying the tags Resolution = 800x448 Settings: ... see next slide for details. truecolor = off**Properties ... Camera Control tab:** Focus = 0 Auto = off Also, each time the computer Zoom = 32 Pan = 0Tilt = 0Video Settings tab: has been restarted, you may truecolor = off Brightness = 161 need to re-configure the White Balance = 4250 Auto = offSaturation = 80 Exposure = Auto = onproperties of the Microsoft Contrast = 5Powerline Frequence (Anti Flicker) = 60Hz Lifecam ... here are good values

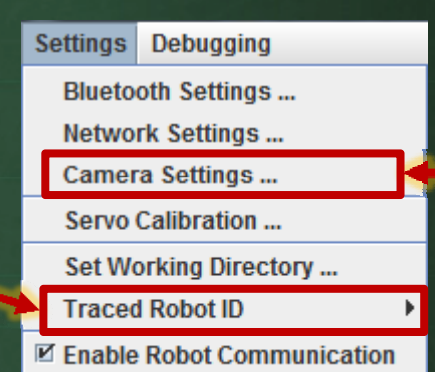

# Robot Tracker - Calibration

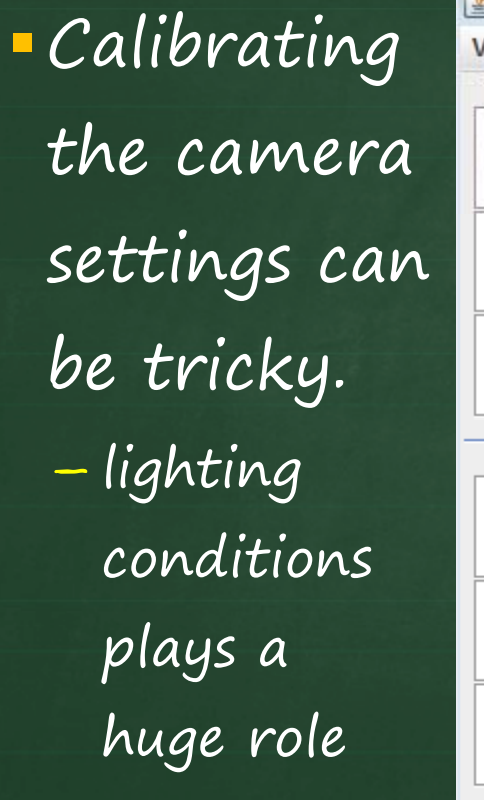

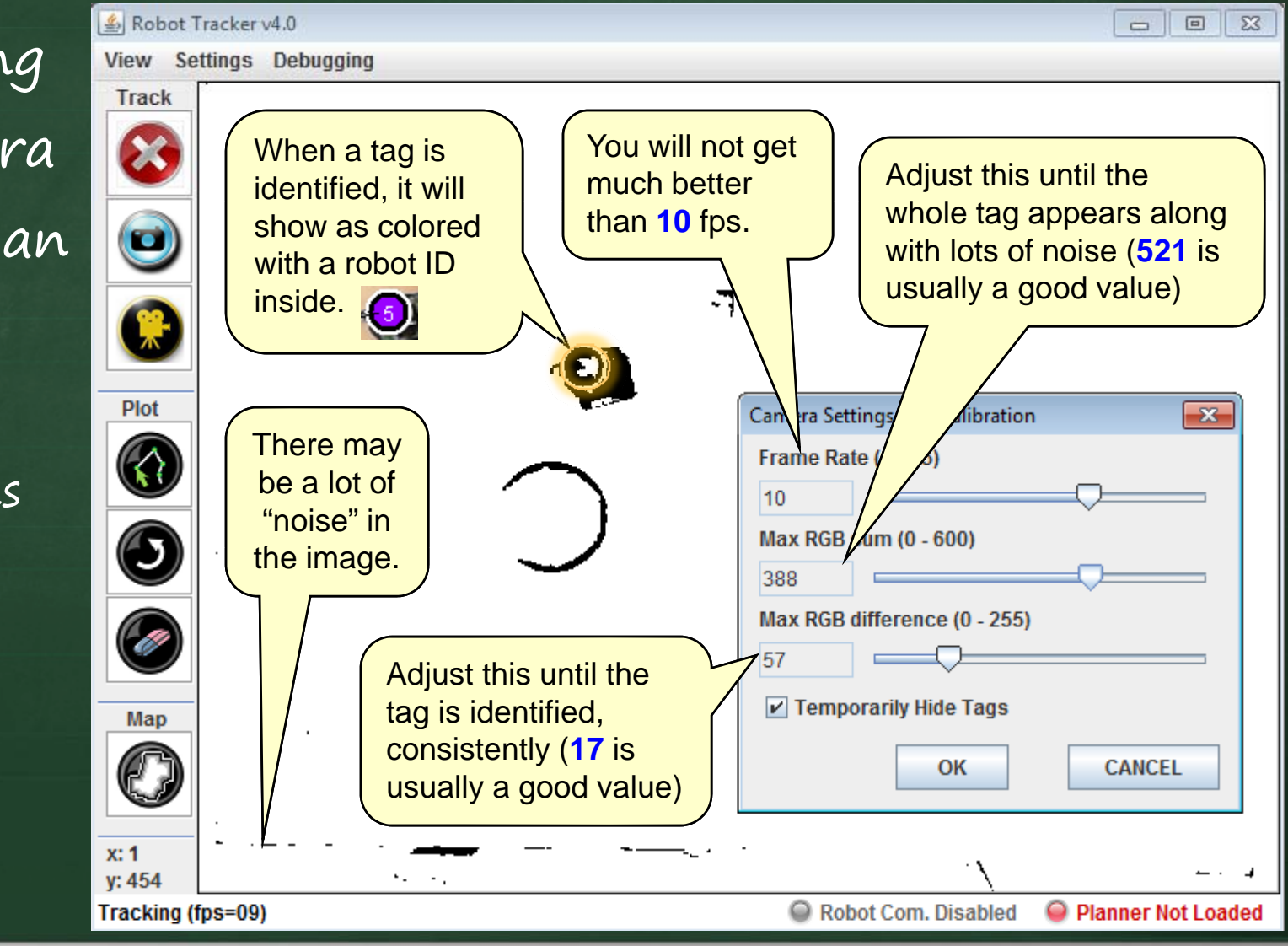

### Robot Tracker – View Menu

The View menu allows you to display various things:

The **Actual Path** that the robot traveled since it started.

The **User-Plotted Path** is a path provided by clicking at various locations on the screen. This path can be passed into your program.

The latest webcam image can be hidden or shown at any time.

Robot Tracker v4.0
 View Settings Debugging

Show Actual Path

Show Estimated Path

Show User-Plotted Path

Show Robot Tags

Set Actual Path Color ... Set User-Plotted Path Color ...

Set Estimated Path Color ...

Set Robot Tag Color ...

🖵 Hide Image

The **Estimated Path** is a path provided by your code indicating the position that the robot "thought" that it was in as it moved ... more later ...

The **Robot Tag** markers can be shown or hidden at any time.

The colors of all paths (and tags) can be adjusted.

#### Robot Tracker - Pose Information

 The angle is computed with respect to the horizontal (positive x-axis) of camera's image.

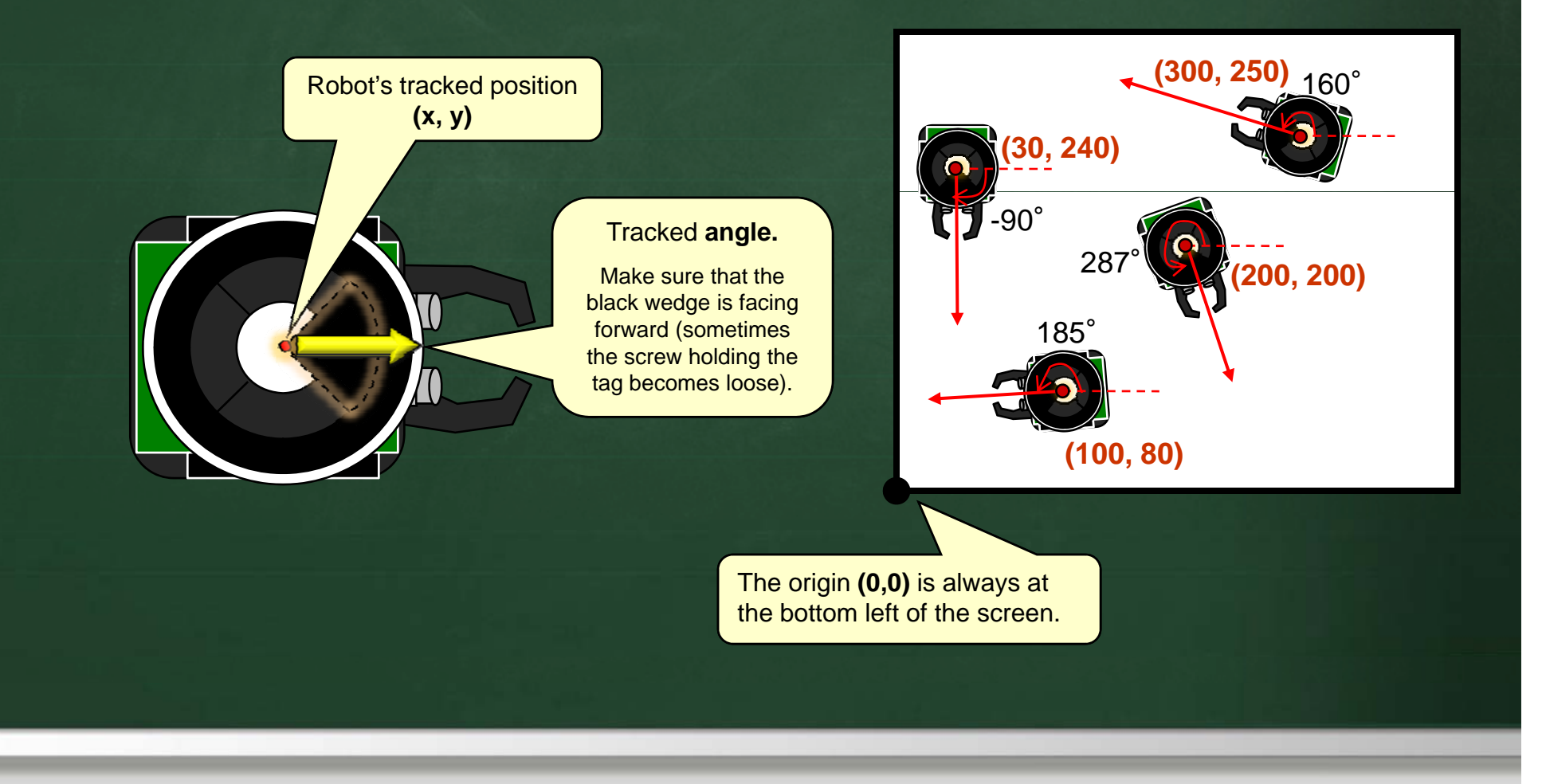

Chapter 3 – The Spin Language & PropBot Programming

**3-90** Winter 2012

### Robot Tracker - Networked Tracking

 The Robot Tracker allows you to track your robot in all 3 zones
 – choose Network Settings from Settings menu
 – Tracker must be running on ALL 3 machines.

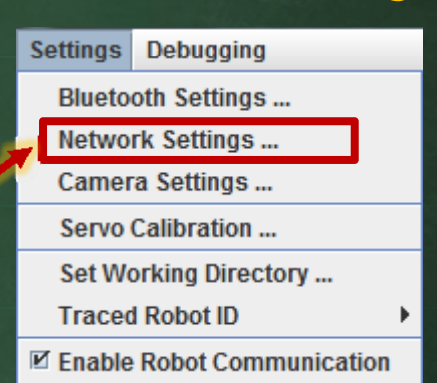

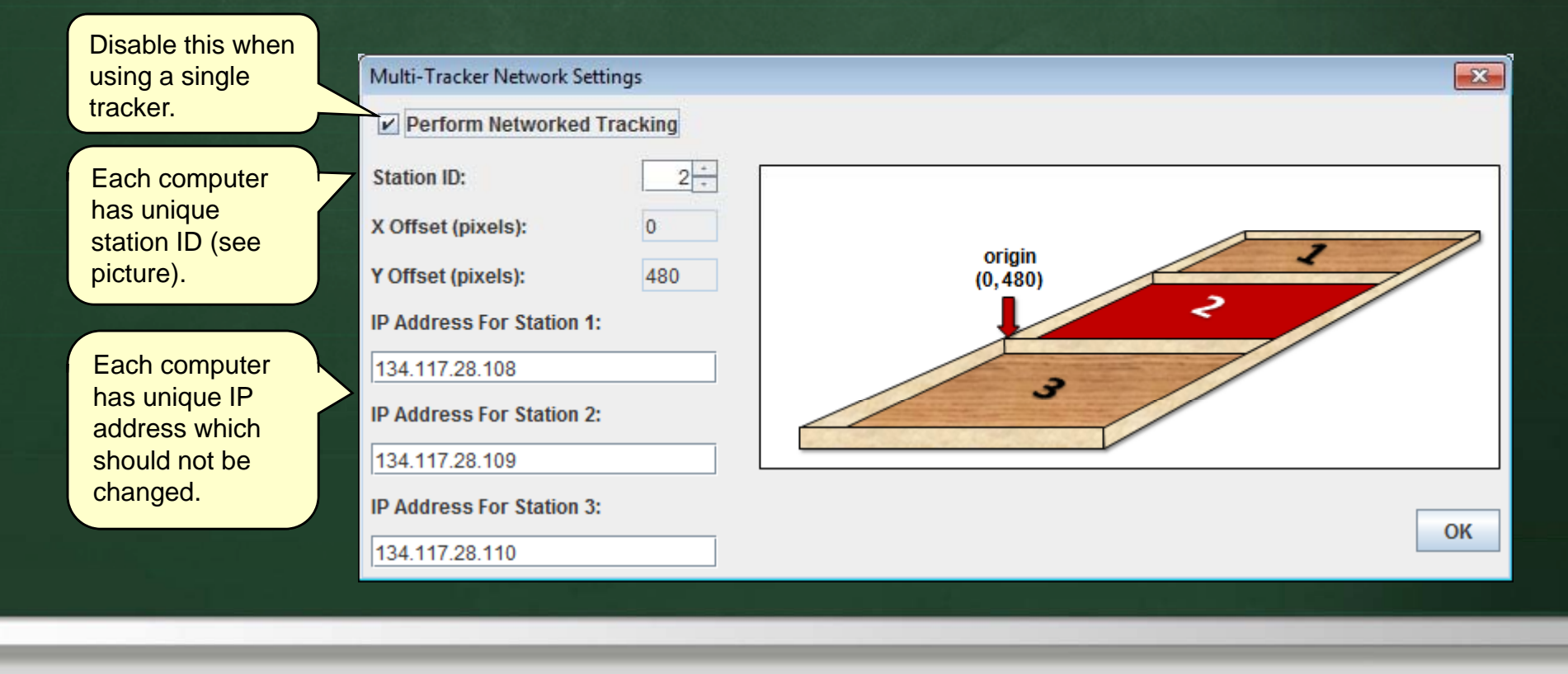

## Robot Tracker – Tracked Results

The pose of each tracked robot may be monitored in real time by selecting Results Summary from the Debugging menu.

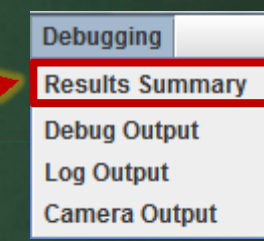

tracked in this

Each tracker constantly sends updated pose information to the other trackers.
Poses of robots

|                                                      | Tracking Results         |                  |   |     | zone will b<br>shown in b | e<br>lack.      |
|------------------------------------------------------|--------------------------|------------------|---|-----|---------------------------|-----------------|
| Poses of robots<br>tracked in other<br>zones will be | Robot ID:<br>Tag:        |                  | 2 | 3 4 | 5 6<br>(C)                | 7               |
| shown in red                                         | Location:<br>Angle(deg): | (542,386)<br>112 |   |     | (229,791)<br>180          | (458,178)<br>90 |
|                                                      |                          |                  |   |     |                           |                 |

# Robot Tracker – User Paths

🚣 Robot Tracker v4.0

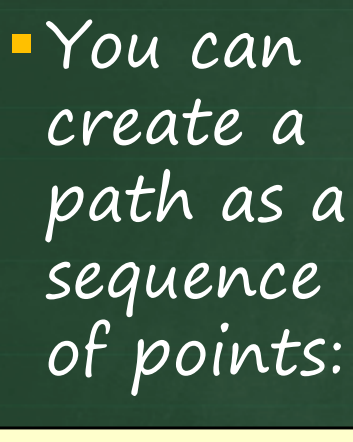

1. Click here to begin plotting.

Click to remove last point added to the path.

Click here to erase the whole path.

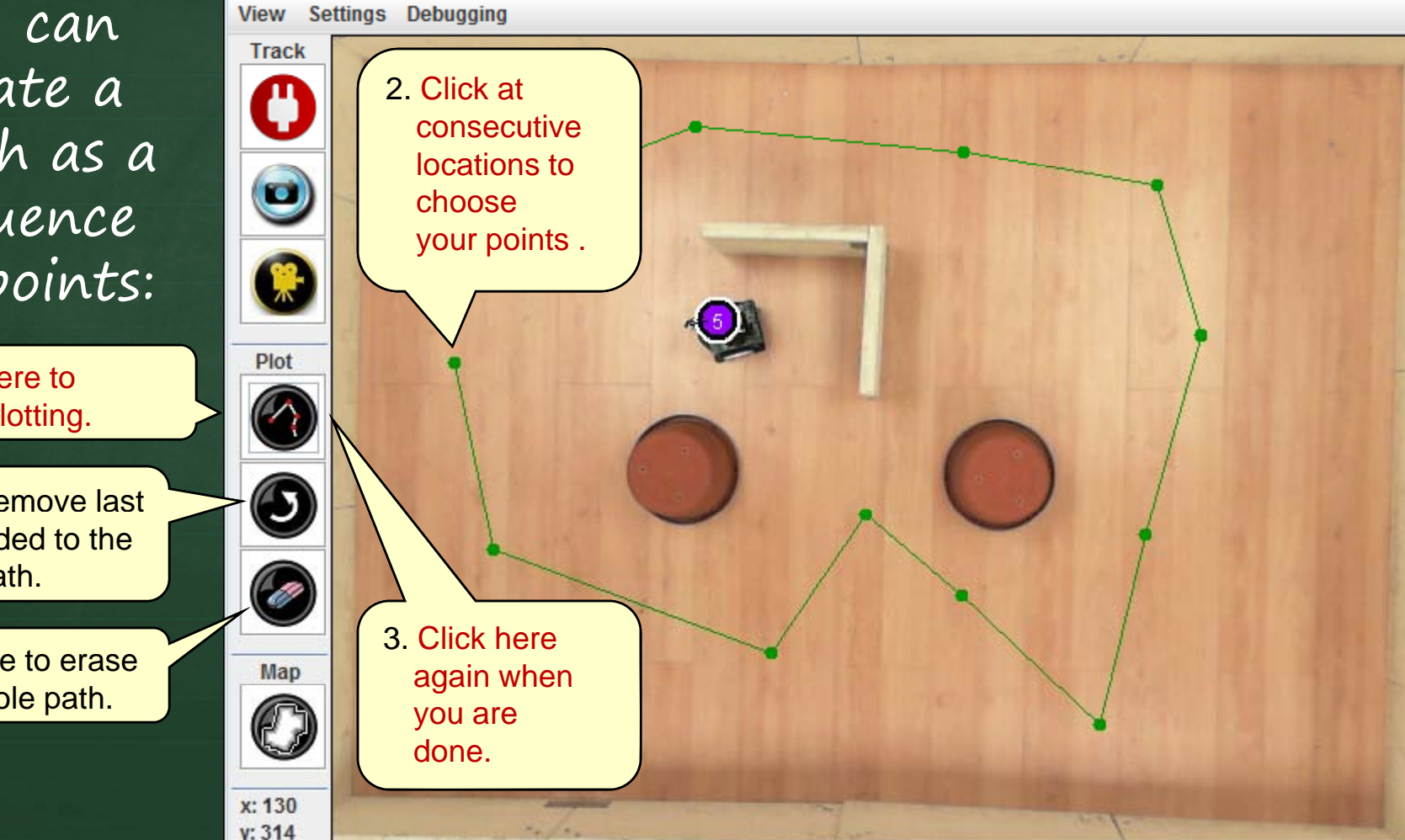

Chapter 3 - The Spin Language & PropBot Programming

Tracking (fps=09)

Planner Not Loaded

Robot Not Connected

- 0 **X** 

# Robot Tracker – Debug Dialogs

 There are other dialog boxes (available from the Debugging menu) that are useful:

The **Debug Output** dialog can be used to display debug data coming from the robot. This data is sent wirelessly.

The **Log Output** dialog can be used to display data being sent to the log file. Debugging Results Summary Debug Output Log Output Camera Output The **Camera Output** can be used to display tracked blobs from the robot's CMU camera (but it does not display a screen capture of the image).

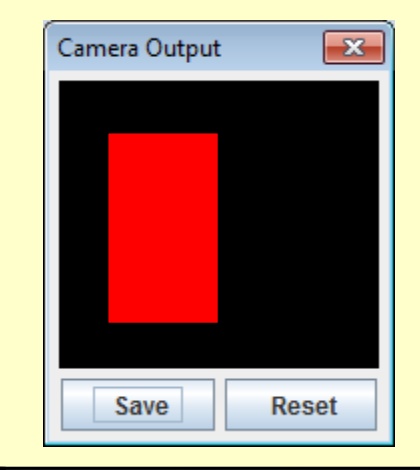

# Simple Robot Tracking

To track a robot without wireless debugging follow these steps in order:

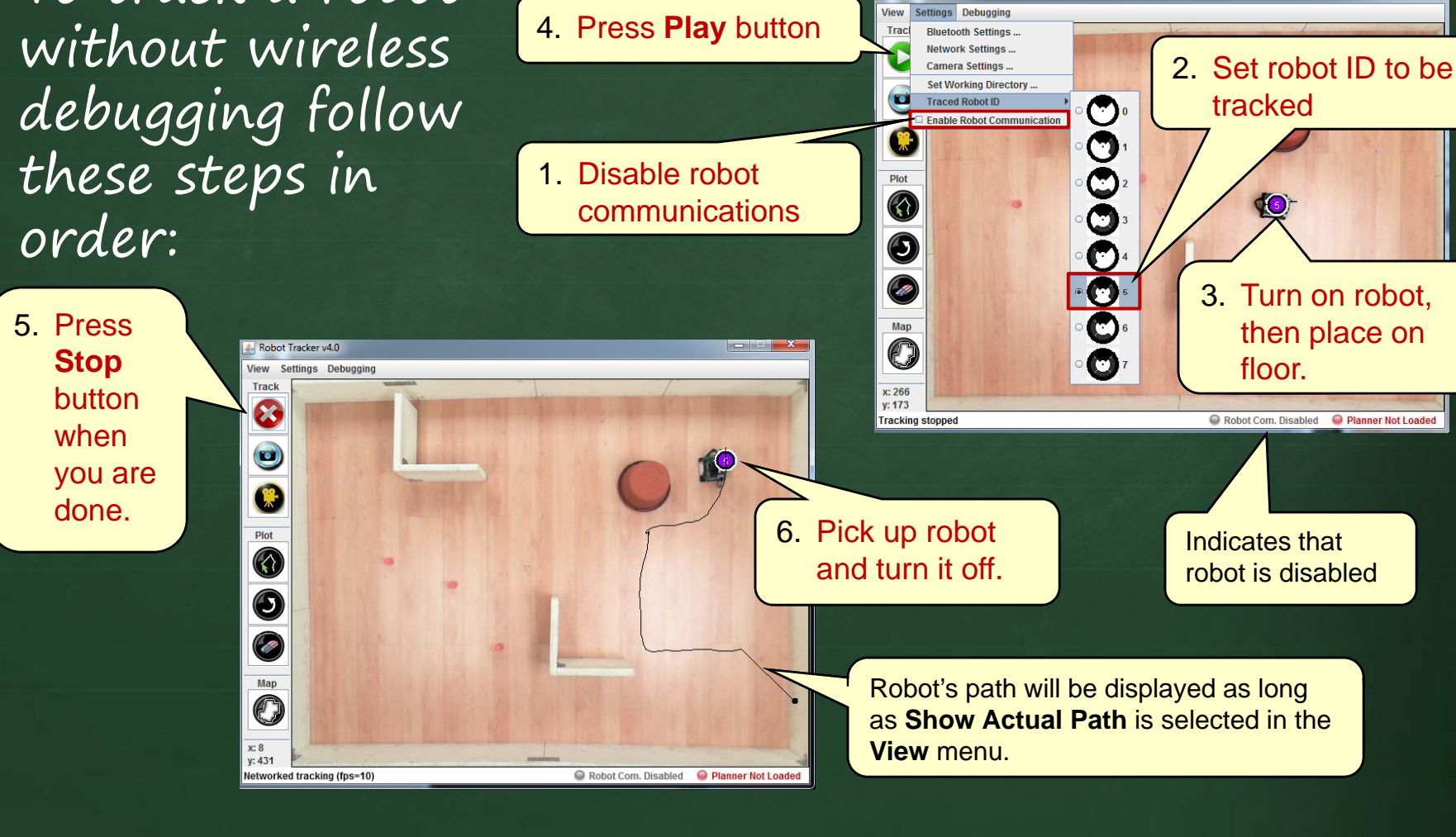

## Simple Robot Tracking

- As the RobotTracker is running, it constantly writes the robot's pose data (i.e., x, y, angle) to a trace file:
- This file will be written in the Working Directory which is set from the Settings menu.
- Each time the RobotTracker is stopped and restarted, a new trace file is created.
- The files are automatically numbered and named in sequence as follows:

etc..

trace1.trc
trace2.trc
trace3.trc

**-1,-1,-1** indicates that robot's tag was not identified during that frame ... usually due to lighting conditions, or obstructions. x,y,angle 200,100,56 212,104,63 -1,-1,-1 215,133,96 213,100,56 214,103,63 212,125,90 214,128,96 -1,-1,-1 -1,-1,-1 209,155,56 208,154,63 208,154,66 205,143,68 -1,-1,-1 etc...

# Robot Tracking – With Debugging

 Your SPIN code must <u>always</u> connect via bluetooth to the PC. You must use <u>RBC.spin</u> to do this.

| <b>OBJ</b><br>RBC:<br>Beeper | "RBC"<br>"Beeper" | 'Required to communicate with PC<br>'Required to use the beeper |
|------------------------------|-------------------|-----------------------------------------------------------------|
| <b>PUB main</b><br>Beeper.S  | tartup            | 'Make a "Starting Up" sound (good idea to do this)              |
| RBC.Init                     | Your code w       | 'Connect to PC and wait until Play button is pressed            |
| • • •                        |                   |                                                                 |

 Ensure that the correct Traced Robot ID has been selected.

3. Ensure that Enable Robot Communication checkbox is selected on Settings menu

| Settings           | Debugging           |   |  |
|--------------------|---------------------|---|--|
| Bluetooth Settings |                     |   |  |
| Network Settings   |                     |   |  |
| Camera Settings    |                     |   |  |
| Servo Calibration  |                     |   |  |
| Set Wo             | orking Directory    |   |  |
| Traced             | I Robot ID          | Þ |  |
| 🗹 Enable           | Robot Communication |   |  |

# Robot Tracking – With Debugging

- 4. Turn on the robot.
- 5. Press the connection button: 💾
  - Connection button will turn to hourglass 🔘
  - Robot status bar will say Connecting Robot ...
- 6. Wait until robot connects:
  - If connection worked, status bar will say Sobot Connected
    - If connection timed-out, status bar will say Second Robot Not Connected
      - Ensure robot turned on and that Traced Robot ID is proper.
- 7. Press the Play 🕟 button to start the robot.
- 8. Use the Stop 🐼 button when done.
- 9. Pick up robot and turn it off.

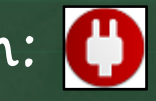

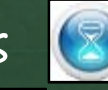

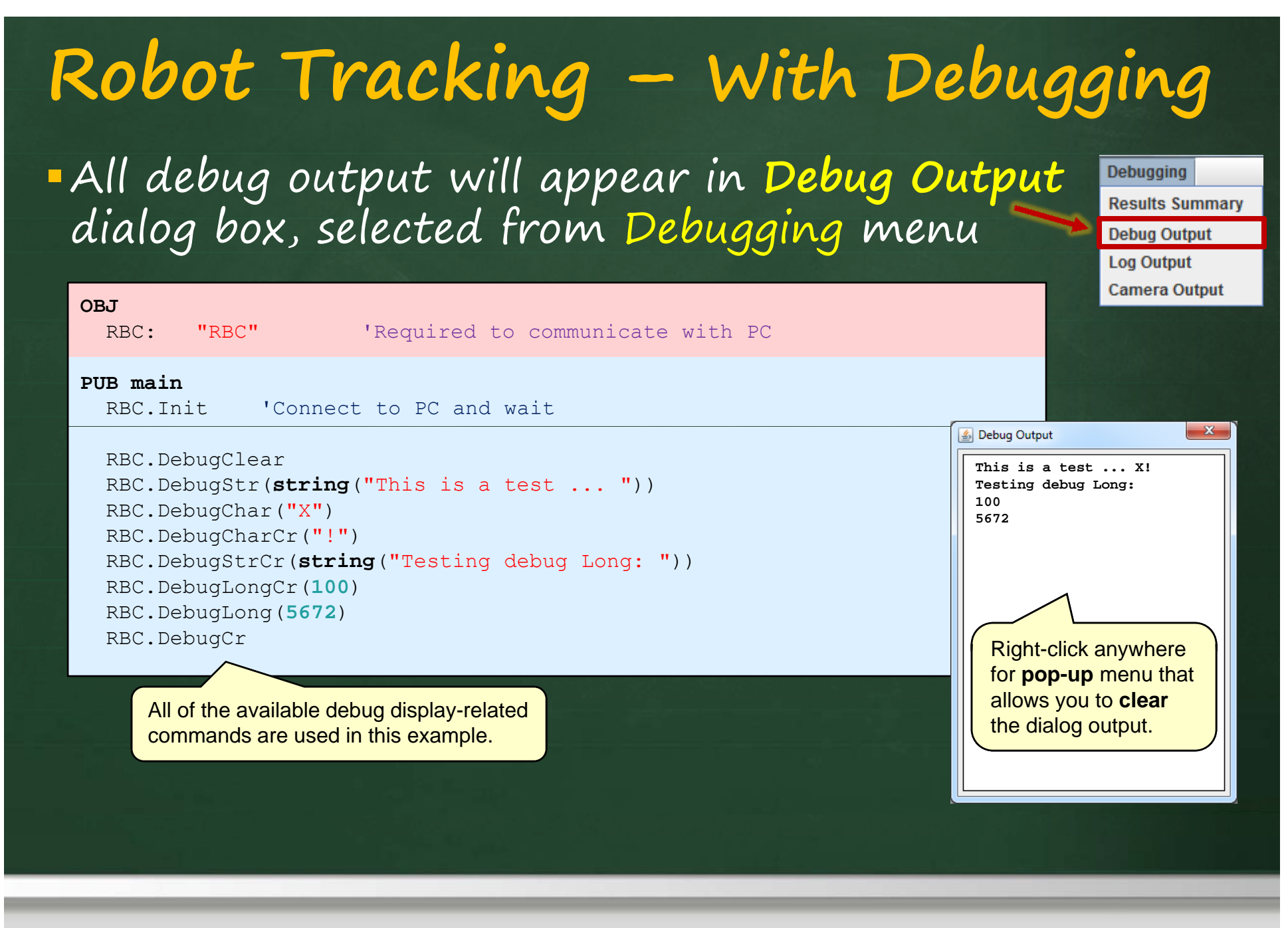

#### Robot Tracker – Servo Calibration

- Each robot has slightly different servos which are off a little with respect to the values that stop them from moving.
- You can determine these "stopped values" by using the ServoCalibration.spin code (available on the course website).
- Enable robot communications and select the correct robot id as before.
- Connect () the robot as before
- Open the Servo Calibration Dialog
- Press the Play D button.

| Settings           | Debugging           |  |
|--------------------|---------------------|--|
| Bluetooth Settings |                     |  |
| Netwo              | rk Settings         |  |
| Camer              | a Settings          |  |
| Servo              | Calibration         |  |
| Set Wo             | orking Directory    |  |
| Traced             | I Robot ID 🔹 🕨      |  |
| 🗹 Enable           | Robot Communication |  |

# Robot Tracker – Servo Calibration

Use the up/down sliders for each **wheel servo** (one at a time) to determine which number causes the wheel to stop moving. There will be a range of values that all cause the servo to remain still. Choose the middle value of this range as the stopped value for that servo (see slide 3-76). You should check these numbers each time you change robots.

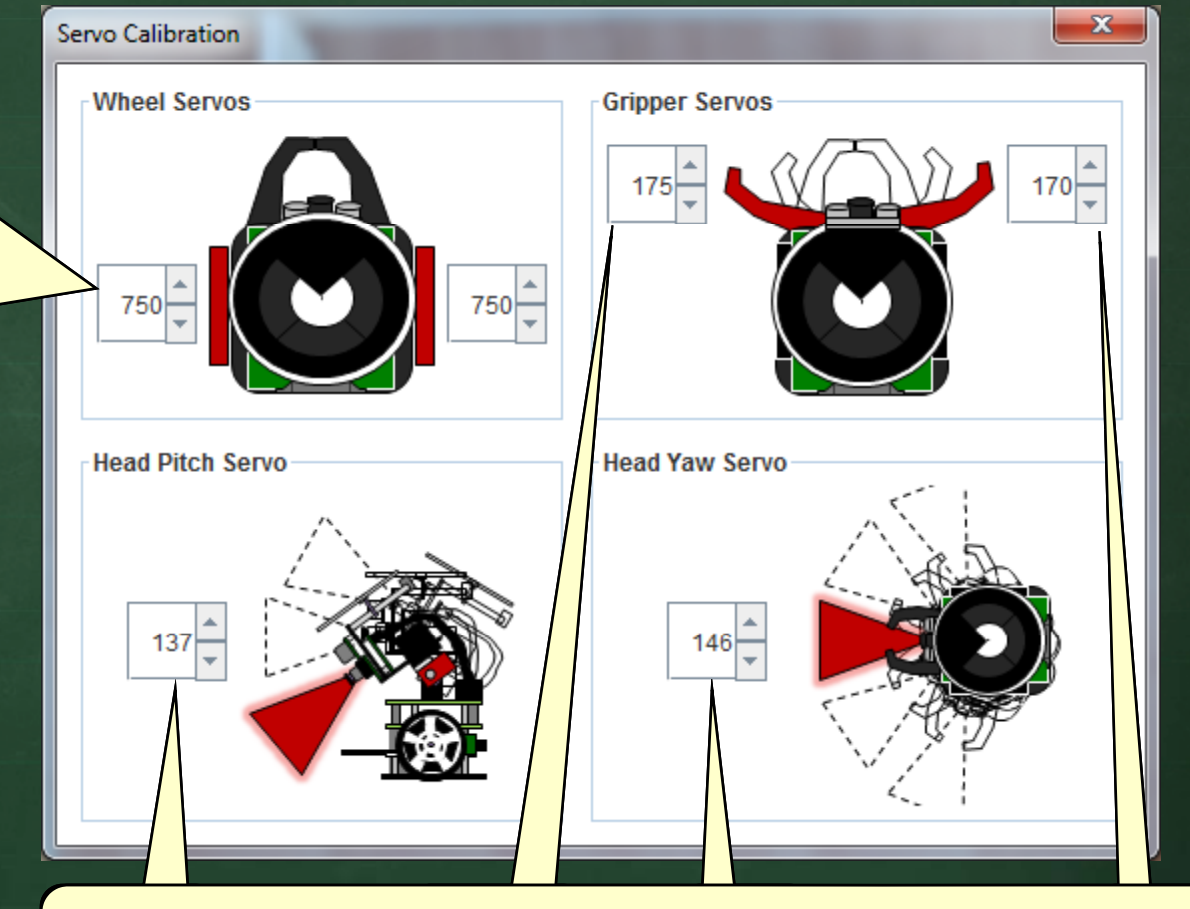

Use the other up/down sliders to make fine-tuned adjustments for the various pre-defined constants for the **gripper** and **head** servos (see slide 3-75). You may want to make such fine adjustments each time you change robots.

# CMUCam Monitoring

#### You can also use the debugger to get feedback from the CMUcam:

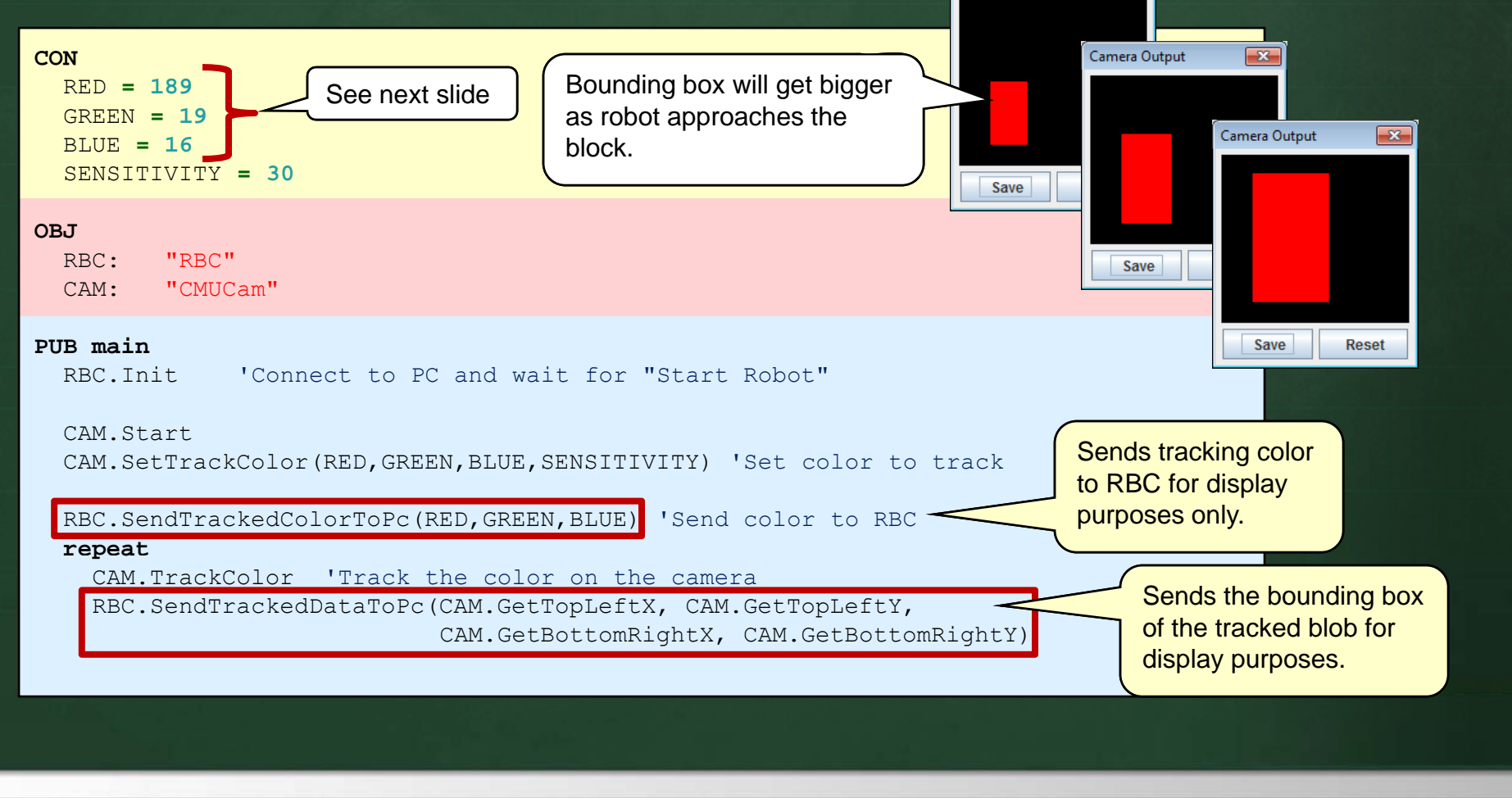

## CMUCam Monitoring

You can also use the CameraColorSampler.spin code (available on the course website) to determine the color values that you want to track.

| CON<br>RED = 189<br>GREEN = 19<br>BLUE = 16<br>SENSITIVITY = 30                       |  |
|---------------------------------------------------------------------------------------|--|
| <pre>PUB main CAM.SetTrackColor(RED,GREEN,BLUE,SENSITIVITY) 'Set color to track</pre> |  |

Hold the object that you want to track about 5cm from the robot's camera and look at the Debug Output and Camera Output window to see the values that are being read in from the camera.

Winter 2012

#### Robot Data Transfer

- In addition to debugging data, you can also send/receive data to/from the PC arbitrarily
  - store sensor readings to a file
  - -get and use location from RobotTracker
  - send computed data back to PC (e.g., estimated position)
- Communicating with the PC in this way requires you to write a Planner

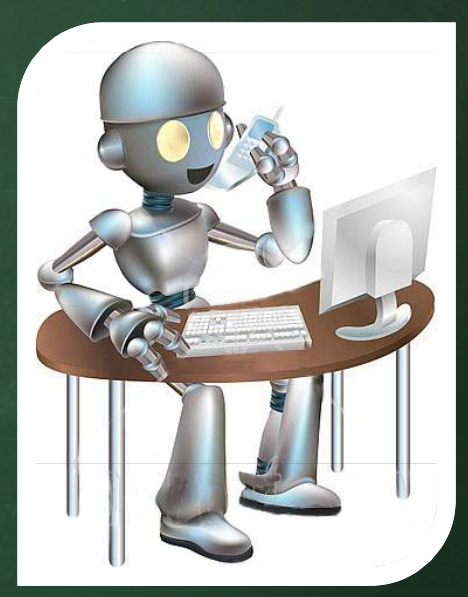

 – a Planner is JAVA code that communicates with the robot through the RBC.

# Using a Planner

#### Here is a template for writing a planner:

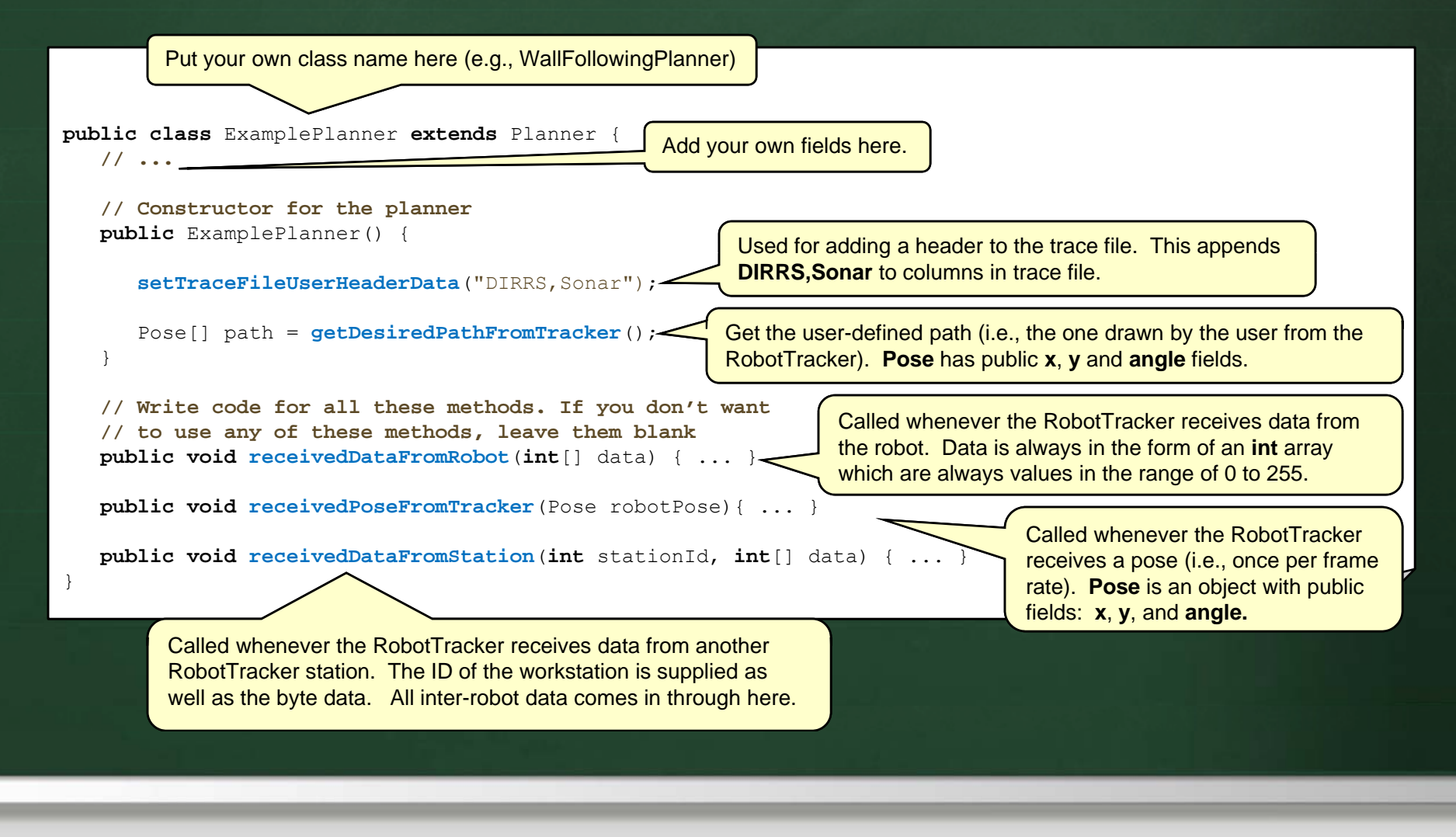

# Compiling Your Planner Code

Your planner code must be compiled on its own.

You will need to include the necessary .jar files and also include in the class path the folder that contains the compiled RobotTracker classes:

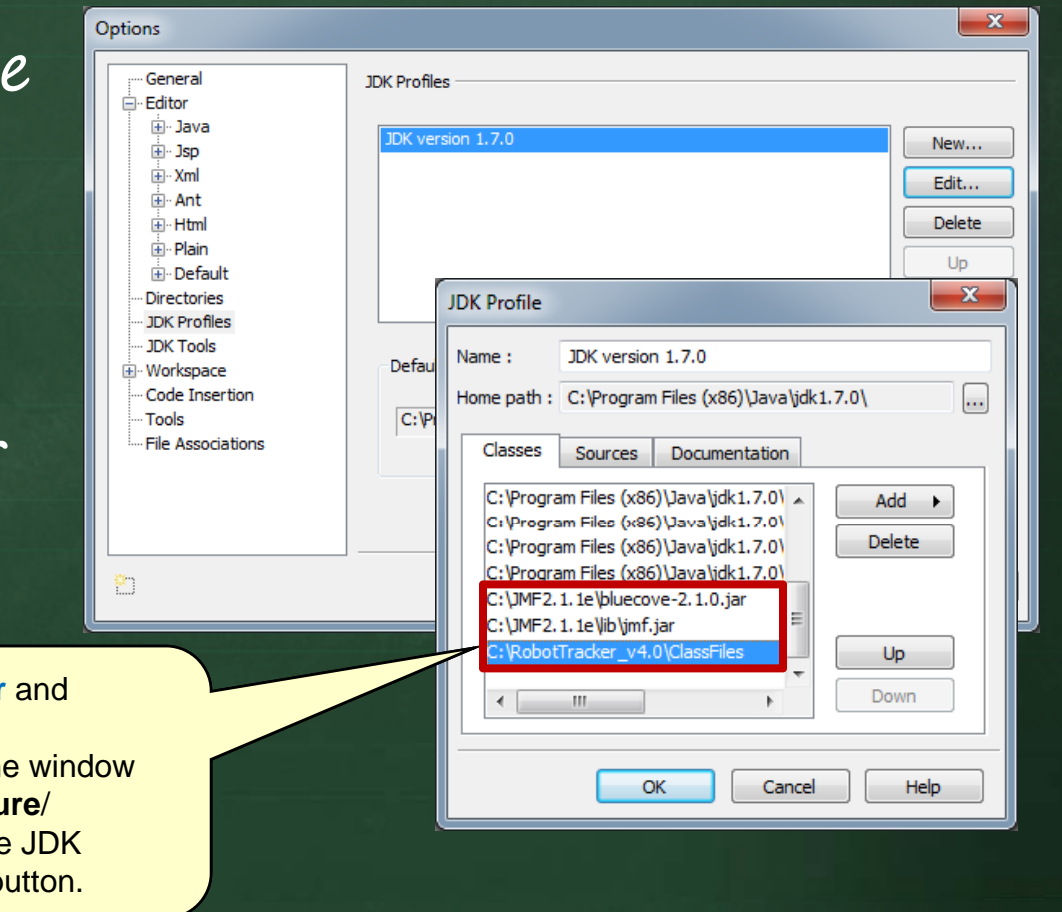

In JCreator, add the archive files jmf.jar and bluecove-2.1.0.jar files and the path to C:\RobotTracker\_v4.0\ClassFiles. The window here was obtained by selecting Configure/ Options.../ JDK Profiles and select the JDK installed and then pressing the Edit... button.

# Using the Planner

#### 1. Load up the planner

- Choose the Working Directory from the Settings menu. This should always point to the folder that contains your assignment work.
- Double-click on Planner Not Loaded (at the bottom right corner of the RobotTracker window) and choose the compiled class file for your planner.
  - If successful, status bar will say 🥥 Planner Loaded
  - In failed, status bar will say 🥥 Planner Not Loaded
    - Examine RobotTracker's dos prompt window for indication of error. Possibly, you forgot to include one of the necessary planner methods, or you may have spelled one incorrectly, or may have wrong parameters.
- 2. Turn on the robot, establish the connection and press Play button as before.

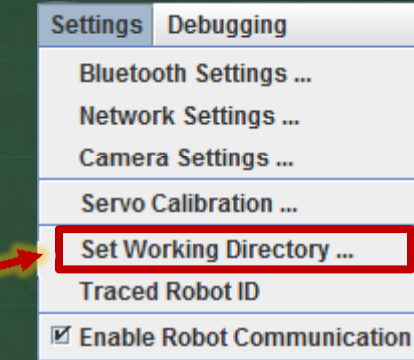

# Changes to Your Planner Code

- As you test your code, you will often re-compile your planner code.
- Each time you make changes and re-compile, you MUST re-load the planner by double clicking on the Planner Status bar at the bottom right of the RobotTracker window, even though it may already indicate Planner Loaded (i.e., it is the old version that is currently loaded and you need the new version).
- Ensure that the Stop button a has been pressed before you re-load and that the robot has been reset before trying to re-establish the connection.
Example that repeatedly receives RobotTracker poses

and prints that pose information on the PC using the wireless debugger.

| <pre>public class PlannerEx1 extends Planner {</pre>                                                                |  | RBC.Init         |
|----------------------------------------------------------------------------------------------------|--|------------------|
| public PlannerEx1() {}         This method is called repeatedly at the frame rate set in the RobotTracker settings. |  | repeat<br>RBC.Re |
|                                                                                                    |  | First byte       |
| <pre>public void receivedPoseFromTracker(Pose p) {</pre>                                                            |  | sent from        |
| <pre>byte[] outData = new byte[6];</pre>                                                                            |  |                  |
| outData[0] = ( <b>byte</b> )(p.x / 256); This code                                                                  |  | size :           |
| outData[1] = ( <b>byte</b> ) (p.x % 256) ; assumes that                                                             |  | RBC.De           |
| outData[2] = ( <b>byte</b> )(p.y / 256); the x, y and                                                               |  | RBC.De           |
| outData[3] = ( <b>byte</b> )(p.y % 256); <b>angle</b> values                                                        |  |                  |
| outData[4] = ( <b>byte</b> )(p.angle / 256); 🔪 are all positive.                                                    |  | RBC.De           |
| outData[5] = ( <b>byte</b> )(p.angle % 256);                                                                        |  | RBC.De           |
| <pre>sendDataToRobot (outData) ;</pre>                                                                              |  |                  |
|                                                                                                    |  | RBC.De           |
|                                                                                                    |  | RBC.De           |
| Planner method that sends a                                                                                         |  |                  |
| byte[] to the robot.                                                                                                |  | RBC.De           |
| 그 것이 같은 그는 것이 같은 것이 가지 않는 것이 같이 많을 수 없었다. 것이 같은 것이 많은 것이 같은 것이 같은 것이 없다.                                            |  | RBC.De           |
|                                                                                                    |  |                  |
|                                                                                                    |  |                  |

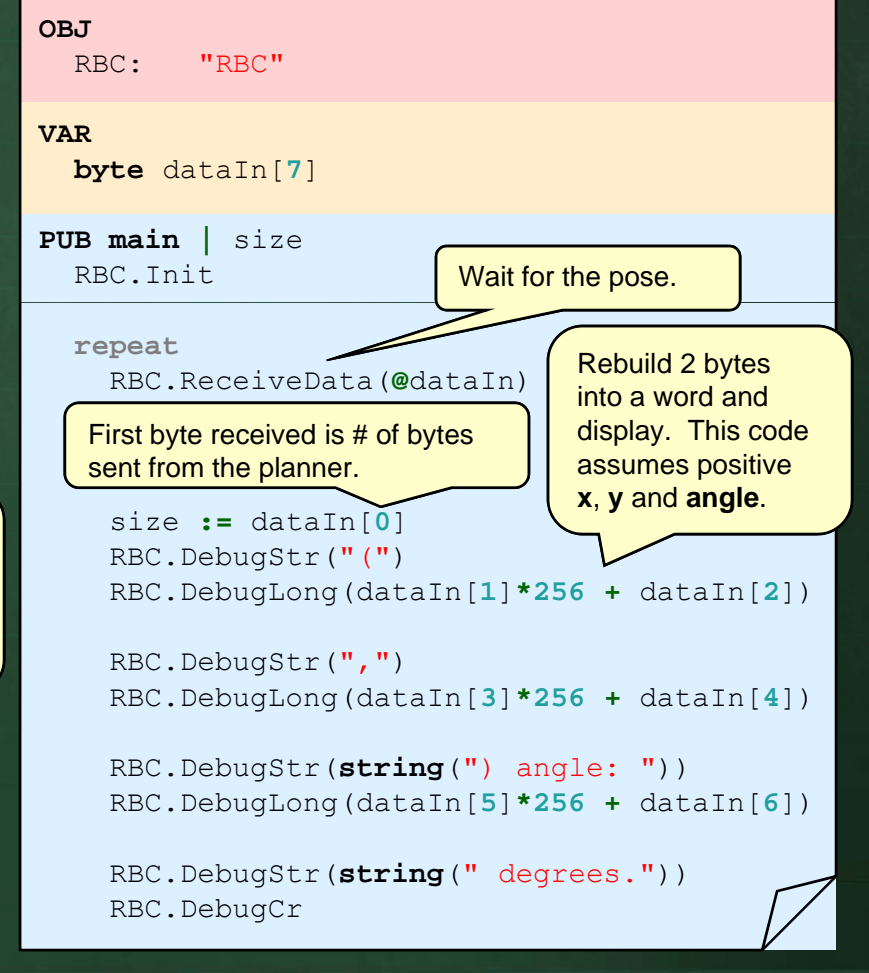

### Example of displaying an estimated pose on the PC:

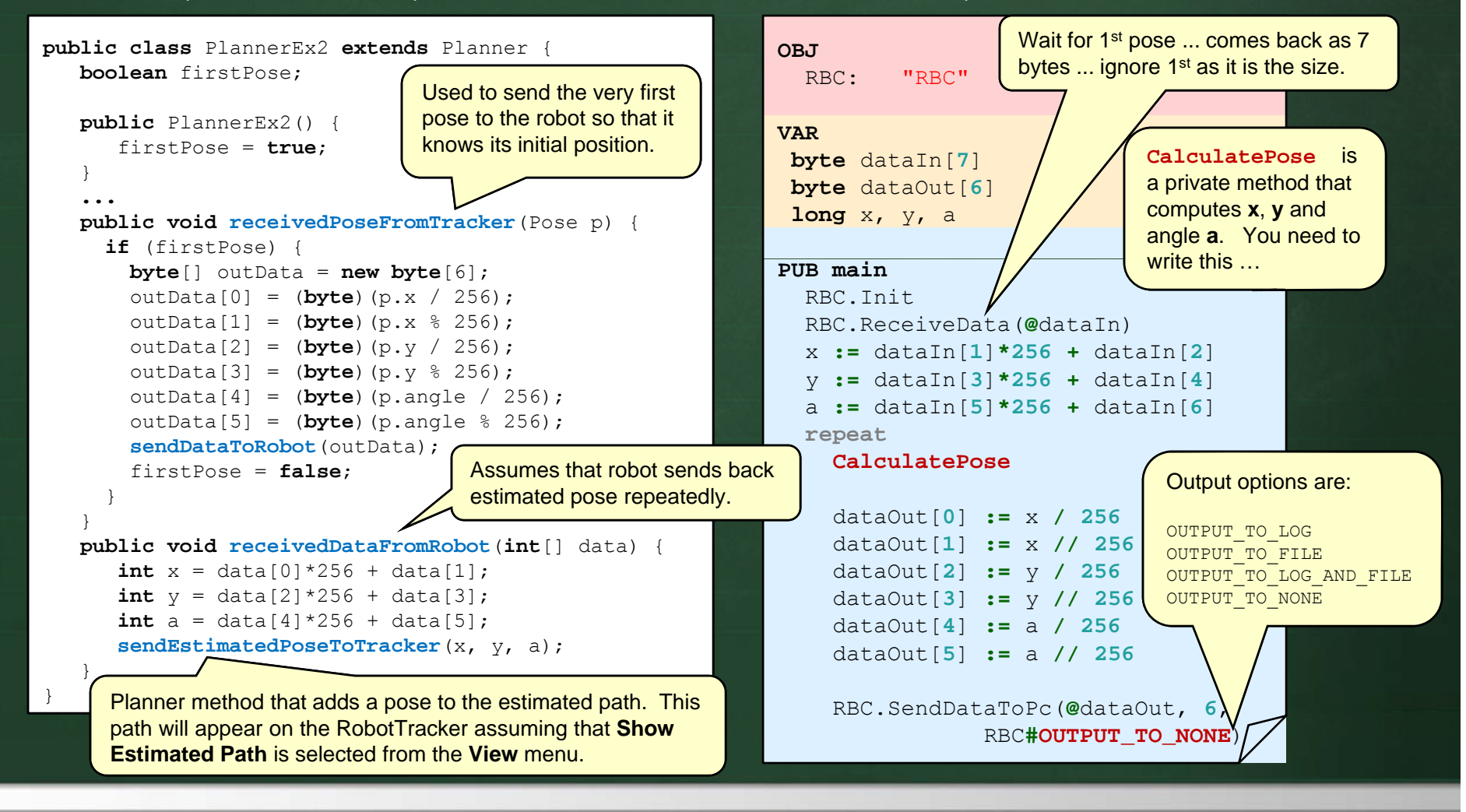

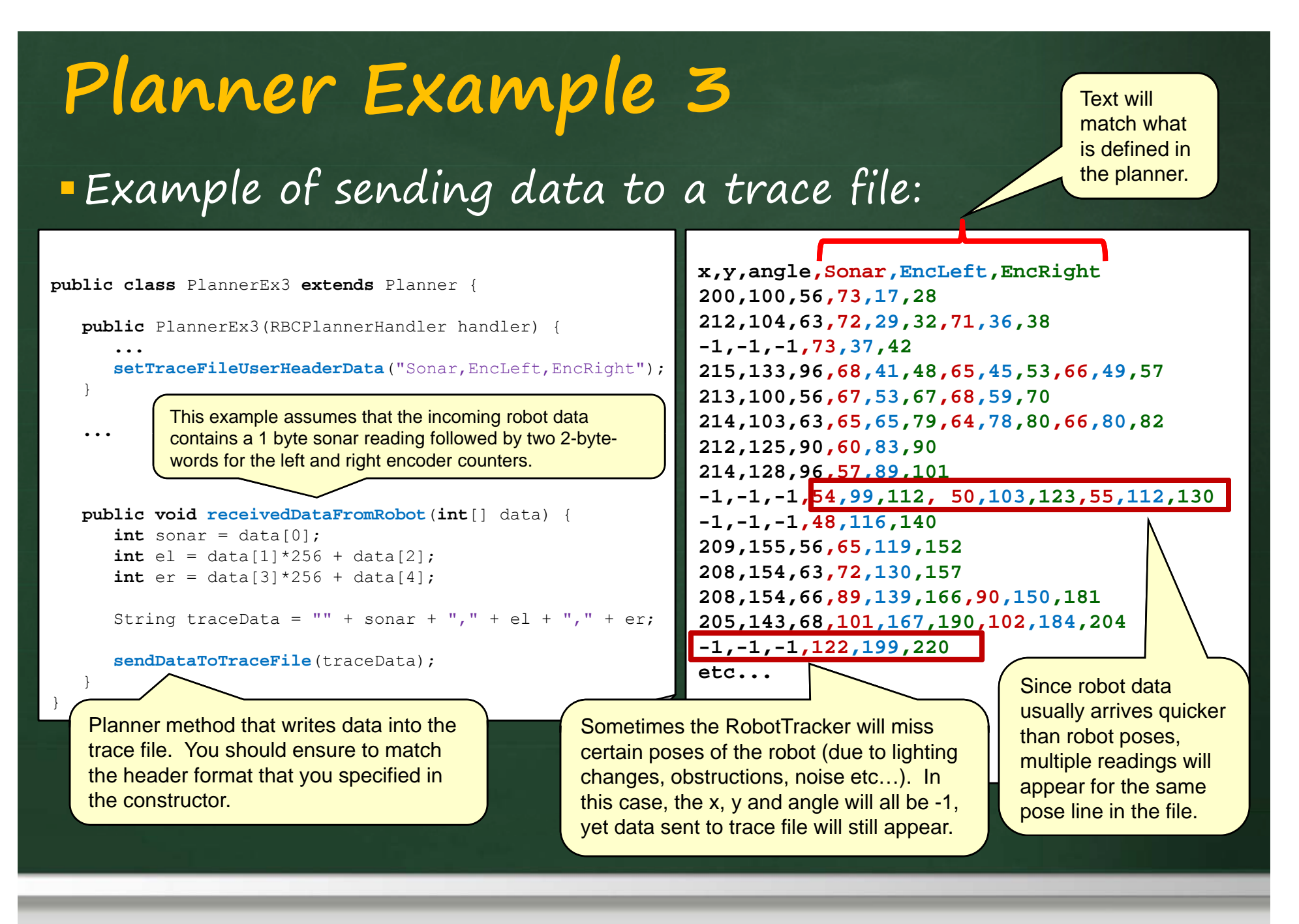

 Example of sending and receiving data between workstations:

- shows how one robot's data can be sent to the RobotTracker on a different workstation. You need not send poses, but you

#### THIS CODE RUNS ON STATION 1:

In this example, any time a pose is received from the tracker on station 1, it is sent to station 2 and 3.

```
public void receivedPoseFromTracker(Pose p) {
   String data = "(" + p.x + "," + p.y + "," + p.angle + ")";
   sendDataToStation(2, data);
   sendDataToStation(3, data);
```

#### THIS CODE RUNS ON STATIONS 2 AND 3:

In this example, any time data is received from station 1, it is simply printed out. public void receivedDataFromStation(int stationId, String data) {
 System.out.println("Received from Station " + stationId + ": " + data);

}

can in fact send any data ... perhaps various commands to

coordinate other robots.

### Sending data to the PC for mapping purposes:

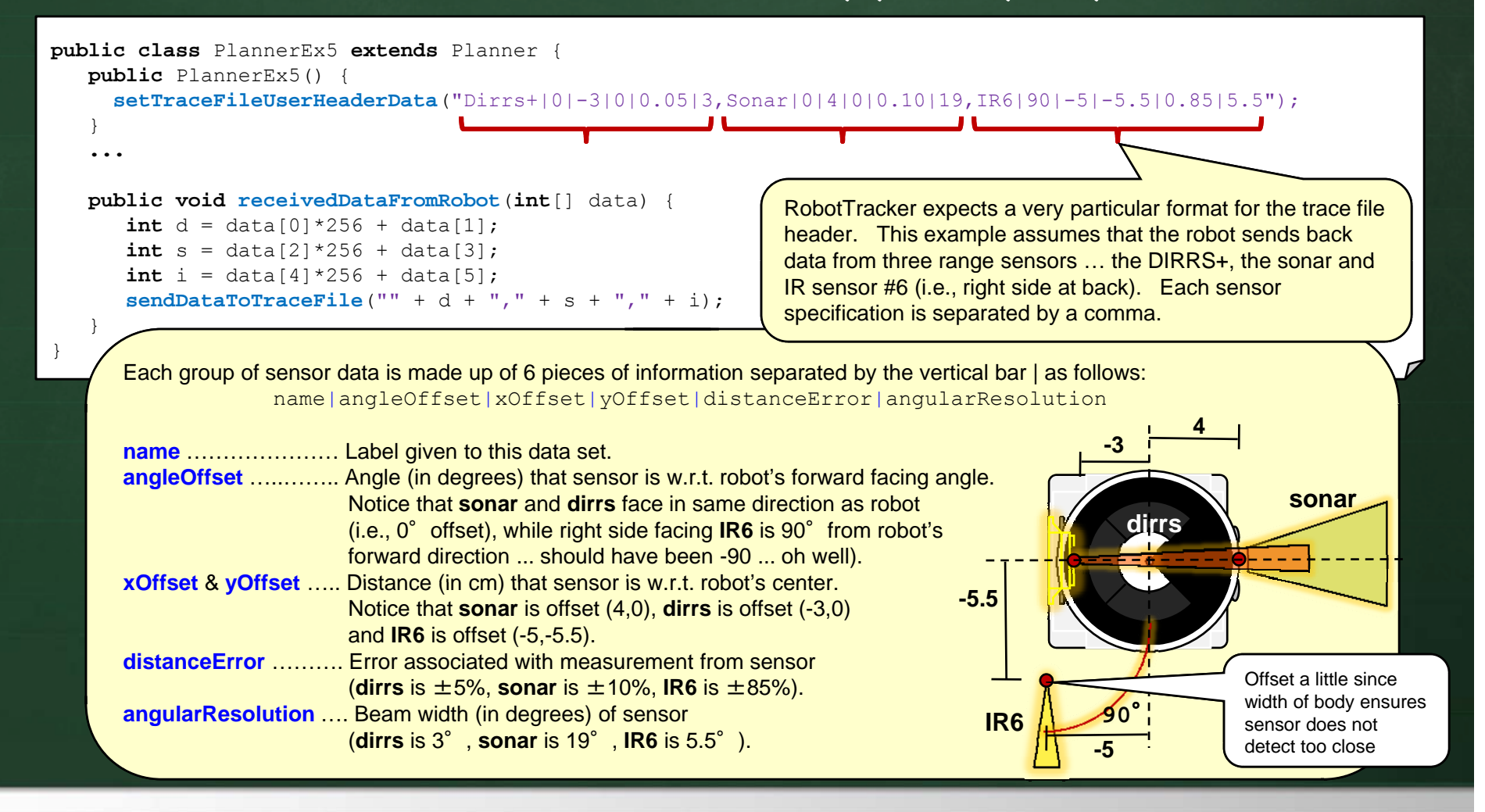

Chapter 3 – The Spin Language & PropBot Programming

#### Once trace file has been created, you can display a

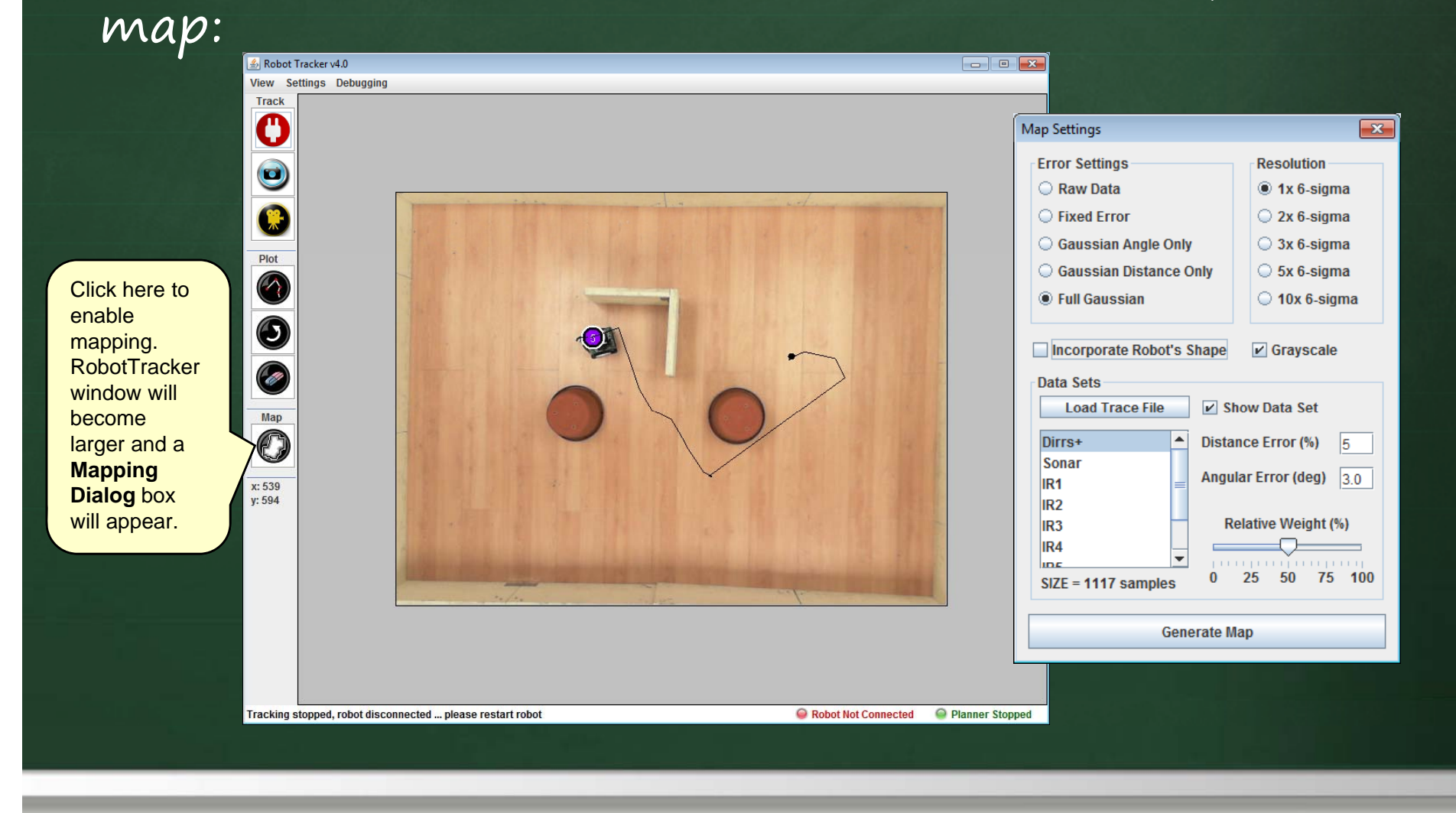

### Map Settings dialog allows setting of various mapping

| parameters:                                                                                                    | Map Settings                                                         | <b>E</b>                                                                             |                                                                                                    |
|----------------------------------------------------------------------------------------------------|----------------------------------------------------------------------|--------------------------------------------------------------------------------------|----------------------------------------------------------------------------------------------------|
| Specifies sensor error model for fusing all range data into the map.                                                                                            | Error Settings<br>Raw Data<br>Fixed Error<br>Gaussian Angle Only     | Resolution<br><ul> <li>1x 6-sigma</li> <li>2x 6-sigma</li> <li>3x 6-sigma</li> </ul> | Specifies amount of <b>6-sigma</b><br><b>resolution</b> to use on the Full<br>Gaussian setting. 1x is normal,<br>10x is smoother.                                                                                                    |
| When checked, <b>fills in area underneath</b><br><b>robot</b> (for each pose in trace file) as an<br>"open" area in the map.                                    | <ul> <li>Gaussian Distance Only</li> <li>Full Gaussian</li> </ul>    | <ul><li>5x 6-sigma</li><li>10x 6-sigma</li></ul>                                     | Switch to/from grayscale map                                                                                                    |
| Load a trace file. Does not display map<br>right away. You can load the trace file<br>as the robot is building it to see if your<br>map is coming along nicely. | Data Sets                                                            | ✓ Grayscale<br>ow Data Set                                                           | Select to <b>enable/disable</b> the selected dataset in the map. You will need to click <b>Generate Map</b> for this to take effect.                                                                                                    |
| This list shows all data sets from the trace file (according to the header that was defined). Click on each item to adjust it's settings on the right.          | Dirrs+ Distant<br>Sonar<br>IR1 = Angula<br>IR2<br>IR3 Re<br>IR4 = Re | ar Error (%) 5<br>ar Error (deg) 3.0<br>Hative Weight (%)                            | These are the sensor model<br><b>parameters</b> defined in the header of<br>the trace file for the selected dataset.<br>You can modify them, but upon<br>reloading the trace file, they will be<br>reset to the trace file header defaults. |
| The number of trace file readings for the data set selected in the list.<br>Click here to generate and re-draw map.                                             | SIZE = 1117 samples 0<br>Generate Ma                                 | 25 50 75 15°                                                                         | Adjust this to specify the weight of<br>the selected dataset in the overall<br>fusion process.                                                                                                    |

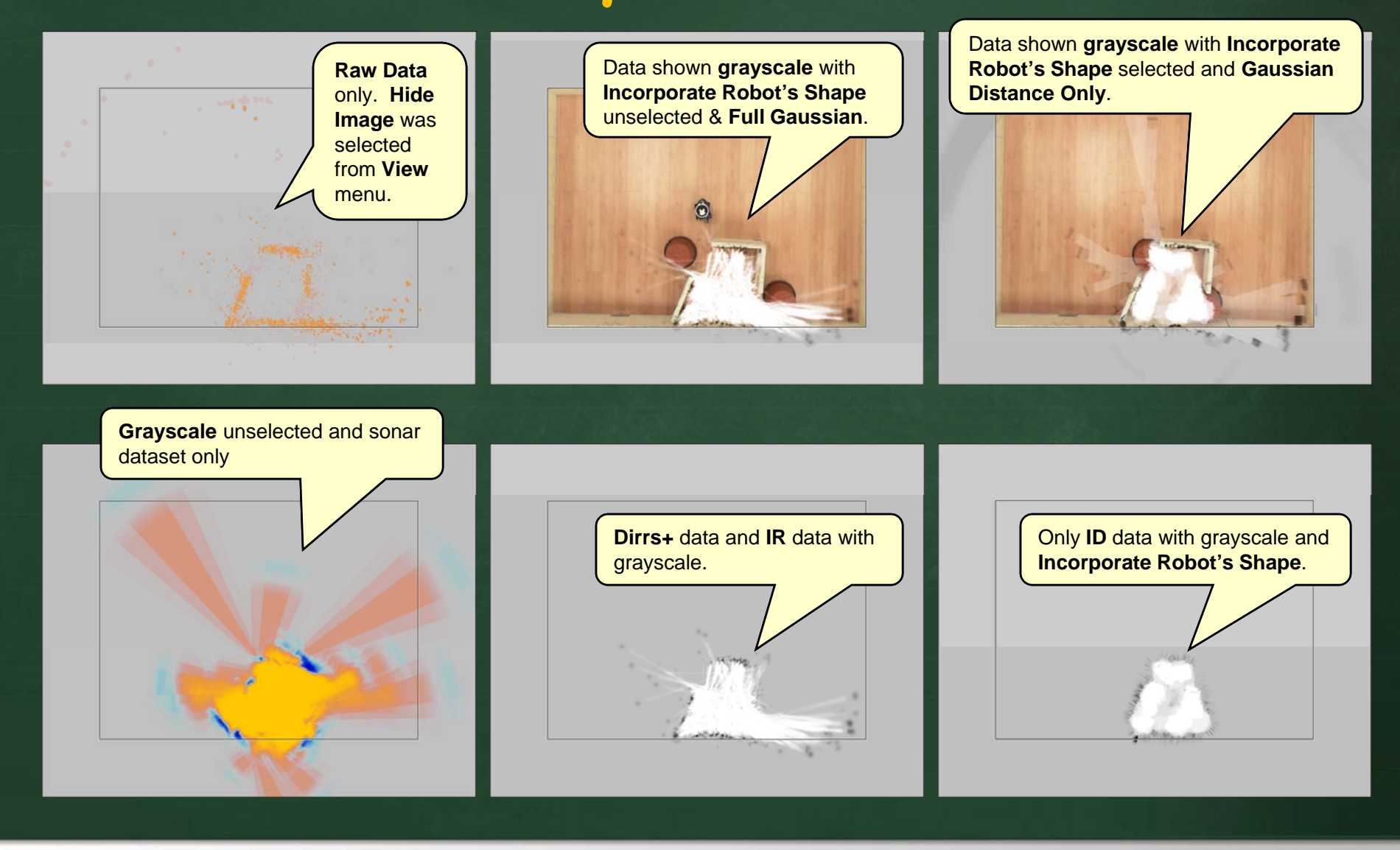

### Summary

You should now understand how to:

 write/compile and run Spin programs for the Propeller microprocessor

- operate the robot servos and read the sensors

 coordinate your PC code with your robot code using the RobotTracker software